# หน่วยที่ 3 หลักการพื้นฐานในการใช้โปรแกรม Excel 2007

### <u>หัวข้อเรื่องและงาน</u>

ความรู้เบื้องต้นและส่วนประกอบของโปรแกรม Microsoft Excel หลักการพื้นฐานใน การใช้งานโปรแกรม Microsoft Excel

#### <u>สาระสำคัญ</u>

โปรแกรม Microsoft Excel 2000 เป็นโปรแกรมตารางคำนวณที่นิยมใช้กันมากใน สำนักงาน มีส่วนประกอบที่เป็นเซลล์เป็นตารางในแผ่นงาน ช่วยให้เกิดความสะควกในการใช้สูตร คำนวณ สามารถพิมพ์งานได้เช่นเดียวกับเวิร์ด เพียงแต่เป็นการพิมพ์ลงบนแถวหรือเซลล์ การแก้ไข ตัวกรองเรียงลำดับ มีประโยชน์ทำให้งานรวดเร็วยิ่งขึ้น การแทรกรูปภาพ แผนภูมิหรือกราฟ และ วัตถุต่าง ๆ ยังทำได้เช่นเดียวกับเวิร์ด

### <u>จุดประสงค์การสอน</u>

## จุดประสงค์ทั่วไป

- 1. เพื่อให้มีความรู้เบื้องต้นเกี่ยวกับโปรแกรม Microsoft Excel
- 2. เพื่อให้มีความรู้ความเข้าใจเกี่ยวกับส่วนประกอบของโปรแกรม Microsoft Excel
- 3. เพื่อให้มีความรู้ความเข้าใจและมีหลักการพื้นฐานในการใช้งานโปรแกรม Microsoft

Excel

### จุดประสงค์เชิงพฤติกรรม

- 1. สามารถบอกถึงความสำคัญและประโยชน์ของโปรแกรม Microsoft Excel ได้
- 2. สามารถอธิบายถึงส่วนประกอบของโปรแกรม Microsoft Excel ใค้
- 3. สามารถอธิบายและใช้งานโปรแกรม Microsoft Excel ได้

## เนื้อหา

## 1. หลักการพื้นฐานและการใช้งานใน Excel 2007

หลักการพื้นฐานในการใช้งานโปรแกรม Microsoft Excel ยังมีส่วนที่เหมือนกันกับการใช้ งานโปรแกรม Microsoft Word ได้แก่ การเข้า/ออกจากโปรแกรม การเปิด/ปิดแฟ้ม การบันทึก/ บันทึกเป็น การเรียกใช้คำสั่งในเมนู/เมนูลัด การใช้แถบเครื่องมือ/การกำหนดเอง การเลิกทำ/ทำซ้ำ สำหรับการพิมพ์งานตาราง จำเป็นที่ต้องเรียนรู้หลักการพื้นฐานในการใช้งานกับโปรแกรม Microsoft Excel เสียก่อน ซึ่งมีรายละเอียดที่สำคัญ ดังต่อไปนี้

#### 1.1 การพิมพ์งานหรือการป้อนข้อมูล

การพิมพ์งานหรือการป้อนข้อมูลในแผ่นงานนั้น มีข้อมูลอยู่หลายลักษณะด้วยกัน ซึ่งมี รายละเอียด ดังต่อไปนี้

#### 1.1.1 <u>การพิมพ์และการแก้ใขงานที่พิมพ์</u>

1.1.1.1 การพิมพ์ครั้งแรก ให้เลือกเซลล์ แล้วพิมพ์งานลงไปได้เลย ข้อความหรือข้อมูลที่มีความยาวมากกว่าความกว้างของคอลัมน์เซลล์นั้น จะทับไปในเซลล์ทางด้าน ขวามือต่อไปเรื่อย ๆ แต่เมื่อใดก็ตามที่เซลล์ด้านขวามือมีข้อความใด ๆ อยู่ เซลล์ที่พิมพ์จะถูกซ่อน ไว้ในเซลล์นั้น เมื่อจบงานพิมพ์แล้ว สามารถใช้ได้ทั้ง Enter ผลลัพธ์ตำแหน่งเซลล์จะเลื่อนลงมา หรือกดแป้นลูกศร ผลลัพธ์ตำแหน่งเซลล์จะไปตามทิศทางของลูกศร หรือกดแป้นTab ผลลัพธ์ ตำแหน่งเซลล์จะเลื่อนไปทางเซลล์ขวามือ และ คลิกปุ่มป้อนค่า (เครื่องหมายถูก) ที่แถบสูตร ผลลัพธ์ตำแหน่งเซลล์จะอยู่ที่เดิม

|   | A1           | - (0 | $X \checkmark f_x$ | นาย |   | A2           | - (0 | f <sub>x</sub> |       | B1           | • ()       | X X fx      | วิทยาลัยสาร |
|---|--------------|------|--------------------|-----|---|--------------|------|----------------|-------|--------------|------------|-------------|-------------|
|   | А            | В    | С                  |     |   | A            | В    | C              |       | Α            | В          | C           | D           |
| 1 | นายศัปดิ์สิท | 5    |                    |     | 1 | นายดั ดัสิ่ง | าธิ์ |                | 1     | นายศักดิ์สิง | วิทยาลัยสา | รพัดช่างพิษ | ณุโลก       |
| 2 |              |      |                    |     | 2 |              |      |                | 2     |              |            |             |             |
| 3 |              |      |                    |     | 3 |              |      |                | <br>3 |              |            |             |             |
| 4 |              |      |                    |     | 4 |              |      |                | 4     |              |            |             |             |
| 5 |              |      |                    |     | 5 |              |      |                | 5     |              |            |             |             |

<u>รูปที่ 3-1</u> การพิมพ์งานครั้งแรก การเคาะแป้น Enter และการคลิกปุ่มป้อนค่า

## 1.1.1.2 การแก้ไขงานพิมพ์หรือการพิมพ์ครั้งต่อไปในเซลล์เดิม มีอยู่ 2

ลักษณะ คือ

<u>การแก้ไขงานทั้งเซลล์หรือการพิมพ์งานใหม่</u> ให้เลือกเซลล์ที่มี

ข้อมูลหรือข้อกวามเก่า แล้วพิมพ์งานทับได้เลยเช่นเดียวกับการพิมพ์ใหม่ ข้อกวามใหม่จะทับลงไป ในเซลล์เดิม

|   | Aİ     | • ( | • × ✓       | ∫x สังกัด | 9 |   | Aİ     | - (        |             | ∫∞ สังกัด | 9 |
|---|--------|-----|-------------|-----------|---|---|--------|------------|-------------|-----------|---|
|   | Α      | В   | С           | D         |   |   | А      | В          | С           | D         |   |
| 1 | สังกัด |     | รพัดช่างพิษ | ณุโลก     |   | 1 | สังกัด | วิทยาลัยสา | รพัดช่างพิษ | ณุโลก     |   |
| 2 |        |     |             |           |   | 2 |        |            |             |           |   |
| 3 |        |     |             |           |   | 3 |        |            |             |           |   |
| 4 |        |     | ,           |           |   | 4 |        |            |             |           |   |

<u>รูปที่ 3-2</u> การพิมพ์งานใหม่ทับเซลล์งานเดิม

<u>การแก้ไขงานในเซลล์เป็นบางส่วน</u>ให้เลือกเซลล์ที่มีข้อมูลหรือ

ข้อความเก่า แล้วคับเบิลคลิกให้ตำแหน่งพิมพ์ลงไปในเซลล์ (ผลลัพธ์ ตำแหน่งการพิมพ์จะเลื่อนยาว ออกไปตามข้อความที่พิมพ์) หรือคลิกตำแหน่งพิมพ์ลงไปในช่องข้อความที่แถบสูตร(ผลลัพธ์ ตำแหน่งการพิมพ์จะอยู่ในเซลล์ที่พิมพ์ ไม่เลื่อนยาวออกไปตามข้อความที่พิมพ์) แล้วจึงพิมพ์งานที่ ต้องการ เสร็จแล้วให้คลิกตกลงหรือกดแป้น Enter เท่านั้น ไม่สามารถใช้แป้นพิมพ์ลูกศรได้เลย

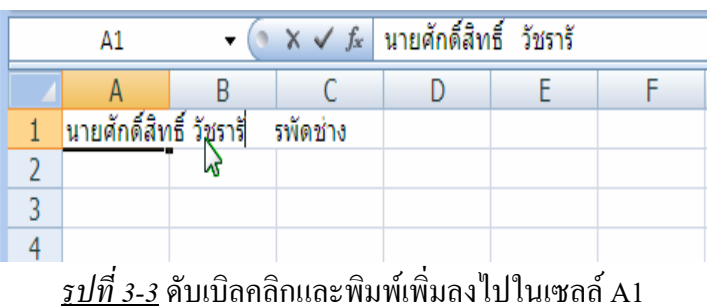

#### 1.1.2 <u>ตำแหน่งการพิมพ์ข้อความล้วนและการพิมพ์ข้อความปนตัวเลข</u>

้ข้อความและตัวเลขที่พิมพ์นั้น จะอยู่ชิดทางด้านซ้ายของเซลล์

|   | А                          | В           |    |
|---|----------------------------|-------------|----|
| 1 | นายศักดิ์สิทธิ์ วัชรารัตน์ | วิทยาลัยสาร | 51 |
| 2 |                            |             |    |
| 3 | พ.ศ. 2550                  |             |    |
| 4 | 4 เล่ม                     |             |    |
| 5 |                            |             |    |

*รูปที่ 3-4* การพิมพ์ข้อความและตัวเลข

#### 1.1.3 <u>ตำแหน่งการพิมพ์ตัวเลขล้วน</u>

้ตัวเลขที่พิมพ์หรือป้อนค่าลงไป จะอยู่ชิดทางด้านขวาของเซลล์

| н |   |                      |            |                    |       |   |                      |            |                |       |
|---|---|----------------------|------------|--------------------|-------|---|----------------------|------------|----------------|-------|
|   |   | A2                   | - (0       | $X \checkmark f_x$ | 001   |   | A3                   | - (0       | f <sub>x</sub> |       |
| I |   | А                    | В          | С                  | D     |   | А                    | В          | С              | D     |
| I | 1 | <u>นายศักดิ์สิ</u> ง | วิทยาลัยสา | รพัดช่างพิษ        | ณุโลก | 1 | <u>นายศักดิ์สิ</u> ข | วิทยาลัยสา | รพัดช่างพิษ    | ณุโลก |
| I | 2 | 001                  |            |                    |       | 2 | 1                    |            |                |       |
| I | 3 |                      |            |                    |       | 3 |                      |            |                |       |
| I | 4 |                      |            |                    |       | 4 |                      |            |                |       |
|   | 5 |                      |            |                    |       | 5 |                      |            |                |       |

<u>รูปที่ 3-5</u> การพิมพ์ตัวเลข 0 นำหน้า ซึ่งผลลัพธ์จะไม่มีเลข 0 และตัวเลขชิดขวา

## 1.1.4 <u>การพิมพ์เซลล์ตัวเลขประเภทพิเศษ</u>

การป้อนค่าตัวเลข ส่วนใหญ่นิยมป้อนแต่ตัวเลขทั้งหมด ซึ่งสามารถที่จะเปลี่ยน รูปแบบของเซลล์นั้น ๆ ได้ เช่น วันที่ เวลา ข้อความ ฯลฯ หรือถ้าต้องการจัดรูปแบบตัวเลข เช่น สกุลเงิน ค่าเปอร์เซ็นต์ จุลภาค เพิ่ม/ลดทศนิยม เป็นต้น ก็ใช้ชุดคำสั่งตัวเลข ที่แท็บหน้าแรกของ แถบเครื่องมือ Ribbon และการพิมพ์ตัวเลข 0 นำหน้า จะไม่แสดงเลข 0 ออกมา เช่น 001 จะแสดง

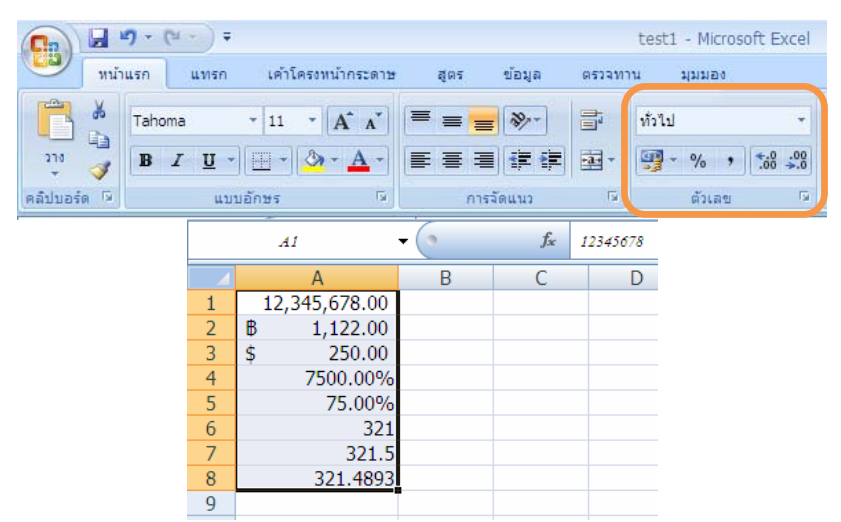

*ฐปที่ 3-6* ชุดคำสั่งตัวเลข ที่แท็บหน้าแรกของแถบเครื่องมือ Ribbon ที่ใช้จัดรูปแบบเซลล์

| ปุ่มคำสั่ง | ชื่อปุ่มคำสั่ง           | หน้าที่และการใช้                                                   |
|------------|--------------------------|--------------------------------------------------------------------|
| ทั่วไป 👻   | รูปแบบตัวเลข             | เปลี่ยนรูปแบบให้เป็นทั่วไป ตัวเลข สกุลเงิน บัญชี วันที่            |
| <b>9</b> - | รูปแบบตัวเลขทาง<br>บัญชี | สกุลเงิน เช่น 25 เป็น ฿ 25.00 ฯลฯ                                  |
| %          | ลักษณะ                   | ค่าเปอร์เซ็นต์ เช่น .05 เป็น 5% ฯลฯ                                |
| ,          | ลักษณะจุลภาค             | ใส่จุลภาคให้กับค่าตัวเลขที่เป็นหลักพันขึ้นไป เช่น<br>4,540,255 ฯลฯ |
| .00.<br>•  | เพิ่มตำแหน่ง             | เพิ่มหลักทศนิยมทีละหลัก เช่น 12.5 เป็น 12.51 ฯลฯ                   |
| .00<br>→.0 | ลคตำแหน่ง<br>ทศนิยม      | ลดหลักทศนิยมที่ละหลัก เช่น 12.5 เป็น 13 ฯลฯ                        |

<u>ตารางที่ 3-1</u> ปุ่มไอคอนชุคกำสั่งตัวเลข แท็บหน้าแรก ที่ใช้จัดรูปแบบเซลล์

#### 1.1.5 <u>การพิมพ์สูตรและการใช้สูตรฟังก์ชัน</u>

หลักการพิมพ์สูตรนั้น ต้องมีเครื่องหมายเท่ากับ (=) อยู่ข้างหน้าเสมอ และ ในขณะที่ตำแหน่งพิมพ์อยู่หลังเครื่องหมายเท่ากับนั้น เมื่อเรานำเมาส์ไปคลิกที่เซลล์ใค ๆ จะเป็น การนำเอาชื่อเซลล์นั้นมากรอกใช้ในการคำนวณเสมอ และการพิมพ์สูตร สามารถทำได้ 5 วิธี คือ

| บ | วก (+) ลบ (-) คูณ (*) หาร (/) ยกกำลั <u>ง (^) เช่น   </u> =5*20% หรือ =A1/(2 +3*A6) ฯลฯ |             |      |                    |     |   |               |   |             |             |
|---|-----------------------------------------------------------------------------------------|-------------|------|--------------------|-----|---|---------------|---|-------------|-------------|
|   |                                                                                         | C1          | • (9 | f <sub>x</sub> =5* | 20% |   | C2            | • | $f_{x} = A$ | 1/(2 +3*A6) |
|   |                                                                                         | А           | В    | C                  | D   |   | Α             | В | С           | D           |
|   | 1                                                                                       | 12,345,678. | .00  | 1                  |     | 1 | 12,345,678.00 |   | 1           |             |
|   | 2                                                                                       | ₿ 1,122.    | .00  | 12774.018          |     | 2 | B 1,122.00    |   | 12774.018   |             |
|   | 3                                                                                       | \$ 250.     | .00  |                    |     | 3 | \$ 250.00     |   |             |             |
|   | 4                                                                                       | 7500.0      | 0%   |                    |     | 4 | 7500.00%      |   |             |             |
|   | 5                                                                                       | 75.0        | 0%   |                    |     | 5 | 75.00%        |   |             |             |
|   | 6                                                                                       |             | 321  |                    |     | 6 | 321           |   |             |             |
|   | 7                                                                                       | 32          | 21.5 |                    |     | 7 | 321.5         |   |             |             |
|   | 8                                                                                       | 321.4       | 893  |                    |     | 8 | 321.4893      |   |             |             |
|   | 9                                                                                       |             |      |                    |     | 9 |               |   |             |             |
|   |                                                                                         | ,           |      |                    |     |   |               |   |             |             |

1.1.5.1 การพิมพ์แบบสมการคณิตศาสตร์ เป็นการคำนวณโดยใช้เครื่องหมาย

้<u>รูปที่ 3-7</u> การพิมพ์สมการทางคณิตศาสตร์แบบตัวเลขล้วน และแบบอ้างอิงเซลล์

 1.1.5.2 การพิมพ์แบบสูตรฟังก์ชัน เป็นการคำนวณโดยใช้สูตรฟังก์ชันจาก แท็บหน้าแรก ชุดคำสั่งการแก้ไข หรือ แท็บสูตร ชุดคำสั่งผลรวมอัตโนมัติ ได้แก่ SUM AVERAGE
 IF MAX ฯลฯ ซึ่งมีรูปแบบในการพิมพ์ คือ พิมพ์ = ตามด้วยชื่อสูตร และวงเล็บ ซึ่งในวงเล็บเป็น เซลล์อ้างอิงถึงข้อมูลที่จะนำมาใช้ในการคำนวณสูตรนั้น เช่น สัญลักษณ์ : ใช้แทนถึง และ สัญลักษณ์, ใช้แทนอีกกลุ่มเซลล์หนึ่ง เช่น = SUM (C4:C6,C8) หมายถึงการหาผลรวมจากเซลล์ C4 ถึง C6 และเซลล์ C8 เป็นต้น

|     | IF            | - (• X | $\checkmark f_x$ | =.50 | JM(C4:C6,C8) |              |      |
|-----|---------------|--------|------------------|------|--------------|--------------|------|
|     | А             | В      | С                |      | D            | E            | F    |
| 1   | 12,345,678.00 |        |                  | 1    |              |              |      |
| 2   | ₿ 1,122.00    |        | 12774.           | 018  |              |              |      |
| 3   | \$ 250.00     |        |                  |      |              |              |      |
| 4   | 7500.00%      |        |                  | 25   |              |              |      |
| 5   | 75.00%        |        |                  | 30   |              |              |      |
| 6   | 321           |        |                  | 48   |              |              |      |
| 7   | 321.5         |        |                  | 57   |              |              |      |
| 8   | 321.4893      |        |                  | 19   |              |              |      |
| 9   |               |        | =SUM(C           | 4:C6 | 5,C8)        |              |      |
| 10  |               |        | SUM(nu           | ımbe | r1, [number  | 2], [number3 | 3],) |
| 4.4 |               |        |                  |      |              |              |      |

<u>รูปที่ 3-8</u> การพิมพ์สมการแบบสูตรฟังก์ชัน

1.1.5.3 การเรียกใช้สูตรฟังก์ชันที่ใช้ไปอ่าสุด เป็นการเรียกใช้สูตรฟังก์ชันที่ใช้ ไปอ่าสุด จากแถบเครื่องมือสูตร โดยเริ่มด้นจากการพิมพ์เครื่องหมาย = แล้วตำแหน่งการอ้างอิง เซลล์ทางด้านหน้าจะเปลี่ยนเป็นชื่อสูตรขึ้น 1 สูตร ถ้าเป็นสูตรที่ต้องการใช้ ก็คลิกที่ชื่อสูตรนี้ได้เลย แต่ถ้าต้องการใช้สูตรอื่น ให้คลิกหัวลูกศรเปิดรายการที่ซ่อนสูตรออกมา แล้วคลิกเลือกสูตรที่

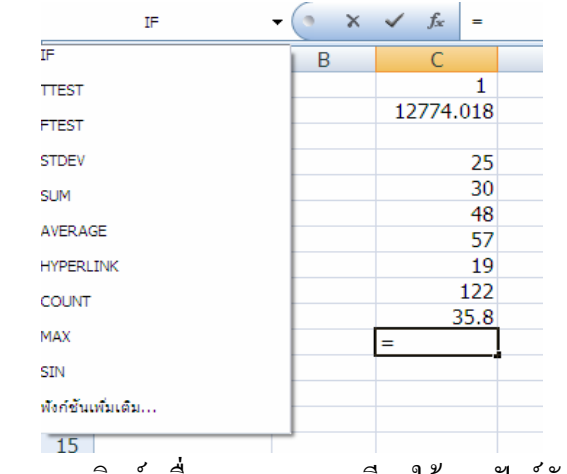

<u>รูปที่ 3-9</u> การพิมพ์เครื่องหมาย = และเรียกใช้สูตรฟังก์ชันล่าสุด

*1.1.5.4 การเรียกใช้สูตรฟังก์ชันที่ให้มาบนแถบ Ribbon* เป็นการเรียกใช้สูตร ฟังก์ชันที่ได้จัดทำรายการให้มาแล้วจากแท็บหน้าแรก ชุดกำสั่งการแก้ไข หรือ แท็บสูตร ชุดกำสั่ง ผลรวมอัตโนมัติ ได้แก่ ผลรวม ก่าเฉลี่ย นับตัวเลข ก่ามากที่สุด และก่าน้อยที่สุด ฯลฯ

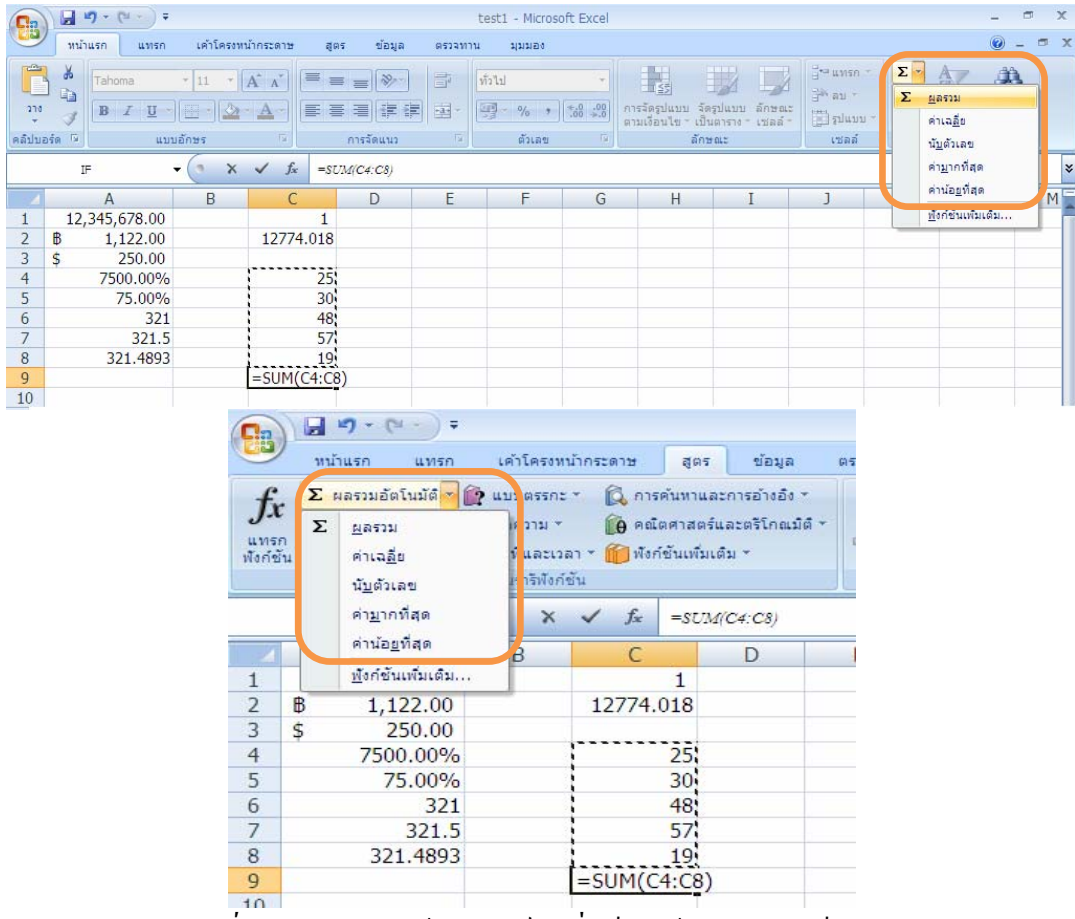

<u>รูปที่ 3-10</u> การเรียกใช้สูตรฟังก์ชันที่แท็บหน้าแรก และแท็บสูตร

*1.1.5.5 การเรียกใช้สูตรฟังก์ชันเพิ่มเติม* ที่แถบ Ribbon เป็นการเรียกใช้สูตร ฟังก์ชันเพิ่มเติมนอกจากที่ให้มา จากแท็บหน้าแรก ชุคคำสั่งการแก้ไข หรือ แท็บสูตร ชุคคำสั่ง ผลรวมอัตโนมัติ ได้แก่ ผลรวม ค่าเฉลี่ย นับตัวเลข ค่ามากที่สุด และค่าน้อยที่สุด ฯลฯ

|                                       |                                                  | test1 - Microsof                             | t Excel                          |                     |                     | -                                | . 🛪 x   |
|---------------------------------------|--------------------------------------------------|----------------------------------------------|----------------------------------|---------------------|---------------------|----------------------------------|---------|
| พน้าแรก แทรก เค้า                     | โครงหน้ากระดาษ สูตร ข้อมูล                       | รรจทาน มุมมอง                                |                                  |                     |                     |                                  | ) - 🖷 x |
| fr Σ ผลรวมอัตโนมัติ * 😭 แบบ           | เตรรกะ * 🛱 การค้นหาและการอ้างอิง *               | 🚑 🏷 กำหนดชื่อ                                | <ul> <li>- 52 ติดตามเ</li> </ul> | เซลล์ที่ถูกอ่าง 🌆   |                     |                                  |         |
| แทรก 🖗 ที่ใช้ล่าสุด 🗉 🔥 ข้อค          | เวาม * 🔞 คณิตศาสตร์และตรีโกณมิติ *               | ี่ ƒ <sub>x</sub> ⊡ ใช่ในสูตร :<br>ตัวจัดการ | ่⊸⊂่ รี ตัดตามเ                  | เซลล์ที่อ้างถึง  🔹  | 0109<br>หน้าต่างการ | ตัวเลือกการ 🛅                    |         |
| พังก์ชัน 🕼 การเงิน * 🛛 วันที่<br>ไอบร | และเวลา * 🔟 พังก์ชั่นเพิ่มเติม *<br>ารีพังก์ชั่น | ชื่อ 🕮 สร้างจากสะ<br>ชื่อที่กำหนด            | นที่เลือก 🥂 เอาลูกค              | ครวจสอบสตร          | ตรวจสอบเชลล์        | ศ้านวณ * ""<br>การศ้านวณ         |         |
|                                       |                                                  | test1 - Microsof                             | t Excel                          |                     |                     | -                                | . = x   |
| พน้าแรก แทรก เค้า                     | โครงหน้ากระดาษ สูตร ข้อมูล                       | ตรวจทาน มุมมอง                               |                                  |                     |                     |                                  | e) – x  |
| Taboma * 11                           | - (A* ,*) = _ (S)=-                              |                                              |                                  |                     | ∃ื•¤ แทรก ∞         | Σ· A                             | m       |
|                                       |                                                  |                                              | €.0 .00 การจัดรา แบบ             | ເ ລັດຮາໄພນາເ ລັກສາແ | ∃ื่* ลบ ⊤           | Σ <u>ผ</u> ลรวม                  |         |
|                                       |                                                  | 23 70 T                                      | .00 ->.0] ตามเงือนไข             | เป็นตาราง เชลล์     | 📄 ູລຸປແນນ -         | ด่าเฉ <u>ลี</u> ย                |         |
| TE -                                  | X / f -staderes                                  | - HILNE                                      |                                  | GITI D LILE         | C DNR               | <u>นับ</u> ดัวเลข<br>ค่ามากที่สด | ×       |
|                                       |                                                  | E E                                          | G H                              | т                   | 1                   | ค่าน้อ <u>ย</u> ที่สุด           | ME      |
| 1 12,345,678.00                       | 1                                                | L 1                                          | 0 11                             | 1                   | ,                   | <u>พ</u> ึงก์ชันเพิ่มเติ:        | N       |
| 2 B 1,122.00                          | 12774.018                                        |                                              |                                  |                     |                     |                                  |         |
| 4 7500.00%                            | 25                                               |                                              |                                  |                     |                     |                                  |         |
| 5 75.00%                              | 30                                               |                                              |                                  |                     |                     |                                  |         |
| 6 321<br>7 321.5                      | 48                                               |                                              |                                  |                     |                     |                                  |         |
| 8 321.4893                            | 19                                               |                                              |                                  |                     |                     |                                  |         |
| 9                                     | =SUM(C4:C8)                                      |                                              |                                  |                     |                     |                                  |         |
| 9                                     | หน้าแรก แทรก                                     | ∓<br>ก เค้าโครงห                             | น้ากระดาษ                        | ត្តពទ               | ข้อมูล              | ពទ                               |         |
| 4                                     | ? Σ ผลรวมอัตโนมัติ                               | 👔 👔 แบบตรรก:                                 | · 🛱 การ                          | ด้นหาและกา          | รอ้างอิง *          |                                  |         |
| J.                                    | r S                                              | 01111 Y                                      | Co anti                          | กสาสครับอะเ         | ารีโอตามีตื         | <b>4</b> 20                      |         |
| u.vr                                  | รถ 🔽 พิตราม                                      |                                              |                                  |                     |                     | 4                                |         |
| Wari                                  | ช่น คาเฉ <u>ล</u> ีย                             | ทและเว                                       |                                  |                     |                     |                                  |         |
|                                       | นั <u>บ</u> ตัวเลข                               | เรารพงก                                      | ชน                               |                     |                     |                                  |         |
|                                       | ค่า <u>ม</u> ากที่สุด<br>ถ่าม้าะเกิสุด           | ×                                            | ✓ f <sub>x</sub>                 | =SUM(C4             | : <mark>C8)</mark>  |                                  |         |
|                                       | คานยุยุทสุด                                      | B                                            | С                                |                     | D                   | 1                                |         |
| 1                                     | <u>พ้</u> งก์ชั้นเพิ่มเติม                       | J                                            |                                  | 1                   |                     |                                  |         |
| 2                                     | 1,122.00                                         | ,                                            | 12774.                           | 018                 |                     |                                  |         |
| 3                                     | \$ 250.00                                        | )                                            |                                  |                     |                     |                                  |         |
| 4                                     | 7500.00%                                         | 6                                            | 1                                | 25                  |                     |                                  |         |
| 5                                     | 75.00%                                           | 6                                            |                                  | 30                  |                     |                                  |         |
| 6                                     | 32                                               | 1                                            | 1                                | 48                  |                     |                                  |         |
| 7                                     | 321.                                             | 5                                            |                                  | 57                  |                     |                                  |         |
| 8                                     | 321.489                                          | 3                                            |                                  | 19                  |                     |                                  |         |
| 9                                     |                                                  |                                              | =SUM(C                           | 4:(8)               |                     |                                  |         |
| 10                                    |                                                  |                                              |                                  |                     |                     |                                  |         |

<u>รูปที่ 3-11</u> การเรียกใช้สูตรฟังก์ชันเพิ่มเติมที่แท็บหน้าแรก และแท็บสูตร

| แทรกฟังก์ชัน                                                                                                    |                                                                                                    | ? 🗙                                                                  | แทรกฟังก์ชัน 😵 💌                                                                                                    |
|----------------------------------------------------------------------------------------------------|----------------------------------------------------------------------------------------------------|----------------------------------------------------------------------|----------------------------------------------------------------------------------------------------|
| ดันทาฟังก์ชัน:<br>ทีมห์ศาอธิบายสั้นๆ<br>หลือเลือกประเภ <u>พ</u> :<br>เลือกฟังก์ชั <u>น</u> :<br>TTEST<br>FTEST<br>STDEV<br>SUM<br>AVERACE<br>HYPERLINK<br><b>IF(logical_test</b> ;<br>ตรวลสอบเรือนใชช่<br>อักค่าหนึ่งกลับ ดำนี | เกียวกับสิ่งที่คุณต่องการจะทำ จากนั้นคลิก"<br>ที่ใช้ไปล่าสุด<br>ที่ใช้ไปล่าสุด<br>ที่ใช้ไปล่าสุด<br>กระเว็น<br>กระเว็น<br>คุณตารถรับละตริโกณมิติ<br>ทารสถิ<br>การค้นทานละการอ้างอิง<br>ฐานข่อมูล<br>ข้อความ<br>ข่อมูล<br>วิหวุกรรมศาสตร์<br>ออนโยเป็น FALSE. | ม้<br>ม้<br>มี<br>มี<br>มี<br>มี<br>มี<br>มี<br>มี<br>มี<br>มี<br>มี | <ul> <li>ฐันหาพังก์ขัน:</li> <li>พิมพ์ศาอธิบายสันๆ เกี่ยวกับสิ่งที่คุณต่องการจะทำ จากนั้นคลิก "ไป"</li> <li>นิฐีอเพืศาอธิบายสันๆ เกี่ยวกับสิ่งที่คุณต่องการจะทำ จากนั้นคลิก "ไป"</li> <li>นิฐีอเพืศาอธิบายสันๆ</li> <li>เลือกพังก์ขัน:</li> <li>AVERAGE</li> <li>AVERAGEIF</li> <li>AVERAGEIF</li> <li>AVERAGEI</li></ul> |
| <u>วิธีใช้เกี่ยวกับพังก์ชันป</u>                                                                                                    | นี้ ตกลง                                                                                                    | ยกเล็ก                                                               | วิธีใช้เกี่ยวกับฟังก์ขันนี้ ตกลง ยกเลิก                                                                                                    |

<u>รูปที่ 3-12</u> กล่องโต้ตอบจากการเรียกใช้สูตรฟังก์ชันเพิ่มเติม ให้เลือกประเภทและสูตรฟัก์ชัน

## 1.1.6 <u>การใช้คำสั่งด้วยแป้นพิมพ์</u>

เป็นลักษณะการใช้คำสั่งที่แป้นพิมพ์ กับ Excel 2007 ให้มีประโยชน์และมี ความรวดเร็วมากที่สุด

| ชื่อแป้นพิมพ์(ปุ่ม)            | หน้าที่                                     |
|--------------------------------|---------------------------------------------|
| 1. <u>แป้นฟังก์ชัน</u>         |                                             |
| F1                             | แสดงวิธีใช้หรือเรียกผู้ช่วย Office          |
| Shift + F1                     | เปิดเผยการจัดรูปแบบ                         |
| F2                             | แก้ไขเซลล์ที่ใช้งานอยู่                     |
| Shift + F2                     | แก้ไขข้อกิดเห็นของเซลล์                     |
| Alt + F2 หรือ Alt + Shift + F2 | บันทึกเป็น                                  |
| Ctrl + S                       | บันทึก                                      |
| Shift + F3                     | วางฟังก์ชันลงในสูตร                         |
| Ctrl + F3                      | กำหนดชื่อ                                   |
| Ctrl + Shift + F3              | สร้างชื่อด้วยการใช้ป้ายชื่อแถวและคอลัมน์    |
| F4                             | ทำซ้ำการกระทำครั้งล่าสุด                    |
| Shift + F4                     | ทำซ้ำการค้นหาครั้งถ่าสุด ค้นหา (ค้นหาถัดไป) |
| Ctrl + F4                      | ปิดหน้าต่าง                                 |
| Alt + F4                       | ออกจากโปรแกรม                               |
| F5                             | ไปที่                                       |

## <u>ตารางที่ 3-2</u> แป้นพิมพ์และหน้าที่ของแป้นพิมพ์ใน Excel 2007

| ชื่อแป้นพิมพ์(ปุ่ม)                    | หน้าที่                                 |
|----------------------------------------|-----------------------------------------|
| <ol> <li>แป้นฟังก์ชัน (ต่อ)</li> </ol> |                                         |
| Shift + F5                             | ก้นหา                                   |
| Ctrl + F5                              | กืนขนาดหน้าต่าง                         |
| Ctrl + F6                              | ย้ายไปที่หน้าต่างของสมุดงานถัดไป        |
| Ctrl + Shift + F6                      | ย้ายไปที่หน้าต่างของสมุดงานก่อนหน้า     |
| F7                                     | กำสั่ง สะกด                             |
| Ctrl + F8                              | ปรับขนาดหน้าต่างใหม่                    |
| Alt + F8                               | แสดงกล่อง โต้ตอบแม โคร                  |
| Ctrl + F9                              | ย่อสมุดงาน                              |
| F10                                    | ทำให้แถบเมนูใช้งานได้ด้วยแป้นพิมพ์ต่อไป |
| Shift + F10                            | แสดงเมนูลัด                             |
| Ctrl + F10                             | งยายหรือกืนหน้าต่างของสมุดงาน           |
| F11                                    | สร้างแผนภูมิ                            |
| Shift + F11                            | แทรกแผ่นงานใหม่                         |
| Ctrl + F11                             | แทรกแผ่นงานแมโครของ Microsoft Excel 4.0 |
| Alt + F11                              | แสคงตัวแก้ไข Visual Basic               |
| F12                                    | คำสั่ง บันทึกเป็น                       |
| Shift + F12                            | คำสั่ง บันทึก                           |
| Ctrl + F12                             | กำสั่ง เปิด                             |
| Ctrl + Shift +F12                      | กำสั่ง พิมพ์                            |
| 2. <u>การป้อนข้อมูล</u>                |                                         |
| Enter                                  | จบการป้อนข้อมูลลงในเซลล์และย้ายลง(ปกติ) |
| Esc                                    | ยกเลิกการป้อนข้อมูลลงในเซลล์            |
| Shift + Enter                          | จบการป้อนข้อมูลลงในเซลล์และย้ายขึ้น     |
| F4 หรือ Ctrl + Y                       | ทำซ้ำการกระทำครั้งล่าสุด                |
| Alt + Enter                            | เริ่มบรรทัดใหม่ในเซลล์เดียวกัน          |
| Backspace                              | ลบอักขระทางซ้ายของจุดแทรกหรือลบการเลือก |
| Delete                                 | ลบอักขระทางขวาของจุดแทรกหรือลบการเลือก  |
| Ctrl + Delete                          | ลบข้อความจนถึงท้ายเซลล์                 |

<u>ตารางที่ 3-2 (ต่อ)</u> แป้นพิมพ์และหน้าที่ของแป้นพิมพ์ใน Excel 2007

| ชื่อแป้นพิมพ์(ปุ่ม)                                   | หน้าที่                                     |
|-------------------------------------------------------|---------------------------------------------|
| <ol> <li><u>การป้อนข้อมูล (ต่อ)</u></li> </ol>        |                                             |
| แป้นลูกศร                                             | ย้ายหนึ่งอักขระขึ้น ลง ทางซ้าย หรือทางขวา   |
| Home                                                  | ย้ายไปจุดเริ่มต้นของแถว                     |
| Ctrl + D                                              | เติมเต็มถง                                  |
| Ctrl + R                                              | เติมเต็มไปทางขวา                            |
| Tab                                                   | จบการป้อนข้อมูลลงในเซลล์และย้ายไปทางขวา     |
| Shift + Tab                                           | จบการป้อนข้อมูลลงในเซลล์และย้ายไปทางซ้าย    |
| <ol> <li><u>การทำงานในเซลล์หรือแถบสูตร</u></li> </ol> |                                             |
| =                                                     | เริ่มต้นสูตร                                |
| Esc                                                   | ยกเลิกการป้อนข้อมูลลงในเซลล์หรือแถบสูตร     |
| &                                                     | เชื่อมต่อข้อความของเซลล์ เช่น A1 & B5 ฯลฯ   |
| Alt +=                                                | แทรกสูตรผลรวมอัตโนมัติ                      |
| Ctrl+;                                                | ป้อนวันเดือนปี                              |
| Ctrl + Shift + :                                      | ป้อนเวลา                                    |
| Ctrl + K                                              | แทรกการเชื่อม โยงหลายมิติ                   |
| Ctrl + Shift + "                                      | คัดลอกก่าเซลล์ด้ำนบนลงในเซลล์หรือแถบสูตร    |
| Ctrl+'                                                | กัดลอกสูตรค้านบนลงในเซลล์หรือแถบสูตร        |
| Ctrl + A                                              | แสดงแผ่นสูตรหลังจากที่พิมพ์ชื่อสูตรแล้ว     |
| Ctrl + Shift + A                                      | แทรกวงเล็บกรอกข้อมูลของฟังก์ชันสูตรที่พิมพ์ |
| Alt + ลูกศรลง                                         | แสดงรายการทำให้สมบูรณ์โดยอัตโนมัติ          |
| 4. <u>การจัดรูปแบบเซลล์/แถว/คอลัมน</u> ั่             |                                             |
| Ctrl + Shift +F                                       | แสดงกล่องโต้ตอบจัครูปแบบเซลล์               |
| Ctrl + Shift + \$                                     | ใช้รูปแบบสกุลเงิน                           |
| Ctrl + Shift + !                                      | ใช้รูปแบบตัวเลข (จุลภาคและทศนิยมสองตำแหน่ง) |
| Ctrl + Shift + ^                                      | ใช้รูปแบบเชิงวิทยาศาสตร์                    |
| Ctrl + Shift + %                                      | ใช้รูปแบบเปอร์เซ็นต์                        |
| Ctrl + Shift + @                                      | ใช้รูปแบบกำหนดเอง เวลา 22/1/1900 0:00:00    |
| Ctrl + Shift + #                                      | ใช้รูปแบบกำหนดเอง วันที่ 22/1/1900          |
| Ctrl + Shift + &                                      | ใช้เส้นขอบโครงร่าง                          |

## <u>ตารางที่ 3-2 (ต่อ)</u> แป้นพิมพ์และหน้าที่ของแป้นพิมพ์ใน Excel 2007

| ชื่อแป้นพิมพ์(ปุ่ม)                  | หน้าที่                                                  |
|--------------------------------------|----------------------------------------------------------|
| 4. การจัดรูปแบบเซลล์/แถว/คอลัมน์ (ต่ | <u> 0)</u>                                               |
| Ctrl + Shift +_                      | ลบเส้นขอบโครงร่าง                                        |
| Ctrl + B                             | ใช้หรือลบรูปแบบตัวหนา                                    |
| Ctrl + I                             | ใช้หรือลบรูปแบบตัวเอียง                                  |
| Ctrl + U                             | ใช้หรือลบรูปแบบตัวขีดเส้นใต้                             |
| Ctrl + 5                             | ใช้หรือลบรูปแบบตัวขีดฆ่า                                 |
| Ctrl + 9                             | ซ่อนแถว                                                  |
| Ctrl + Shift + (                     | ยกเลิกการซ่อนแถว                                         |
| Ctrl + 0                             | ซ่อนคอลัมน์                                              |
| Ctrl + Shift + )                     | ยกเลิกการซ่อนคอลัมน์                                     |
| 5. <u>การเลือก และการแก้ไข</u>       |                                                          |
| Shift + ត្តូกศร                      | เพิ่มพื้นที่การเลือกไปตามทิศทางของลูกศรทุกเซลล์          |
| Ctrl + Shift + ត្លាកទ                | เพิ่มพื้นที่การเลือกไปตามทิศทางของลูกศรตามเซลล์ที่มี     |
|                                      | γ., , , , , , , , , , , , , , , , , , ,                  |
| Ctrl + Shift + End                   | เลือกพื้นที่จากเซลล์ที่เลือกจนครอบคลุมถึงเซลล์ที่มีงาน   |
|                                      | พิมพ์อยู่ท้ายแผ่นงาน                                     |
| Ctrl + Shift + Home                  | เลือกพื้นที่จากเซลล์ที่เลือกจนครอบคลุมถึงเซลล์ที่อยู่ต้น |
|                                      | A o I I I V                                              |
| Ctrl + Shift + Page Up               | เลือกจัดกลุ่มแผ่นงานก่อนหน้า                             |
| Ctrl + Shift + Page Down             | เลือกจัดกลุ่มแผ่นงานถัดไป                                |
| Ctrl + C                             | คัดลอกการเลือก                                           |
| Ctrl + V                             | วางการเลือก                                              |
| Ctrl + X                             | ตัดหรือย้ายการเลือก                                      |
| Ctrl + D                             | เติมอัต โนมัติลง                                         |
| Ctrl + R                             | เติมอัตโนมัติขวา                                         |
| Delete                               | ลบเนื้อหา แต่ไม่ลบรูปแบบ                                 |
| Ctrl++                               | เปิดเมนูแทรก\เซลล์ โดยสามารถเลือกแทรกแถวและ              |
|                                      | คอลัมน์ได้ด้วย                                           |
| Ctrl + -                             | เปิคเมนูแก้ไข\ลบเซลล์หรือแถวหรือคอลัมน์                  |

<u>ตารางที่ 3-2 (ต่อ)</u> แป้นพิมพ์และหน้าที่ของแป้นพิมพ์ใน Excel 2007

| ชื่อแป้นพิมพ์(ปุ่ม)                       | หน้าที่                                        |
|-------------------------------------------|------------------------------------------------|
| 5. <u>การเลือก และการแก้ไข (ต่อ)</u>      |                                                |
| Ctrl + Z,                                 | ยกเลิกการกระทำครั้งล่าสุด                      |
| Alt + Backspace                           |                                                |
| 6. <u>การย้ายหรือเลื่อนบนแผ่นงานหรือส</u> | <u>มุดงาน</u>                                  |
| แป้นลูกศร                                 | ย้ายที่ละเซลล์ไปตามทิศทางของลูกศร              |
| Ctrl + 1                                  | การจัครูปแบบแผ่นข้อมูล                         |
| Tab                                       | ย้ายไปทางซ้ายทีละเซลล์จนสุดแถว                 |
| Ctrl + F6,                                | ย้ายไปสมุดงานหรือหน้าต่างถัดไป                 |
| Ctrl + Tab                                |                                                |
| Ctrl + Shift +F6,                         | ย้ายไปสมุดงานหรือหน้าต่างก่อนหน้า              |
| Ctrl + Shift + Tab                        |                                                |
| Home                                      | ย้ายไปที่หัวแถว                                |
| Ctrl + Home                               | ย้ายไปจุดเริ่มต้นของแผ่นงาน                    |
| Page Down                                 | ย้ายลงหนึ่งหน้าจอ                              |
| Page Up                                   | ย้ายขึ้นหนึ่งหน้าจอ                            |
| Alt + Page Down                           | ย้ายไปทางขวาหนึ่งหน้าจอ                        |
| Alt + Page Up                             | ย้ายไปทางซ้ายหนึ่งหน้าจอ                       |
| Ctrl + Page Down                          | ย้ายไปแผ่นงานถัคไป                             |
| Ctrl + Page Up                            | ย้ายไปแผ่นงานก่อนหน้า                          |
| Ctrl + แป้นลูกศร                          | ย้ายไปที่ขอบเขตของข้อมูลที่มีจนถึงเซลล์สุดท้าย |
| 7. <u>การพิมพ์ออกทางเครื่องพิมพ</u> ์     |                                                |
| Ctrl + P                                  | คำสั่งพิมพ์เปิดกล่องโต้ตอบการพิมพ์             |

<u>ตารางที่ 3-2 (ต่อ)</u> แป้นพิมพ์และหน้าที่ของแป้นพิมพ์ใน Excel 2007

### 1.2 การเลือกและการแก้ไข

ก่อนที่จะพิมพ์งานหรือแก้ไขงานต่าง ๆ เราจำเป็นที่ต้องเลือกเซลล์ แถว คอลัมน์ หรือ ตาราง ให้เป็นเสียก่อน โดยวิธีการใช้เมาส์ เนื่องจากได้อธิบายการใช้แป้นพิมพ์จากตารางมาแล้ว ซึ่ง มีรายละเอียด ต่อไปนี้

#### 1.2.1 <u>การเลือก</u>

เมื่อเปิคโปรแกรมขึ้นมาแล้ว ตำแหน่งพิมพ์เริ่มแรกจะอยู่ที่ A1 และให้สังเกต รูปตัวซี้จะมีลักษณะเป็นกากบาทแบบบล็อก ( 🗘 ) ซึ่งใช้ในการเลือกตำแหน่งที่จะใช้งาน เมื่อ เลือกมากกว่าหนึ่งเซลล์แล้ว จะเกิดขอบเขตที่เลือกไว้มีสีเข้มขึ้นให้เราสังเกตได้ ซึ่งมีรายละเอียด ดังนี้

1.2.1.1 การเลือกเซลล์ ในการจะใช้คำสั่งจัดการเซลล์ใด ๆ ต้องเลือกเพื่อระบุ

ตำแหน่งเซลล์ที่จะถูกคำเนินการตามคำสั่งนั้น ๆ เสียก่อน ซึ่งมีวิธีการเลือก คังนี้ 1) การเลือกเซลล์เดียว ให้คลิกเลือกเซลล์ที่ต้องการ

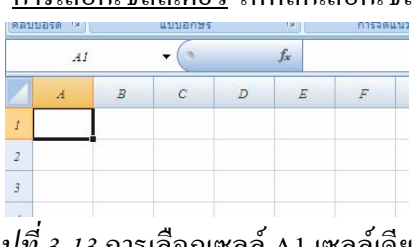

*รู<u>ปที่ 3-13</u>* การเลือกเซลล์ A1 เซลล์เคียว

<u>การเลือกหลายเซลล์ติดกัน</u> ให้คลิกเลือกเซลล์ที่หัวหรือท้ายหรือ

เซลล์ท้ายในลักษณะทแยงมุมของกรอบพื้นที่เซลล์ทั้งหมดที่จะเลือก แล้วลากไปในทิศทางตรงข้าม ที่ต้องการ หรือหลังจากคลิกเลือกเซลล์แรกแล้ว ให้กดแป้น Shift + คลิกเลือกที่เซลล์ท้าย หรือ หลังจากคลิกเลือกเซลล์แรกแล้ว ให้กดแป้น Shift + แป้นลูกศรก็ได้ ดังรูป

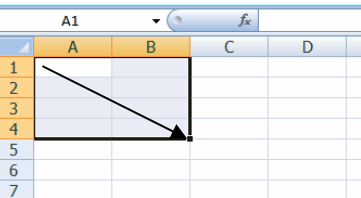

*รูปที่ 3-14* การเลือกหลายเซลล์และเริ่มต้นที่เซลล์ A1 ลากไปที่ B4

<u>การเลือกหลายเซลล์ที่ไม่ติดกัน</u>ให้คลิกเลือกเซลล์หรือลากพื้นที่
 หลาย ๆ เซลล์ที่ไม่อยู่ติดกัน โดยกดแป้น Ctrl ค้างไว้ การเลือกวิธีนี้ไม่สามารถใช้คำสั่งแก้ไขตัด
 หรือคัดลอกได้ ดังรูป

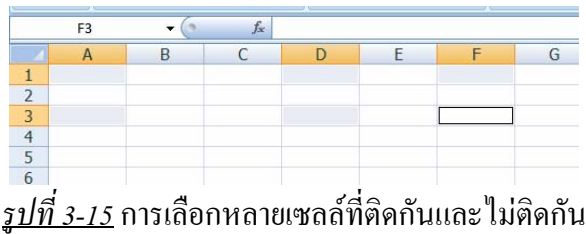

*1.2.1.2 การเลือกแถว* ให้คลิกเลือกที่หัวแถวตัวเลขที่ต้องการ หากเลือกหลาย แถวให้ทำลักษณะเดียวกันกับการเลือกเซลล์

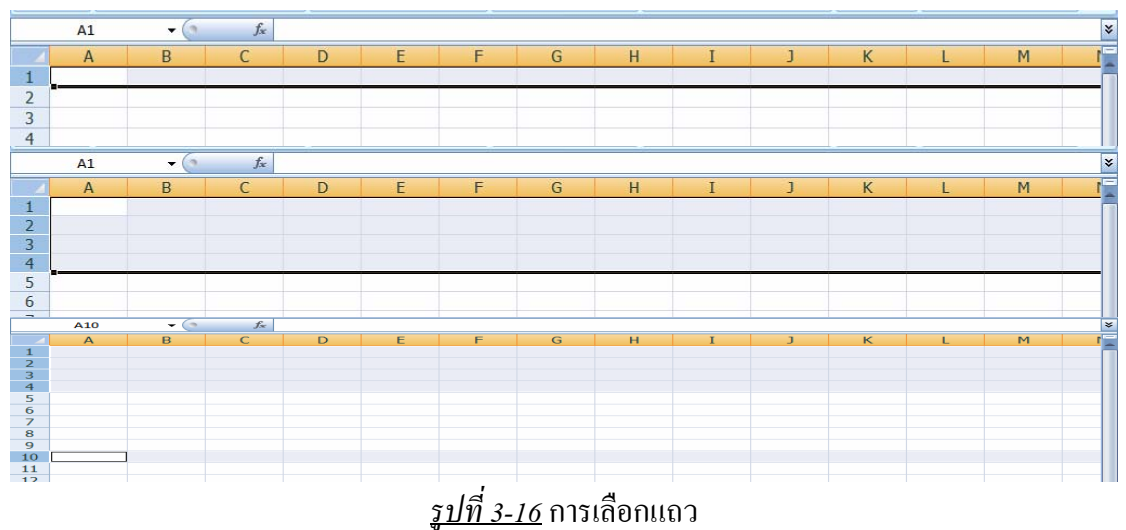

*1.2.1.3 การเลือกคอลัมน์* ให้คลิกเลือกที่หัวคอลัมน์ตัวอักษรที่ต้องการ หาก เลือกหลายคอลัมน์ให้ทำลักษณะเดียวกันกับการเลือกเซลล์

|    | A1 | - (* | f <sub>x</sub> |    | A1 | - (* | f <sub>x</sub> |   |     | F1 | <del>•</del> (• | $f_X$ |   |   |   |   |
|----|----|------|----------------|----|----|------|----------------|---|-----|----|-----------------|-------|---|---|---|---|
|    | А  | В    | С              |    | А  | В    | С              | D |     | А  | В               | С     | D | E | F | G |
| 1  |    |      |                | 1  |    |      |                |   | 1   |    |                 |       |   |   |   |   |
| 2  |    |      |                | 2  |    |      |                |   | 2   |    |                 |       |   |   |   |   |
| 3  |    |      |                | 3  |    |      |                |   | 3   |    |                 |       |   |   |   |   |
| 4  |    |      |                | 4  |    |      |                |   | 4   |    |                 |       |   |   |   |   |
| 5  |    |      |                | 5  |    |      |                |   | 5   |    |                 |       |   |   |   |   |
| 6  |    |      |                | 6  |    |      |                |   | 6   |    |                 |       |   |   |   |   |
| 7  |    |      |                | 7  |    |      |                |   | 7   |    |                 |       |   |   |   |   |
| 8  |    |      |                | 8  |    |      |                |   | 8   |    |                 |       |   |   |   |   |
| 9  |    |      |                | 9  |    |      |                |   | 9   |    |                 |       |   |   |   |   |
| 10 |    |      |                | 10 |    |      |                |   | 10  |    |                 |       |   |   |   |   |
| 11 |    |      |                | 11 |    |      |                |   | 11  |    |                 |       |   |   |   |   |
| 12 |    |      |                | 12 |    |      |                |   | 12  |    |                 |       |   |   |   |   |
| 13 |    |      |                | 13 |    |      |                |   | 13  |    |                 |       |   |   |   |   |
| 14 |    |      |                | 14 |    |      |                |   | 14  |    |                 |       |   |   |   |   |
| 10 |    |      |                | 15 |    | ,    |                |   | 1.5 |    |                 |       |   |   |   |   |

<u>รูปที่ 3-17</u> การเลือกคอลัมน์

*1.2.1.4 การเลือกทั้งหมดหรือทั้งแผ่นงาน* ให้กลิกเลือกที่ว่างมุมบนซ้ายหรือ บนหัวแถวที่ 1 หรือหน้าหัวกอลัมน์ที่ A หรือ กดแป้น Ctrl + A

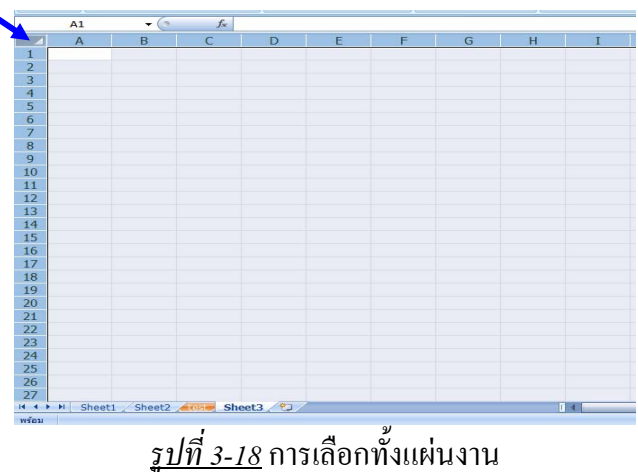

*1.2.1.5 การยกเลิกการเลือก*ให้คลิกที่เซลล์ใดเซลล์หนึ่ง หรือกดปุ่ม ESC ขอบเขตที่เลือกไว้จะหายไปทันที

#### 1.2.2 <u>การแก้ไข</u>

การพิมพ์งาน ย่อมต้องมีการแก้ไขงานอยู่เสมอ หลังจากที่เราเป็นการเลือกแล้ว เราจะมาแก้ไขงานต่อไปได้ ซึ่งมีอยู่หลายหัวข้อ ดังต่อไปนี้

1.2.2.1 การเลิกทำหรือการทำซ้ำ จากแถบเครื่องมือด่วน ให้คลิกปุ่มคำสั่งเลิก

ทำ หรือทำซ้ำ

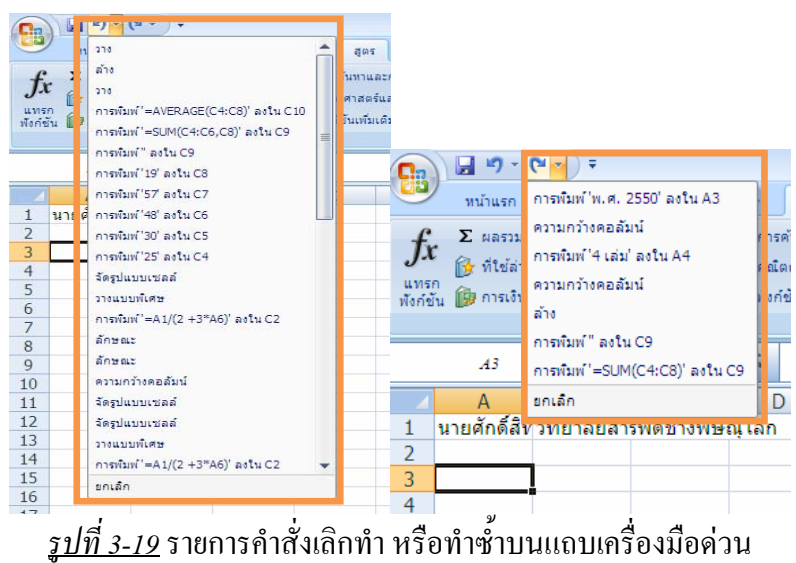

1.2.2.2 การตัดหรือการย้ายเนื้อหา ให้เข้าไปในเซลล์ แล้วเลือกเนื้อหาที่ ด้องการ แล้วใช้คำสั่งตัด คลิกที่ปุ่มไอคอนตัดที่ชุดเครื่องมือคลิปบอร์ดของแท็บหน้าแรก หรือคลิก ขวาเปิดเมนูลัด หรือใช้แป้น Ctrl + X เนื้อหาจะหายไปอยู่ในคลิปบอร์ด จากนั้นคลิกเลือกเซลล์ ตำแหน่งที่จะวาง แล้วใช้คำสั่งวาง ที่ชุดเครื่องมือคลิปบอร์ดของแท็บหน้าแรก หรือคลิกขวาเปิดเมนู ลัด หรือใช้แป้น Ctrl + V ซึ่งสามารถวางได้หลายครั้ง ในกรณีที่ไม่ได้วางหรือลืมวาง เนื้อหาก็จะอยู่ ที่คลิปบอร์ด ซึ่งสามารถนำมาวางอีกหรือลบออกจากคลิปบอร์ดก็ได้

| $\begin{array}{c c c c c c c c c c c c c c c c c c c $                                                                                                    | - Microsoft I |
|----------------------------------------------------------------------------------------------------|---------------|
| $\begin{array}{c c c c c c c c c c c c c c c c c c c $                                                                                                    | % • [3]       |
| Nulus         unsen         initiation         gas         initiation           initiation         initiation         initiation         initiation         initiation         initiation           initiation         initiation         initiation         initiation         initiation         initiation         initiation         initiation           initiation         initiation                                                                                                    |               |
| A         Tationa         11         A         A         B         Z         Intel def Column         A         C         A         C         C         A         C         C         A         C         C <thc< th=""> <thc< th="">         C         <thc< th=""></thc<></thc<></thc<>                                                                                                    | G             |
| Image: Second second second | 43            |
| 1     1     1     1     1     1       2     3     2     2     10     15       3     3     2     2     10       4     2     2     10     15       4     2     2     17                                                                                                    |               |
| คลัปบอร์ล 15         แบบอักษร         G         การรัลแบบ         0         1         1         1         1         1         1         1         1         1         1         1         1         1         1         1         1         1         1         1         1         1         1         1         1         1         1         1         1         1         1         1         1         1         1         1         1         1         1         1         1         1         1         1         1         1         1         1         1         1         1         1         1         1         1         1         1         1         1         1         1         1         1         1         1         1         1         1         1         1         1         1         1         1         1         1         1         1         1         1         1         1         1         1         1         1         1         1         1         1         1         1         1         1         1         1         1         1         1         1 <th1< th="">         1</th1<>                                                                                                    |               |
| Tehoma         11         ×         ✓         หาะสิกดีสิทธิ์         10         หนูสุกดีสิทธิ์           B         f         A         A         C         10         หนูสุกดีสิทธิ์         หนูสุกดีสิทธิ์           1         บานสักดีสิทธิ์         รับธรรรม         11         มีการสิทธิ์         มีการสิทธิ์           2           13         มีส         มีการสิทธิ์           3            13         มีการสิทธิ์           3                4                2.3                2.3                3                4                3                4                                                                                                    |               |
| Tahoma     11     ×     ✓     E     xuaffrägge       B     I     A     A     C     10       1     providefafträgge     11     B       2     J. S     A     A       3     Gaa     13       4     219     16                                                                                                    |               |
| B I Δ · Λ΄ Λ΄         C         10         20.0           1         1         10.0         10.0         10.0         10.0         10.0         10.0         10.0         10.0         10.0         10.0         10.0         10.0         10.0         10.0         10.0         10.0         10.0         10.0         10.0         10.0         10.0         10.0         10.0         10.0         10.0         10.0         10.0         10.0         10.0         10.0         10.0         10.0         10.0         10.0         10.0         10.0         10.0         10.0         10.0         10.0         10.0         10.0         10.0         10.0         10.0         10.0         10.0         10.0         10.0         10.0         10.0         10.0         10.0         10.0         10.0         10.0         10.0         10.0         10.0         10.0         10.0         10.0         10.0         10.0         10.0         10.0         10.0         10.0         10.0         10.0         10.0         10.0         10.0         10.0         10.0         10.0         10.0         10.0         10.0         10.0         10.0         10.0         10.0         10.0         10.0         10.                                                                                                    |               |
| 1         มาแต่กล์สินนี้ วันวรโตประทัยประทิษณุโล         12         มาแต่ส           2         3         ผิด         13         มาแต่ส           3         ผิด         15         มาแต่ส           4         3.23         เมื่อ         16         มาแต่ส           2         3.24         10         มาแต่ส         มาแต่ส                                                                                                    |               |
| 1         1         1         1         1         1         1         1         1         1         1         1         1         1         1         1         1         1         1         1         1         1         1         1         1         1         1         1         1         1         1         1         1         1         1         1         1         1         1         1         1         1         1         1         1         1         1         1         1         1         1         1         1         1         1         1         1         1         1         1         1         1         1         1         1         1         1         1         1         1         1         1         1         1         1         1         1         1         1         1         1         1         1         1         1         1         1         1         1         1         1         1         1         1         1         1         1         1         1         1         1         1         1         1         1         1         1                                                                                                            |               |
| 2         (φ = 26)         14         photofic           3         4a         geneon         15         26         sequelable           4         05         16         26         sequelable           9         17         27         26         phagawad.                                                                                                    |               |
| 3 2a genen 15 2a unrighteide<br>4 2a 210 17 27 Feplaqueed                                                                                                    |               |
| 4 210 16 27 Septement.                                                                                                    |               |
| 1/                                                                                                    |               |
| 18 ilegionentessueren                                                                                                    |               |
| 6 19 Setungarasan 19                                                                                                    |               |
| 7 เลือฏจากรายการแบบหล่นลง 20                                                                                                    | - 1           |
| 21                                                                                                    |               |

้<u>รู*ปที่ 3-20* การใช้กำสั่งตัดในการย้ายเนื้อหาบางส่วนในเซลล์</u>

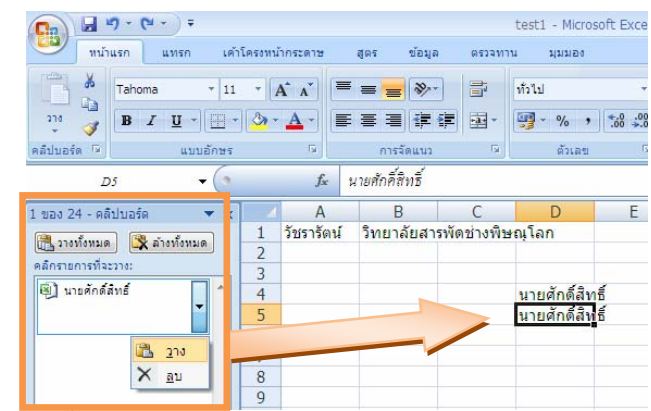

<u>รูปที่ 3-21</u> เนื้อหาถูกจำเข้าไปในคลิปบอร์ค สามารถวางหรือลบออกไปได้

1.2.2.3 การคัดลอกเนื้อหา ให้เข้าไปในเซลล์ แล้วเลือกเนื้อหาที่ต้องการ แล้ว ใช้กำสั่งคัดลอก คลิกที่ปุ่มไอคอนคัดลอกที่ชุดเครื่องมือคลิปบอร์ดของแท็บหน้าแรก หรือคลิกขวา เปิดเมนูลัด หรือใช้แป้น Ctrl + C เนื้อหาจะเข้าไปอยู่ในคลิปบอร์ด จากนั้นคลิกเลือกเซลล์ตำแหน่ง ที่จะวาง แล้วใช้กำสั่งวาง ที่ชุดเครื่องมือคลิปบอร์ดของแท็บหน้าแรก หรือคลิกขวาเปิดเมนูลัด หรือ ใช้แป้น Ctrl + V ซึ่งสามารถวางได้หลายครั้ง ในกรณีที่ไม่ได้วางหรือลืมวาง เนื้อหาก็จะอยู่ที่คลิปบอร์ด ซึ่งสามารถนำมาวางอีกหรือลบออกจากคลิปบอร์ดก็ได้

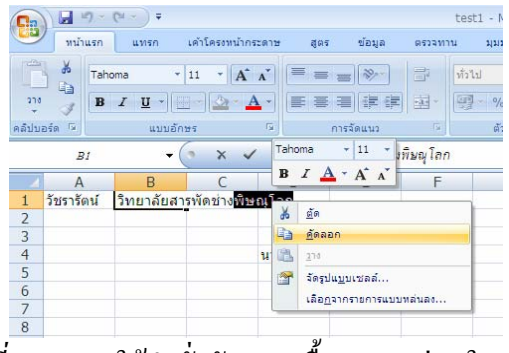

<u>รูปที่ 3-22</u> การใช้คำสั่งคัดลอกเนื้อหาบางส่วนในเซลล์

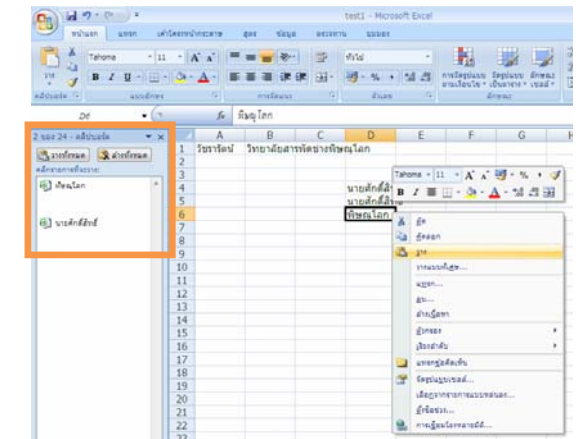

<u>รูปที่ 3-23</u> เนื้อหาถูกจำเข้าไปในคลิปบอร์ค สามารถวางหรือลบออกไปได้

1.2.2.4 การตัดหรือการย้ายเซลล์/แถว/คอลัมน์ เมื่อเลือกเซลล์หรือแถวหรือ กอลัมน์ที่ต้องการแล้ว แล้วใช้คำสั่งตัดด้วยวิธีใดก็ได้ จะปรากฏแนวเส้นประเคลื่อนใหวรอบบริเวณ พื้นที่ถูกเลือก จากนั้นคลิกเลือกเซลล์ตำแหน่งแรกสุดของด้านบนซ้ายของพื้นที่ที่จะวาง แล้วใช้ คำสั่งวาง ด้วยวิธีใดก็ได้ หรือกดแป้น Enter ซึ่งสามารถวางได้เพียงครั้งเดียวเท่านั้น หากต้องการวาง อีกต้องใช้การวางที่คลิปบอร์ด และเราสามารถใช้เมาส์ลากมาวางก็ได้ แต่ต้องวางเมาส์ไว้ที่ขอบของ เซลล์ที่เลือกให้รูปตัวชี้เมาส์จะมีลักษณะเป็นลูกศรสีขาวหันไปทางซ้าย ( <a href="https://www.nc.influe.com">https://www.nc.influe.com</a> จึงจะเป็นการย้าย</a>

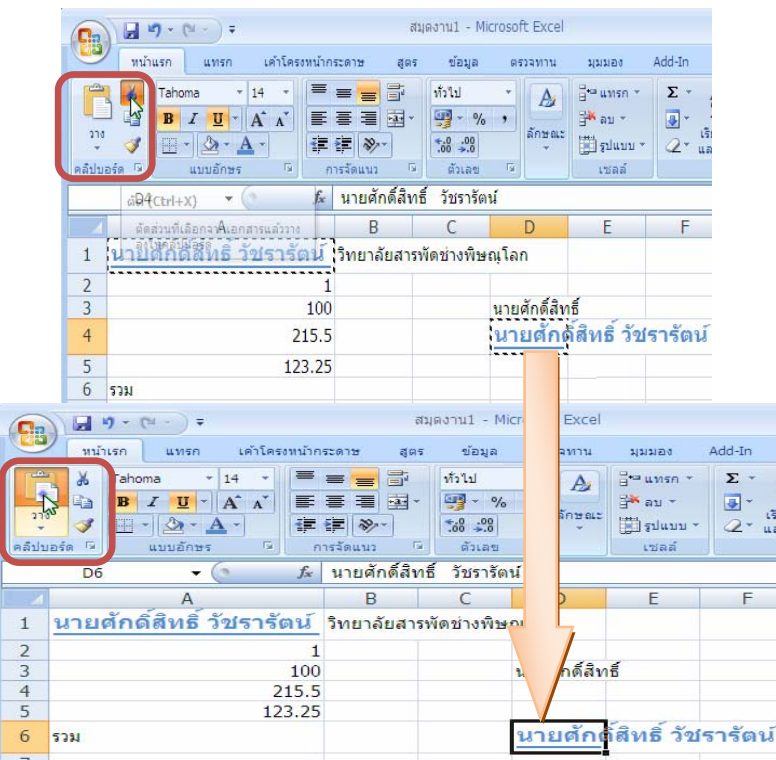

<u>ร*ูปที่ 3-24* การใช้ชุดคำสั่งตัดและวาง (ย้าย) เซลล์จากแท็บหน้าแรก</u>

1.2.2.5 การคัดลอกเซลล์/แถว/คอลัมน์ เมื่อเลือกเซลล์หรือแถวหรือคอลัมน์ที่ ต้องการแล้ว ใช้คำสั่งคัดลอกด้วยวิธีใดก็ได้ จะปรากฏแนวเส้นประเคลื่อนไหวรอบบริเวณพื้นที่ที่ ถูกเลือก จากนั้นคลิกเลือกเซลล์ตำแหน่งแรกสุดของด้านบนซ้ายของพื้นที่ที่จะวาง แล้วใช้คำสั่งวาง ด้วยวิธีใดก็ได้ หรือกดแป้น Enter ซึ่งสามารถวางได้หลายครั้ง และยังเก็บไว้ที่คลิปบอร์ดให้สามารถ วางในภายหลังอีกได้ และเราสามารถใช้เมาส์ลากพร้อมทั้งกดแป้น Ctrl ค้างไว้มาวางก็ได้ แต่ต้อง วางเมาส์ไว้ที่ขอบของเซลล์ที่เลือกให้รูปตัวซี้เมาส์จะมีลักษณะเป็นลูกศรสีขาวหันไปทางซ้ายมี

เครื่องหมาย + ( 👌 )จึงจะเป็นการคัดลอก

|                                                                                                    | 3-18                       | 6           |                                  | (u - ) :            | ;                                     |                                                                                                    | สมุดงาน1 -                                | Microsoft Exce            |                                                                |             |
|----------------------------------------------------------------------------------------------------|----------------------------|-------------|----------------------------------|---------------------|---------------------------------------|----------------------------------------------------------------------------------------------------|-------------------------------------------|---------------------------|----------------------------------------------------------------|-------------|
|                                                                                                    |                            | C           | ขั้น พน่าแรก                     | แทรก                | เต่าโคร                               | เหน้ากระดาษ                                                                                                    | สุดร ข้อมูล                               | ด ตรวจทาน                 | 1JUNE0                                                         | Add-In      |
| د البردونية = د د د د د د د د د د د د د د د د د د                                                                                               | licrosoft Excel<br>ตรวจหาน | 2<br>9<br>8 | A Ta<br>A La<br>La La<br>Luada G | homa<br>IU<br>· A · | * 14 *<br>* A A<br><u>A</u> *<br>*5 5 | ■ ■ ■ ● ■ ■ ■ ● ■ ■ ■ ● ■ ■ ■ ● ■ ■ ■ ● ● ■ ■ ● ● ■ ■ ● ● ■ ■ ● ● ■ ■ ● ● ■ ■ ● ● ■ ■ ● ● ■ ■ ● ● ■ ■ ● ● ■ ■ ● ● ■ ■ ● ● ■ ■ ● ● ■ ■ ● ● ■ ■ ● ● ■ ■ ● ● ■ ■ ● ● ■ ■ ● ● ■ ■ ● ● ■ ■ ● ● ■ ■ ● ● ■ ■ ● ● ■ ■ ● ● ■ ■ ● ● ■ ■ ● ■ ■ ● ■ ■ ● ■ ■ ● ■ ■ ● ■ ■ ● ■ ● ■ <th>ັກໄປ<br/>ຊີ- <b>ຫຼື-</b><br/>ໄຟ ສິ<br/>ເພິ່ມ</th> <th>× A<br/>% ,<br/>ă∩⊎a<br/>1 5</th> <th>i<sup>ge</sup>uner<br/>i<sup>ge</sup>au *<br/>iggluu<br/>taai</th> <th>· Σ·<br/>· ·</th> | ັກໄປ<br>ຊີ- <b>ຫຼື-</b><br>ໄຟ ສິ<br>ເພິ່ມ | × A<br>% ,<br>ă∩⊎a<br>1 5 | i <sup>ge</sup> uner<br>i <sup>ge</sup> au *<br>iggluu<br>taai | · Σ·<br>· · |
| <sup>216</sup> <b>3 2 3 4 4 4 5 5 5 5 7 7 7 7 7 7 7 7 7 7</b>                                                                                   | ลักษณะ                     |             | D4                               | 7                   | (                                     | <i>f</i> ∗ นายศักด์                                                                                                    | เสิทธิ วัชรา                              | โดน                       |                                                                | _           |
| ดลิปบอร์ด 🖗 แบบอักษร 🕫 การจัดแนว 🕫 ตัวเลข                                                                                                    | R.                         |             | 4                                | <u>A</u>            |                                       | 8                                                                                                    | C                                         | D                         | E                                                              | F           |
| A1 Tahoma 14 · A A · 99 · % · 3                                                                                                    | น้                         | 1           | นายดัง                           | เดิสิทธิ            | วัชรารั                               | ลน์ เว็ทยาลัย                                                                                                    | สารพัดช่างพื                              | ษณุโลก                    |                                                                |             |
| 1 นายศักดิ์สิทธิ์ วัชธารัตรป์ เหมารับสารเมืองร่างเมือ                                                                                           | ่<br>∩มุโลก                | 2           |                                  |                     |                                       | 1 100                                                                                                    |                                           | นายศักดิ์สิ               | ทธิ์                                                           |             |
| 2 10 10 10 10 10 10 10 10 10 10 10 10 10                                                                                                    | นายตักต์สิทธิ์             | 4           |                                  |                     | 2                                     | 15.5                                                                                                    |                                           | นายศัก                    | ด์สิทธิ์                                                       | ว้ชรารัตเ   |
| 4                                                                                                    | N ISPITIVIEVES             | 5           |                                  |                     | 12                                    | 3.25                                                                                                    |                                           |                           | R                                                              |             |
| 5 วางแบบทีเ <u>ส</u> ษ                                                                                                    |                            | 6           | รวม                              |                     |                                       |                                                                                                    |                                           |                           | 400                                                            |             |
| 6 รวม แ <u>บ</u> รก                                                                                                    |                            | 7           |                                  |                     |                                       |                                                                                                    |                                           |                           |                                                                |             |
| 7<br><u>a</u> u                                                                                                    |                            |             |                                  |                     | А                                     |                                                                                                    | В                                         | C                         |                                                                | D           |
| 0<br>aiot <u>u</u> ann                                                                                                    |                            | 1           | นายเ                             | <b>กักด</b> ี่สี    | ทธิ์ วัว                              | <b>รรารัตน์</b>                                                                                                    | วิทยาลัย                                  | สารพัดช่า                 | งพิษณุโ                                                        | ลก          |
| 10 <u>B</u> ansas                                                                                                    |                            | 2           |                                  |                     |                                       |                                                                                                    | 4                                         |                           |                                                                |             |
| 11 เรียงสำดับ                                                                                                    |                            | 3           |                                  |                     | ¢                                     | 100                                                                                                    | )                                         |                           | 110                                                            | ยตักดิ์สิ่  |
| 12 แทรกซ้อคิดเห็น                                                                                                    |                            | 4           |                                  |                     |                                       | 215.5                                                                                                    | 5                                         |                           |                                                                |             |
| 13 ชัดรูปแบบเซลล์                                                                                                    |                            | 5           |                                  |                     |                                       | 123.25                                                                                                    | 5                                         |                           |                                                                |             |
| 15 เลือกจากรายการแบบหล่นลง                                                                                                    |                            | 6           | รวม                              |                     |                                       |                                                                                                    |                                           |                           |                                                                |             |
| 16 <u><u><u></u></u><u><u></u><u></u><u></u><u></u><u></u><u></u><u></u><u></u><u></u><u></u><u></u><u></u><u></u><u></u><u></u><u></u></u></u> |                            | 7           |                                  |                     |                                       |                                                                                                    |                                           |                           |                                                                |             |
| H + → H Sheet1 / S 😓 การเชื่อมโยงหลายมิติ                                                                                                    |                            | 8           |                                  |                     |                                       |                                                                                                    |                                           |                           |                                                                |             |
| <u>รูปที่ 3-25</u> กา                                                                                                    | รใช้คำสั่                  | ้งค         | กัดถ                             | อก                  | เซล                                   | เล้                                                                                                    |                                           |                           |                                                                |             |

การใช้ปุ่มตัวเลือกการวาง ในการคัดลอกและวางแล้ว จะปรากฏปุ่ม ตัวเลือกการวางขึ้นมา สามารถที่จะปรับเปลี่ยนการวางทั้งเนื้อหาและรูปแบบได้อีกหลายรูปแบบ ได้แก่ รักษาการจัดรูปแบบตามต้นฉบับ ใช้ชุดรูปแบบของปลายทาง ตรงกับการจัดรูปแบบของ ปลายทาง ค่าและการจัดรูปแบบตัวเลข เก็บความกว้างคอลัมน์ตามต้นฉบับ การจัดรูปแบบเท่านั้น และการเชื่อมโยงเซลล์

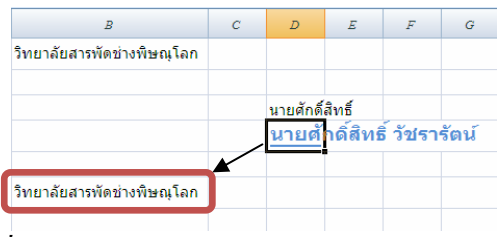

*รูปที่ 3-26* การคัดลอกและตัวเลือกการวางแบบต่าง ๆ

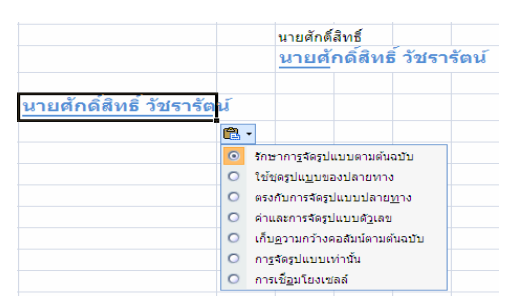

<u>รูปที่ 3-27</u> ตัวเลือกการวางแบบรักษาการจัดรูปแบบตามต้นฉบับ

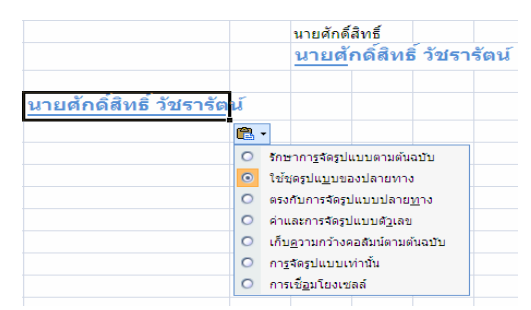

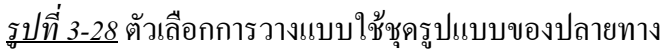

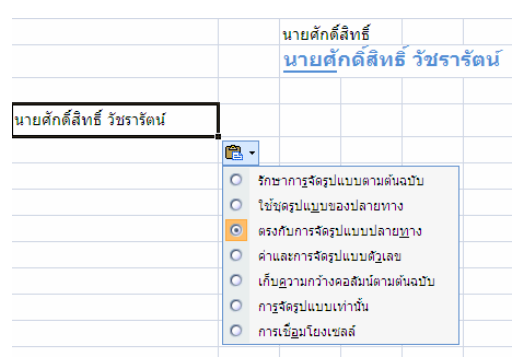

<u>รูปที่ 3-29</u> ตัวเลือกการวางแบบตรงกับการจัดรูปแบบของปลายทาง

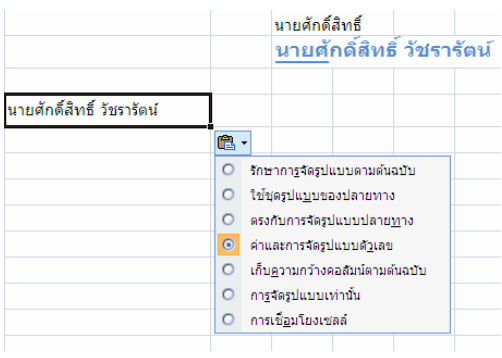

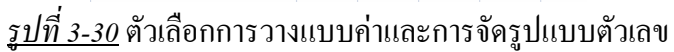

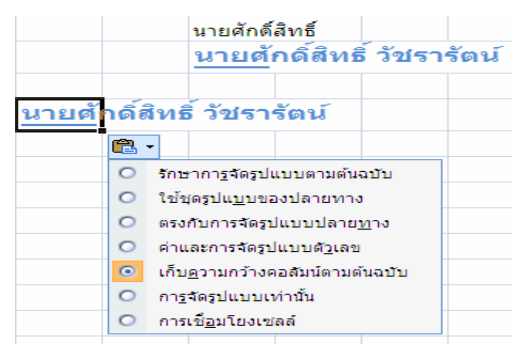

*ฐปที่ 3-31* ตัวเลือกการวางแบบเก็บความกว้างคอลัมน์ตามต้นฉบับ

|                                |      | นายศักดิ์              |                     |           |        |
|--------------------------------|------|------------------------|---------------------|-----------|--------|
|                                |      | <u>นายตั</u>           | กดิ์สิทร์           | รี่ วัชรา | เร้ตน์ |
|                                | _    |                        |                     |           |        |
| <u>มิทยาลัยสารพัดช่างพิ</u> ษถ | นุโย | งก                     |                     |           |        |
| Ē                              | •    |                        |                     |           |        |
| C                              | 5    | าษาการจัดรูป           | แบบตามต้น           | ລນັບ      |        |
| C                              | ) ใ  | ช้ชุดรูปแ <u>บ</u> บขล | องปลายทาง           | 3         |        |
| C                              | ) (A | รงกับการจัดรูข         | ปแบบปลาย            | บาง       |        |
| C                              | ) ด่ | าและการจัดรูเ          | ปแบบดั <u>ว</u> เลข | I         |        |
| C                              | ) Li | ป็บ <u>ค</u> วามกว้างผ | จอลัมน์ตามด         | ຳ້ນລບັບ   |        |
| 9                              | ) ก  | า <u>ร</u> จัดรูปแบบเ  | ท่านั้น             |           |        |
| 0                              | ) ก  | ารเชื่ <u>อ</u> มโยงเข | เลล์                |           |        |

*ฐปที่ 3-32* ตัวเลือกการวางแบบการจัดรูปแบบเท่านั้น

| <i>B</i><br>วิทยาลัยสารพัดช่างพิษณุโลก | С        |             |                       |            |          |       |    |
|----------------------------------------|----------|-------------|-----------------------|------------|----------|-------|----|
| วิทยาลัยสารพัดช่างพิษณุโลก             |          |             | D                     | E          | F        | G     |    |
|                                        |          |             |                       |            |          |       |    |
|                                        |          |             |                       |            |          |       |    |
|                                        |          |             | นายศักดิ์             | สิทธิ์     |          |       | D4 |
|                                        |          |             | นาย🗳                  | าดสิทธิ    | 5์ วัชรา | รัตน์ | DŦ |
|                                        |          |             |                       |            |          |       |    |
| นายศักดิ์สิทธิ์ วัชรารัตน์             |          |             |                       |            |          |       |    |
|                                        | <b>6</b> | ]           |                       |            |          |       |    |
|                                        | 0        | รักษ        | rากา <u>ร</u> จัดรูปเ | เบบตามต้นะ | ฉบับ     |       |    |
|                                        | 0        | ใช้ว        | (ดรูปแ <u>บ</u> บขอ   | งปลายทาง   | ,        |       |    |
|                                        | 0        | ตรง         | กับการจัดรูป          |            |          |       |    |
|                                        | 0        | ด่าแ        | ละการจัดรูป           |            |          |       |    |
|                                        | 0        | เก็บ        |                       |            |          |       |    |
|                                        | 0        | กา <u>ร</u> |                       |            |          |       |    |
|                                        | 0        | การ         | เชื <u>่อ</u> มโยงเช  | ลล์        |          |       |    |

<u>รูปที่ 3-33</u> ตัวเลือกการวางแบบการเชื่อม โยงเซลล์

และการวางแบบพิเศษ เมื่อสั่งคัดลอกแล้ว ยังสามารถวางเป็นแบบ พิเศษได้ โดยคลิกที่พื้นที่ปุ่มหัวลูกศรใต้ไอคอนวางที่ชุดเครื่องมือคลิปบอร์ดของแท็บหน้าแรก แล้วเลือกรายการที่ต้องการ หรือรายการวางแบบพิเศษ หรือคลิกขวาเปิดเมนูลัด เลือกวางแบบพิเศษ ก็ได้ขึ้นอยู่กับความต้องการของเรา ตัวอย่างเช่น วางทั้งหมด วางเป็นสูตร ก่า รูปแบบ ข้อคิดเห็น การตรวจสอบความถูกต้อง ทั้งหมดยกเว้นเส้นขอบ และความกว้างคอลัมน์ ทั้งยังวางเป็นตัว ดำเนินการ หมายถึงนำเซลล์ที่กัดลอกมาคำนวณกับเซลล์ที่จะวาง เช่น ตัวดำเนินการไม่มี คูณ บวก หาร ลบ หรือจะวางเซลล์ที่ว่าง หรือจะวางสลับเปลี่ยนแถวเป็นคอลัมน์

|                                                                    | au of 2547                                |
|--------------------------------------------------------------------|-------------------------------------------|
| Tahoma • 11 • A A 😏 • % • 💞                                        |                                           |
| св I ≣ 🛛 - 🏈 - 🗛 - 號 🐙 🔤                                           | พ.ศ. 2548                                 |
|                                                                    | พ.ศ. 2549 นายศักดิ์สิทธิ                  |
| W.A. 2507                                                          | พ.ศ. 2550 <u>นายศ</u> กดสทธ วชรารตน       |
| W.Ø. D. *- N                                                       | พ.ศ. 2551                                 |
| 43 008 3                                                           | Tahoma 🗸 14 📑 🗛 🖌 🖓 - % , 🚿               |
| W.A. 210                                                           | B I ≡ ⊡ - 🌺 - 🖧 - 🐝 🕫 🔤                   |
| พ.ศ. วางแบบพิเ <u>ศ</u> ษ                                          |                                           |
| un of 1 UN50                                                       |                                           |
| W.M.                                                               | <u>ພຸສ</u> <u>ຄ</u> ດລວກ                  |
| <u>N</u> 1                                                         | 210                                       |
| ล่างเ <u>น</u> ือหา                                                | 1 พระบุชเลล์ที่ดัดลอก                     |
| <u>ตั</u> วกรอง <b>&gt;</b>                                        | ลบ                                        |
| เรียงลำดับ ▶                                                       | ล้างเ <u>นื้</u> อหา                      |
| 💭 ແນວວນັວຕົວເຫັ້ນ                                                  | <u>ตั</u> วกรอง ▶                         |
| <u></u>                                                            | _5ೆಶು ವೆಗೆ ಯ್ರಾ →                         |
| 🚰 จัดรูปแ <u>บ</u> บเซลล์                                          | <u>เ</u> ทรก <u>ข้</u> อคิดเห็น           |
| เลือ <u>ก</u> จากรายการแบบหล่นลง                                   | 🚰 จัดรูปแ <u>บ</u> บเซลล์                 |
| ตั้งชื่อช่วง                                                       | เลือ <u>ก</u> จากรายการแบบหล่นลง          |
| 🙆 อารเพื่อมโยงหอวยมีติ                                             | ตั้งชื่อช่วง                              |
| Co management                                                      | การเชื่อมโยงหลายมิติ                      |
| การวางแบยพื้นสะ                                                    |                                           |
|                                                                    | W.0. 2047                                 |
| <ul> <li>ทั้งหมด</li> <li>ทั้งหมดที่ใช้ช่อรูปแบบตันฉบับ</li> </ul> | an a 2549                                 |
| ◯ ฐ                                                                | W.W. 2040                                 |
| © ค่ <u>า</u>                                                      | ไพ.ศ. 2549 นายศักดิ์สิทธิ์                |
| 🔘 ຮູນແ <u>ນ</u> ນ 🔘 ສຸດຮູແລະຮູນແນນດັ່ງເລນ                          |                                           |
| ⊘ ข้ <u>อ</u> คิดเห็น ⊘ ค่าและรูปแบบด้วเลข                         | พ.ศ. 2550 นายศกดลทธ วฃรารดน               |
| การตรว <u>ล</u> สอบความถูกตอง                                      |                                           |
| การดาเนนการ                                                        | W.A. 2001                                 |
|                                                                    |                                           |
| © <u>∎</u> ⊔                                                       |                                           |
|                                                                    |                                           |
| ข้ามเซลล์ที่ว่าง                                                   |                                           |
| วางการเชื่อมโยง ยกเลิก                                             | พ.ศ. 2547 พ.ศ. 25 พ.ศ. 25 พ.ศ. 25 พ.ศ. 25 |
|                                                                    |                                           |

<u>รูปที่ 3-34</u> การวางแบบพิเศษสลับเปลี่ยนแถวเป็นคอลัมน์

**การคัดลอกในเซลล์ต้นแบบที่เป็นสูตร**นั้น การวางธรรมดาก็จะได้เป็น

สูตร เช่นเดียวกับการวางแบบพิเศษเป็นสูตร แต่ถ้าสูตรใดมีการอ้างอิงเซลล์อยู่ด้วย เมื่อวางแล้วการ อ้างอิงเซลล์จะเปลี่ยนไปตามแถวและคอลัมน์ที่เซลล์ที่วางนั้น ตัวอย่างจากรูป ที่เซลล์ A6 เป็นการ ใช้สูตรผลรวม =A2+A3+A4+A5 เมื่อคัดลอกมาวางที่เซลล์ A8 การอ้างอิงเซลล์เปลี่ยนไปเป็น =A4+A5+A6+A7 ซึ่งเซลล์ A7ไม่มีข้อมูลใด ๆ จึงได้ผลลัพธ์เท่ากับ 170

|    | .46                | + (9              | $f_{\pi}$             | =.42+.43+.44+.45              | 0.0 |                   | 9 -             | (≌ - ) ∓     |      |          |            |              |            |
|----|--------------------|-------------------|-----------------------|-------------------------------|-----|-------------------|-----------------|--------------|------|----------|------------|--------------|------------|
| 4  | А                  |                   |                       | В                             |     | พน้า              | แรก             | แทรก         | เค้า | าโครงหน้ | เกระดาษ    | ត្តូពទ       | ข้อมูล     |
| 1  | นายตักดิ์สิทธิ์ ว่ | <u>ด้ชรารัตน์</u> | วิทยาลัย              | ยสารพัดข่างพิษณุโลก           | 1   | X                 | Tala            |              |      | - 10     |            | =            | 20         |
| 2  |                    | 10                |                       |                               |     |                   | Tano            | Jina         | . 11 | · F      | A          |              |            |
| 3  |                    | 20                |                       |                               | 370 | 3                 | B               | I <u>U</u> · |      | - N      | <u>A</u> - |              |            |
| 4  |                    | Tahoma •          | 11 • 4                | X X 📆 - % 🔹 🝼                 |     | 224               |                 |              | _    |          | li ji      | กา           | ารจัดแนว   |
| 5  |                    | BI                | · · · ·               | <u>≫</u> - <u>A</u> - *# ## ⊒ |     | 10                |                 |              |      |          |            | 1            |            |
| ø  |                    | × če              |                       | <u>ร้องชี่ สังเรอส้าน์</u>    |     | <u>60</u> 2       |                 |              |      |          | Jx         | =A4+A.       | 5+A6+A7    |
| 7  |                    | N dea             | an .                  |                               |     | <u>วาง</u> คา     |                 | วางสูตร      |      |          |            |              | В          |
| 8  |                    | 270               |                       |                               | 2   | ไม่มีเส่น         | <u>เสยท</u>     |              |      | in i     | ÷          |              | de celerce |
| 9  |                    | 2784              | รมพิเ <u>ส</u> ษ      |                               | _   | <u>ส</u> ลับเปลี  | ลี่ยนแล         | เวกับคอลัมน์ |      | มผม      | 31/181 161 | ETed 131/00. | DIAMERI    |
| 10 |                    | w <u>w</u> e      | <b>.</b>              |                               |     | วางการเ           | ชื่อมโ          | <u>n</u> a   |      | 10       |            |              |            |
| 11 |                    | <u>H</u> 2        |                       |                               |     | วางแบบ            | พีเ <u>ศ</u> ษ. |              |      | 20       |            |              |            |
| 12 |                    |                   | 2011<br>201           |                               |     | วางเป็น           | การเชื่อ        | อมโองหลายมี  | ia.  | 30       |            |              |            |
| 13 |                    | 13000             | กสบ                   |                               | - 🔊 | เป <u>็น</u> รูปภ | ארו             |              | +    |          |            |              |            |
| 14 |                    | 🤐 uns             | า <u>ข้</u> อคิดเพิ่ม |                               | 2   |                   |                 |              |      | 40       |            | ¥ 50         | 5.4        |
| 15 |                    | 🚰 iag             | แบบเชลล์.             |                               | 6   |                   |                 |              | 1    | 100.00   | นายเ       | สกดิสเ       | 15 วัชร    |
| 17 |                    | 1805              | ลากรายการ             | พบบทลันลง                     | 7   |                   |                 |              |      |          |            |              |            |
| 18 |                    | <u> 6</u> 00      | odisa                 |                               |     |                   |                 |              |      | 170      |            |              |            |
| 19 |                    | S 1150            | <u>ขอมใจงหลา</u>      | ចនាជ                          | 0   |                   |                 |              |      | 1/0      |            |              |            |
|    |                    |                   | 6                     |                               | 0   | ~                 |                 | ي.           |      |          |            |              |            |

*รูปที่ 3-35* การวางแบบพิเศษเป็นสูตร

| 0   | -       | 🖬 🔊 • (° • ) =                                  |           |              |         | Ca         | ) 🖬 🔊 • (° • · ) =                                |              |         |                             |
|-----|---------|-------------------------------------------------|-----------|--------------|---------|------------|---------------------------------------------------|--------------|---------|-----------------------------|
| C   | Y       | หน้าแรก แทรก เค                                 | ำโครงหน้า | กระดาษ       | ត្តូទទ  |            | ้หน้าแรก แทรก เค้                                 | าโครงหน้า    | กระดาษ  | ត្សូពទ                      |
| 2   | 2<br>10 | Tahoma • 11<br>B I U •                          | A         | А́ А́<br>А - | = =     | 270<br>270 | Tahoma         11           B         I         I | • A          |         | = = <mark>=</mark><br>= = 1 |
| ( P | 5       | 210                                             | 1         | E.           |         | 2          | 210                                               | -            | Fa      | การจัด                      |
|     |         | ब <u>्ल</u> ड                                   |           | $f_{x}$      | 100     |            | <u> ត្</u> បាទ                                    |              | $f_x$   | =\$.4.56                    |
|     |         | วา <u>ง</u> คำ                                  |           |              |         |            | วา <u>ง</u> คา<br>ไม่บีเส้นขอบ                    |              |         | В                           |
|     |         | ไม่มีเส้นขอ <u>บ</u>                            | ¥         |              |         |            | <u>ส</u> ลับเปลี่ยนแถวกับคอลัมน์                  | <b>โตน</b> ์ | วิทยาล้ | ัยสารพัดช่าง                |
| _   |         | <u>ส</u> ลับเปลี่ยนแถวกับคอลัมน์                | เดน       | วิทยาส       | ัยสารท  | -          | วางการเชื่อมโ <u>ย</u> ง                          | 10           |         |                             |
|     | 1.0     | วางการเชื่อมโ <u>ย</u> ง                        | 10        |              |         |            | วางแบบพิเ <u>ศ</u> ษ                              | 20           |         |                             |
| _   |         | วางแบบพีเ <u>ศ</u> ษ                            | 20        |              |         |            | วางเป็น <u>ก</u> ารเชื่อมโยงหลายมิติ              | 30           |         |                             |
|     |         | วางเป็น <u>ก</u> ารเช่อมโยงหลายมัต<br>เป็นอย่าง | 30        |              |         |            | เป <u>็นร</u> ูปภาพ ▶                             | 40           |         |                             |
| 5   |         | גח <u>ה</u> לאווא א                             | 40        |              |         | 6          |                                                   | 100.00       | นายด    | <b>สักดิ์สิ</b> ทธิ์        |
| б   |         |                                                 | 100.00    | นาย          | ศักดิ์เ | 7          |                                                   |              |         |                             |
| 7   | -       |                                                 |           |              |         | 8          |                                                   | 170          |         |                             |
| 8   |         |                                                 | 170       |              |         | 9          |                                                   | 100          |         |                             |
| 9   |         |                                                 | 100       |              |         | 10         | İ                                                 | 100.00       | 61      |                             |
| 10  |         | _                                               |           |              |         | 11         |                                                   |              |         |                             |

<u>รูปที่ 3-36</u> การวางแบบพิเศษเป็นวางค่าและวางการเชื่อมโยง

| 210<br>v 💞  | BIUm             | รวางแบบพิเศษ                     |                               | ?                 |    |           |      |
|-------------|------------------|----------------------------------|-------------------------------|-------------------|----|-----------|------|
| คลิปบอร์ด 😡 | แบ วาง           | 0                                |                               | ล                 |    |           |      |
| AI          | 11 (             | ทั้งหมด                          | 🔘 ทั้งหมดที่ใช้ชุดรูปแบบ      | ມຕ <u>້ນ</u> ລນັນ |    |           |      |
|             |                  | ) ब् <u>स</u> ः                  | ทั้งหม <u>ด</u> ยกเว้นเส้นของ | . =               |    |           |      |
|             | A                | ด่า                              | ความ <u>ก</u> ว้างคอลัมน์     |                   |    |           |      |
| า นายดัง    | ์กดิ์สิทธิ์ ว้ 🤇 | 💿 รูปแบบ                         | 🔘 ສຸດຽແລະຽນແນນດັ່ງເລາ         |                   |    |           |      |
| -           | (                | ข้อคิดเห็น                       | 🔘 ค่าและรู <u>ป</u> แบบดัวเลข | E E               | 5  | <u>40</u> |      |
| 2           | (                | 问 การตรว <u>จ</u> สอบความถูกต้อง |                               | ř                 |    | 100.00    | 0.12 |
| 3           | กา               | รดำเนินการ                       |                               | j4                | 0  | 100.00    | 10   |
| 4           | (                | ⊚ ไม่มี                          | 🔘 ศุณ                         |                   | -  |           |      |
|             |                  | 🗇 บวก                            | 🔘 หาร                         | - H               | 7  |           |      |
| 5           |                  | 🔿 ລນ                             |                               | 1                 | 8  | 170       |      |
| 6           |                  | 🗖 ตัวระบาทสารที่ที่ว่าง          | 🥅 สล้ามปลี่ยวและด้างคล        | den d             |    | 100       |      |
| 7           |                  |                                  |                               |                   | 9  | 100       |      |
| 8           | 1                | างการเชื่อมโยง                   | ตกลง ยก                       | ເລັກ              | 10 | 100.00    |      |
| 9           |                  | 100                              |                               |                   | 11 | 500.00    |      |
| 10          |                  | 100.00                           |                               | พ.ศ. 25           |    |           |      |
| 11          |                  |                                  |                               | พ.ศ. 25           | 12 |           |      |

<u>รูปที่ 3-37</u> การวางแบบพิเศษเป็นรูปแบบ แล้วทคลองพิมพ์ 500 จะได้รูปแบบ 500.00

| 1 - C       | •) <del>•</del>                     | สมุดงาน1                                       | - Mie          |          |
|-------------|-------------------------------------|------------------------------------------------|----------------|----------|
| พน้าแรก เ   | มทรก เค้าโครงหน้ากระดาษ             | สูตร ข้อมูล ตรวจทาน มุ                         | NND0           |          |
| Tahoma      | • 11 • A *                          | = = 😸 👘 🖬                                      |                |          |
| 210 J B I   | <u>U</u> การวางแบบพิเศษ             | -?- <mark>-</mark> ?-                          |                |          |
| คลีปบอร์ด 🖼 | u1 018                              |                                                |                |          |
| A12         | <u>ท</u> ้งหมด                      | 🔘 ทั้งหมดที่ใช้ชุดรูปแบบตั <u>น</u> ฉบับ       |                |          |
|             | 0 405                               | ทั้งหม <u>ด</u> ยกเว้นเส้นขอบ                  |                |          |
| × 49        | 4 <u>0 81</u><br>≪ • <b>0 51</b> µm | ความ <u>ก</u> วางคอลมน<br>กุสตรและราในบบตัวเลข |                |          |
| 1 นายศกดสท  | ธว 🔿 ข้อคิดเห็น                     | 🔘 ค่าและรูปแบบดัวเลข                           | <sup>4</sup> 0 | 100.00 🔒 |
| 2           | การตรวฐสอบความถูกเ                  | ส้อง                                           | 54             |          |
| 3           | การสำเนินการ                        |                                                | 54 7           |          |
| 4           | © 1 <u>ม</u> ่ถ                     |                                                | -              |          |
| 5           | © <u>บ2</u> ∩                       | © <u>n</u> 12                                  | 5 8            | 170      |
| 6           | O <u>R</u> U                        |                                                |                |          |
|             | 🕅 ข้ามเชลล์ที่ว่าง                  | 📶 <u>ส</u> ลับเปลี่ยนแถวกับคอลัมน์             | - 9            | 100      |
| 7           | [ วางการเพื่อนโยง ]                 | 0000 50000                                     | 1              | 100.00   |
| 8           |                                     |                                                | 1 10           | 100.00   |
| 9           | 100                                 |                                                |                | 500.00   |
| 10          | 100.00                              | พ.ศ.                                           | 254 11         | 500.00   |
| 11          | 500.00                              | พ.ศ.                                           | 254            | 2000     |
| 12          | 20                                  | พ.ศ.                                           | 254 44         | 2000     |
| 17          |                                     | au (1                                          | 254            |          |

<u>รูปที่ 3-38</u> การวางแบบพิเศษเป็นตัวดำเนินการคูณ จะได้ผลลัพธ์ = 20\*100.00

| -   | X Takana a It                        |             |                      | =         | 20 q m  |                       |     |
|-----|--------------------------------------|-------------|----------------------|-----------|---------|-----------------------|-----|
| 270 |                                      | - A         | <u>A</u> -           | F ≣ ∃     |         |                       |     |
| 2   | 210                                  |             | E.                   | การ       | จัดแนว  | ด้ดลอกรูปภาพ          | ? 🛃 |
|     | <u>d n</u> s                         |             | $f_{x}$              | =A2+A3-   | +44+45  | ลักษณะที่ปรากฏ        |     |
|     | ไม่มีเส้นขอบ                         |             |                      | 1         | 3       | (พมือนหน้า <u>จ</u> อ |     |
|     |                                      | <b>ัตน์</b> | วิทยาลัย             | บสารพัดช่ | างพิษณุ |                       |     |
|     | วางการเชื่อมโ <u>ย</u> ง             | 10          |                      |           |         |                       |     |
| -   | วางแบบพีเ <u>ศ</u> ษ                 | 20          |                      |           |         | รับแบบ                |     |
| 3   | วางเป็น <u>ก</u> ารเชื่อมโยงหลายมิติ | 30          |                      |           |         | ์ © ฐป <u>ภ</u> าพ    |     |
| ~   | เป็ <u>น</u> รูปภาพ ▶                | ค้          | ัดล <u>อ</u> กเป็นรู | ปภาพ      |         | 🔘 บิตแมป              |     |

<u>รูปที่ 3-39</u> การคัคลอกเป็นรูปภาพตามลักษณะที่ปรากฏและรูปแบบรูปภาพหรือบิตแมป

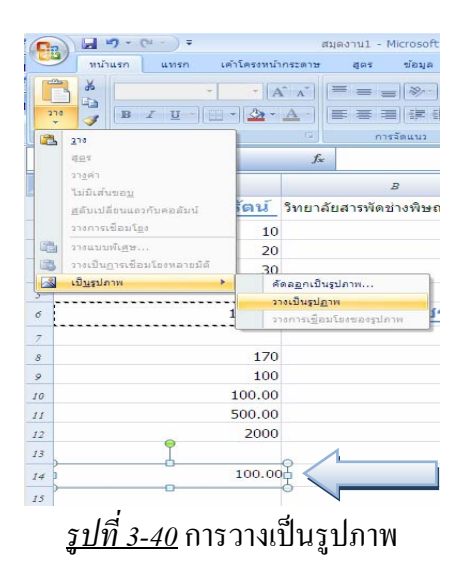

*1.2.2.6 การคัดลอกข้อความจากโปรแกรมอื่นมา* เมื่อเลือกข้อความจาก โปรแกรมอื่น เช่น Word ที่ต้องการแล้ว สั่งคัดลอกที่ Word จากนั้นจึงเปิดโปรแกรม Excel ที่จะใช้ งานพิมพ์นั้น คลิกตำแหน่งเซลล์ที่ต้องการ แล้วสั่งวาง ก็จะได้ข้อความนั้นอยู่ในเซลล์ที่เลือก โดยมี การจัดข้อความลงในเซลล์ตามการพิมพ์งานด้วยตัวแบ่งแบบแท็บหรือจุลภาคหรือย่อหน้า

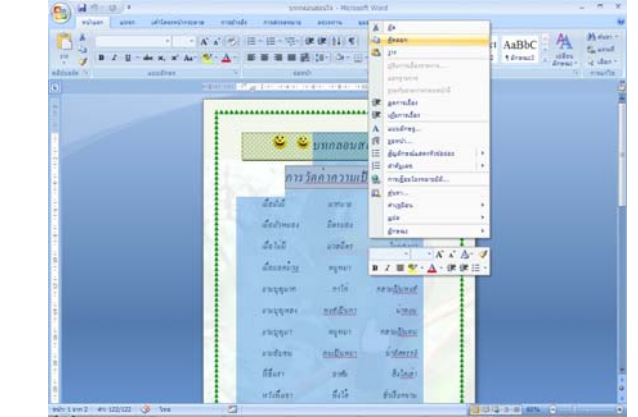

<u>รูปที่ 3-41</u> การใช้กำสั่งกัดลอกข้อความที่พิมพ์งานด้วยแท็บจาก Word 2007

| 🕞 เส 🤊 - (****) =<br>หร้างสา มหา มหัวสะหน้ากระหะ สะร รัฒน เ                                                                                                    | Carlos - Carlos - Car   | apartul - Morssoft Excel                                                                                                    |                                 | ×      |
|----------------------------------------------------------------------------------------------------|----------------------------------------------------------------------------------------------------|----------------------------------------------------------------------------------------------------|---------------------------------|--------|
| All         Trees News Rome * 7         All 'A'         Trees News Rome * 7         All 'A'         Trees News Rome * 7         All 'A'         Trees News Rome * 7         All 'A'         Trees News Rome * 7         Trees News Rome * 7         Trees News Rome                                                                                                    | Arganaties (34 + (X X)) = = =<br>(1) (2) (34 + (2) + (2) | and a second second sec | nn Seplan Sener<br>Austric inde | Ar A   |
| AI • 💽 L unneounoule                                                                                                    | 24 • (~ J. decin                                                                                                    |                                                                                                    |                                 | 8      |
|                                                                                                    | <b>_</b>                                                                                                    | 2 C                                                                                                    | D E                             | F G II |
|                                                                                                    | , 🐸 บทกลอนสอนใจ                                                                                                    |                                                                                                    |                                 |        |
| 2 😂 X St Star                                                                                                    | ² 😂 .                                                                                                    |                                                                                                    |                                 |        |
| 1 1 2 1 200 and a 200 and a 200 and  | , การวัด <mark>กำกวามเป็นกน</mark>                                                                                                    |                                                                                                    |                                 |        |
| a Eu                                                                                                    |                                                                                                    | เมื่อมั่งมี มากมาย                                                                                                    | มิครหมายมอง                     |        |
| a giorean to a factoria da a factoria da a f | 3                                                                                                    | เมื่อมัวหมอง มิตรมอง                                                                                                    | เหมือนหมูหมา                    |        |
| e anorgistechu                                                                                                    | 6                                                                                                    | เมื่อไม่มี มวลมิตร                                                                                                    | ไม่มองมา                        |        |
| z degemmennaugnaues                                                                                                    | 1                                                                                                    | เมื่อมอดม้วย หมูหมา                                                                                                    | ไม่มามอง                        |        |
| <ul> <li>คาะเรียนโอเหลาะมีส์</li> </ul>                                                                                                    | 8                                                                                                    | ยามบุญมาก กาไก่                                                                                                    | กลายเป็นหงส์                    |        |
| <ul> <li>ยามบูเพงส์เป็น่าลงน</li> </ul>                                                                                                    | 1                                                                                                    | ยามบุญหลง หงส์เป็นกา                                                                                                    | น่าลงน                          |        |
| " ยามบุเหมูหมกลายเป็นคน                                                                                                    | 19                                                                                                    | ยามบุญมา หมูหมา                                                                                                    | กลายเป็นคน                      |        |
| H + + + Sheet1 Sheet2 Sheet3 . 93                                                                                                    | H 4 + H Sheet1 Sheet2 /Sheet3 / 10                                                                                                    |                                                                                                    |                                 |        |

<u>รูปที่ 3-42</u> การใช้กำสั่งวางข้อกวามใน Excel 2007 และจัคกวามกว้างกอลัมน์แล้ว

1.2.2.7 การคัดลอกข้อความออกไปยังโปรแกรมอื่น เมื่อเลือกงานพิมพ์จาก ตารางงาน Excel แล้ว สั่งคัดลอก จากนั้นจึงเปิดโปรแกรมอื่น เช่น Word คลิกตำแหน่งพิมพ์ที่ บรรทัดและหน้าที่ต้องการจะวาง ใช้คำสั่งวาง ก็จะได้ตารางงานพร้อมรูปแบบเซลล์มาด้วย แต่ที่ไม่ ได้มาคือสูตรคำนวณ

| 9                               | หม่าแรก                     | แรงชา เส                                                                                                    | าโครงหน่ากระด                                                 | าษ สุดร ซ่                                                                      | аца атгантт                                                   | เ บุมมอง                                                        | Add-In                                                                                                    | <b>Ø</b> -                                                                                                 | л ) |
|---------------------------------|-----------------------------|----------------------------------------------------------------------------------------------------|---------------------------------------------------------------|---------------------------------------------------------------------------------|---------------------------------------------------------------|-----------------------------------------------------------------|----------------------------------------------------------------------------------------------------|----------------------------------------------------------------------------------------------------|-----|
| 277<br>277<br>461/100           | An B                        | psana New + 25<br>Z <u>U</u> + A <sup>*</sup><br>→ <u>O</u> + <u>A</u> +<br>wzwórze                                                          |                                                               | 1                                                                               | - % +<br>43<br>142 -                                          | 2** anno<br>2** an -<br>2** an -<br>10 plan<br>cum              | ·· Σ· Δ<br>·· Σ· Δ<br>·· Δ·· Δ<br>·· Δ·· Δ<br>·· Δ·· Δ<br>·· Δ·· Δ<br>·· Δ·· Δ<br>·· Δ·· Δ<br>·· Δ·· Δ<br>·· Δ·· Δ<br>·· Δ·· Δ<br>·· Δ·· Δ<br>·· Δ·· Δ·· Δ<br>·· Δ·· Δ·· Δ·· Δ·· Δ·· Δ·· Δ·· Δ·· Δ·· | ได้มา คับหาและ<br>รอง - เมือก -<br>รองโม                                                                   |     |
| ·                               | AI                          | • (*                                                                                                    | ţ                                                             | < ครรวมปัญชีเงิน<br>ครรวมปัญชีเงิน                                              | เคือนหนักงานบริ                                               | มัทสักดิ์สิทธิ์                                                 | บคโนโลอี่คำกัด                                                                                                    |                                                                                                    | 1   |
|                                 | A                           | В                                                                                                    | C                                                             | D                                                                               | E                                                             | F                                                               | G                                                                                                    | Н                                                                                                    | T   |
| _                               |                             | 1                                                                                                    |                                                               |                                                                                 |                                                               |                                                                 |                                                                                                    |                                                                                                    |     |
|                                 |                             |                                                                                                    |                                                               | damain                                                                          | Autory                                                        | ant                                                             | Autoway?                                                                                                    | multen Santi i                                                                                             |     |
| 2                               | ที                          | ชื่อ-1                                                                                                    | nga<br>utauan                                                 | สาแหน่ง                                                                         | เว็นเดือน                                                     | ภาที                                                            | เงินเดือนสุทษี                                                                                                    | รายได้สุทธิต่อปี                                                                                           |     |
| 2<br>3                          | ที<br>1                     | ชื่อ - ถ<br>นางกรรณึการ์                                                                                                    | ក្មេត<br>ឯកែពេក្                                              | ดำแหน่ง<br>ประธาน -                                                             | เว็นเดือน<br>50,000                                           | ภามี<br>250.75                                                  | เว็นเดือนสุทธิ<br>49,749.25                                                                                                    | รายได้สุทธิต่อปี<br>598,991 00                                                                             | -   |
| 2<br>3<br>4                     | ที<br>1<br>2                | ชื่อ - ส<br>นางกรรณีการ์<br>นายชาญชัย                                                                                                    | ญล<br>มัคเกลุ<br>มากมี                                        | สำแหน่ง<br>ประธาน -1<br>รองประธาน -1                                            | เว็นเดือน<br>50,000<br>30,000                                 | ภามี<br>250.75<br>170.50                                        | เว็บเดือนสุทธิ<br>49,749.25<br>29,829.50                                                                                                    | รายได้สุทหิต่อปี<br>596,991.00<br>357,954.00                                                               |     |
| 2<br>3<br>4<br>5                | ที<br>1<br>2<br>3           | ชื่อ - ส<br>นางกรรณีการ์<br>นายชาญชัย<br>นางสาวสมครี                                                                                         | กกูล<br>ทัศเกตุ<br>มากมี<br>วันจันทร์                         | สาแหน่ง<br>ประธาน -1<br>รองประธาน -1<br>เลขานุการ                               | เว็นเดือน<br>50,000<br>30,000<br>15,000                       | ภาษี<br>230.75<br>170.50<br>120.25                              | เว็บเดือนสุทธิ<br>49,749.25<br>29,829.50<br>14,879.75                                                                                                    | รานได้สุทหิต่อปี<br>596,991.00<br>857,954.00<br>178,557.00                                                 |     |
| 2<br>3<br>4<br>5<br>6           | ที<br>1<br>2<br>3<br>4      | ชื่อ - a<br>นางกรรณิการ์<br>นายชาญชัย<br>นางสาวสนครี<br>นางรันคื                                                                             | กุล<br>ทัศเกลุ<br>มากมี<br>วันจันทร์<br>มีชัย                 | สำเหน่ง<br>ประชาน -<br>รองประชาน -<br>เลขานุการ<br>เอ้าหน้าที่                  | เวินเดือน<br>50,000<br>30,000<br>15,000<br>5,000              | ภาษี<br>230.75<br>170.50<br>120.25<br>50.00                     | (วินเดือนสุทษี<br>49,749.25<br>29,829.50<br>14,879.75<br>4,950.00                                                                                                    | รายได้สุทหิต่อปี<br>396,991.00<br>357,954.00<br>178,557.00<br>59,400.00                                    |     |
| 2<br>3<br>4<br>5<br>6<br>7      | ที<br>1<br>2<br>3<br>4<br>5 | ชื่อ - a<br>นางกรรณีการ์<br>มายชาญชัย<br>นางสาวสมภรี<br>นางวันดี<br>นางวันดี                                                                 | กุล<br>ทัศเกลุ<br>มากมี<br>วันจันทร์<br>มีชัย<br>ชูชื่น       | สายหนัง<br>ประธาน 4<br>รองประธาน 4<br>เส้งงนุการ<br>เอ้าหน้าที่<br>พนักงานจับรถ | เว็นเดือน<br>30,000<br>15,000<br>5,000<br>9,500               | กาษี<br>230.75<br>170.50<br>120.25<br>50.00<br>100.00           | (วินเดือนสุทษี<br>49,749.25<br>29,829.50<br>14,879.75<br>4,950.00<br>9,400.00                                                                                                    | <u>รายได้สุทหิด่อปี</u><br>396,991.00<br><u>357,954.00</u><br>178,557.00<br><u>59,400.00</u><br>112,800.00 |     |
| 2<br>3<br>4<br>5<br>6<br>7<br>8 | ที<br>1<br>2<br>3<br>4<br>5 | ร้อ - ต<br>นางกรรณีการ์<br>นางชาญช่อ<br>นางชาญช่อ<br>นางชาญช่อ<br>นางชาญช่อ<br>นางชาญช่อ<br>นางชาญช่อ<br>นางชาญช่อ<br>นางชาญช่อ<br>นางชาญช่อ | ญล<br>พัสแกสุ<br>มากมี<br>วันจันทร์<br>มีชื่อ<br>ชูชื่น<br>วม | สายหนัง<br>ประธาน 4<br>รองประธาน 4<br>เองานุการ<br>เอ้าหน้าที่<br>พงใกงานงับรอ  | เว็นเดือน<br>30,000<br>15,000<br>5,000<br>9,500<br>109,300,00 | ภาษี<br>238.75<br>170.50<br>120.25<br>50.00<br>100.00<br>691,50 | (วินเดือนสุทษี<br>49,749.25<br>29,829.30<br>14,879.75<br>4,950.00<br>9,400.00<br>108,808.50                                                                                                    | TurlăqnReinT<br>396,991 00<br>337,934.00<br>178,557.00<br>59,400.00<br>112,800.00<br>1,305,792.00          |     |

<u>รูปที่ 3-43</u> การใช้คำสั่งคัดลอกตารางงานที่พิมพ์ใน Excel 2007

| 0                                           | 00                                                                   | - 🖉 🖓 - O 🖓 💁 🗦                                                     |                                    | Document1 - Mic                        | rosoft Word                          | LAT                                        | torfion                     | n x       |
|---------------------------------------------|----------------------------------------------------------------------|---------------------------------------------------------------------|------------------------------------|----------------------------------------|--------------------------------------|--------------------------------------------|-----------------------------|-----------|
|                                             | พาโาน                                                                | สรก แทรก เค้าโดรงหน้า                                               | กระดาษ การสำ                       | งอื่อ การส่งจองน                       | 10 8422111                           | 1(1/1/0)                                   | อกแบบ เค้าโค                | n 10      |
| 374                                         | 3 -13<br>-13<br>-13<br>-13<br>-13<br>-13<br>-13<br>-13<br>-13<br>-13 | Angsana New * 16<br>B I U * she x, x*<br>* A * A * A *<br>suulinari |                                    | · 行· 律 律<br>■ 語 (日·<br>2↓ 年            | Annaz alan<br>anna alan<br>ann annaz | 64<br>                                     |                             |           |
| <b>L</b> 1                                  | 11 - A 1                                                             | 1 ************************************                              | 1 - 1 - 4 - 1 - 7                  |                                        | 2-11-17g                             | 1.131.1114.111                             | L 1 1 16 1 1 1 17 1         |           |
| 17.1                                        |                                                                      |                                                                     |                                    |                                        |                                      |                                            |                             |           |
| (1) (1) (1) (1) (1) (1) (1) (1) (1) (1)     | ®<br>ดา:                                                             | รางบัญชีเงินเดือน                                                   | เพนักงานบ                          | เริบักศักดิ์ลิ                         | โทธิ์เทคโ                            | นโลยีจำกัด                                 | G                           |           |
| 1-2-1-1-1-1000010                           | ดา:<br>ส์                                                            | รางบัญชีเงินเตือน<br>ร่ง - ลลุล                                     | เพเบ้กงาน1<br>สายหน่ง              | เริบัทศักดิ์ลี<br>เงินเลือน            | กริ์เกคโ<br><sub>กห์</sub>           | นโลยีจำกัด<br>เงินเลือนสุขริ               | G<br>zwl≲quBá               | อปี       |
| 2012-00-00-00-00-00-00-00-00-00-00-00-00-00 | ตา:<br>ส์<br>1                                                       | รางบัญชีเจินเดือา<br>ร่ง- ออุล<br>นาง มัลกลุ<br>กรรณิกร์            | เพาบักงาาบา<br>สพรกนัง<br>ประธรณ 4 | Iริบัทศักดิ์อื่<br>เงินเลือน<br>50,000 | <u>กรีเกลโ</u><br>ภามี<br>250.75     | า/โลยีจำกัด<br>เวินเรือนจุขธิ<br>49,749.25 | ີ<br>:ນາໃດ້ຖະຮັດ<br>596,991 | оЛ<br>.00 |

<u>รูปที่ 3-44</u> การใช้คำสั่งวางตารางงานใน Word 2007

1.2.2.8 การเติมอัตโนมัติ (Auto Fill) เป็นการเติมให้กับข้อมูลที่อยู่ในเซลล์
 ติดกันตามแถวหรือกอลัมน์ก็ได้ โดยการนำเมาส์ไปวางที่จุดมุมล่างซ้ายของขอบเซลล์ที่
 เลือก ให้รูปตัวซี้เมาส์มีลักษณะเป็นบวกดำ (+) หรือเรียกว่า Fill Handle แล้วจึงลากไป
 ตามแถวหรือกอลัมน์ที่ต้องการ หรือใช้ปุ่มเติมในกลุ่มคำสั่งแก้ไข ของแท็บหน้าแรกบนแถบ
 Ribbon โดยจะมีผลลัพธ์แตกต่างกันไปตามชนิดของข้อมูลต้นแบบ ดังนี้

 1) <u>ข้อมูลเป็นข้อความล้วน</u> เมื่อลากตัวเติมอัตโนมัติจะ ได้เป็น 2 รูปแบบ คือ การคัดลอกข้อความ กับ การเรียงลำดับข้อความ ในกรณีที่มีรายการอยู่ในกล่องโต้ตอบ รายการแบบกำหนดเอง การเติมอัตโนมัติจะเป็นการเรียงลำคับตามรายการนั้น ส่วนข้อความใดที่ ไม่ได้จัดทำ จะเป็นการคัดลอก ซึ่งมีวิธีการจัดทำรายการแบบกำหนดเอง ดังนี้

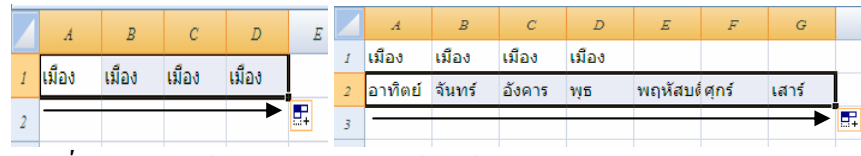

est1 - Microsoft Σ 🔹 🗞 ทั่วไป 157 AZI 3 -การจัดรูปแบบ จัดรูปแบบ ลักษณะ ตามเงื่อนใขา เป็นตารางา เชลล์ า 🔛 รูปแบบ <u>ه</u> พื่มณุ โลก ข้า DS f.x ซ้าย B A วัชรารัตน์ B C [ วิทยาลัยสารพัดช่างพืษณุโลก ช<u>ุด</u>ข้อมูล. 34567 เด<u>็ม</u>แนว นายศักดิ์สิทวิทยาลัยสารพัดช่างพิษณุโลก ายศักดิ์สิทธิ์ 8 9 พิษณโ 7 พิษณุโลก 8 พิษณุโลก พิษณุโลก พิษณุโลก 9 10

<u>รูปที่ 3-45</u> การใช้ตัวเติมอัตโนมัติให้กับข้อความแบบคัดลอกและเรียงลำดับ

<u>รูปที่ 3-46</u> การใช้ปุ่มเติมในกลุ่มกำสั่งแก้ไขของแท็บหน้าแรก

(1) การพิมพ์ข้อความเรียงลำดับที่แผ่นงาน มีวิธีการ ดังนี้

ก. พิมพ์ข้อความของแต่ละลำคับในแต่ละเซลล์ ให้เลือกเซลล์

ทั้งหมด เสร็จแล้วกลิกปุ่ม Office กลิกที่ปุ่มตัวเลือกของ Excel จะเปิดกล่องโต้ตอบรายการแบบ กำหนดเอง การอ้างอิงเซลล์จะถูกนำเข้ามา จากนั้นให้ กลิกปุ่มนำเข้า โปรแกรมจะนำรายการพิมพ์ ในเซลล์ที่อ้างเข้ามาให้เอง แล้วจึงกลิกปุ่มตกลง

|                                                                                                    | А                                                                                                    | В                                                                                                    | С                                                                                                    | 2                                                                                 | -        |       | -                                                            |
|----------------------------------------------------------------------------------------------------|----------------------------------------------------------------------------------------------------|----------------------------------------------------------------------------------------------------|----------------------------------------------------------------------------------------------------|-----------------------------------------------------------------------------------|----------|-------|--------------------------------------------------------------|
| 1                                                                                                    | เมือง                                                                                                    | เมือง                                                                                                    | เมือง                                                                                                    | เมือง                                                                             |          |       |                                                              |
| 2                                                                                                    | อาทิตย์                                                                                                    | จันทร์                                                                                                    | อังคาร                                                                                                    | พุธ                                                                               | พฤหัสบด์ | ศุกร์ | เสาร์                                                        |
| 3                                                                                                    | ช่างยนต์                                                                                                    | ช่างยนต์                                                                                                    | ช่างไฟฟ้                                                                                                    | ข่างอิเล็ก                                                                        | าพณิชยก  | 15    |                                                              |
| 4                                                                                                    |                                                                                                    |                                                                                                    |                                                                                                    |                                                                                   |          |       |                                                              |
| การแบ                                                                                                    | บกำหนดเอง                                                                                                    |                                                                                                    |                                                                                                    |                                                                                   |          |       | -?                                                           |
| ายการแ                                                                                                    | บบกำหนดเอง                                                                                                    | 7                                                                                                    |                                                                                                    |                                                                                   |          |       |                                                              |
| าย <u>ก</u> ารแ                                                                                                    | บบกำหนดเอง:                                                                                                    |                                                                                                    | รายค                                                                                                    | การสิ่ <u>ง</u> ที่ป้อน:                                                          |          |       |                                                              |
| 1onday<br>an, Fe<br>anuary<br>1., อ.,<br>มันทร์, ส<br>ม.ค., ส<br>มกราคม                                                                                                    | , Tuesday, W<br>b, Mar, Apr, N<br>b, February, N<br>พ., พถ., ศ., ส<br>อังคาร, พุธ, พถ<br>พ., มี.ค., เม.<br>ม, คุมภาพันธ์, ร์                                                                                                    | run, bat, bat,<br>ednesday, Th<br>1ay, Jun, Jul,<br>Iarch, April, N<br>, อา.<br>ทัสบดี, ศุกร์, เ<br>ย., พ.ค., มิ.ย<br>ในาคม, เมษาเ                                                                                                    | hun<br>AL<br>May<br>เสา<br>เ, f<br>ยน,                                                                          |                                                                                   |          |       | ลบ                                                           |
|                                                                                                    |                                                                                                    |                                                                                                    |                                                                                                    |                                                                                   |          | -     |                                                              |
| กด E                                                                                                    | inter เพื่อแยกร                                                                                                    | ายการ                                                                                                    |                                                                                                    |                                                                                   |          |       |                                                              |
| กด E<br>นำเร                                                                                                    | inter เพื่อแขกร<br>ม้า <u>ร</u> ายการจากเช                                                                                                    | ายการ<br>งลล์:                                                                                                    | \$A:                                                                                                    | \$3:\$E\$3                                                                        |          |       | <u>ป่</u> าเข้า                                              |
| กด E<br>น่าเร                                                                                                    | inter เพื่อแขกร<br>ว่าฐายการจากเช                                                                                                    | ายการ<br>อุลล์:                                                                                                    | \$A.                                                                                                    | \$3:\$E\$3                                                                        |          | เกลง  | <u>ป่</u> าเข้า<br>ยกเ                                       |
| กด E<br>น่าเข<br>การแบ                                                                                                    | inter เพื่อแยกร<br>ว่าฐายการจากเช<br>เปก้าหนดเจง                                                                                                    | ายการ<br>เอล้:                                                                                                    | \$A:                                                                                                    | \$3:\$E\$3                                                                        | [        | ตกลง  | <u>ม</u> ่าเข้า<br>ยกเ                                       |
| กด E<br>นำเร<br>การแบ<br>เยการแ<br>เย <u>ก</u> ารแ                                                                                                    | inter เพื่อแยกร<br>กัฐายการจากเข<br>เบที่าหนดเอง<br>เบบกำหนดเอง<br>เบบกำหนดเอง<br>โหม่<br>๑ Wed Thu                                                                                                    | ายการ<br>เลล์:                                                                                                    | \$7.8/<br>\$18/                                                                                                 | 53:\$E\$3<br>การสัฐที่ป้อน:<br>ยนต์                                               | [        | GAB4  | <u>ป</u> าเข้า<br>อกเ<br>ชิ                                  |
| กด E<br>นำเร<br>เการเม<br>ายการแ<br>ายการแ<br>ขุดก Ti<br>ฟุดกสา<br>มุกราคม<br>รับเชร์, อ.,<br>รับเชร์, อ.,<br>รับเชร์, อ.,                                                                                                    | ີ່ເກັບ ເທື່ອແຍກອ<br>ໃຊ້ຊາຍກາຈະກາດເຊ<br>ແມກຳານເສເອຍ<br>ມານກຳານເສເອຍ<br>ມານກຳານເສເອຍ<br>ໃນນີ້<br>ມອ, Wed, Thu,<br>y, Tesday, Wa, Apr, N<br>b, Mar, Apr, N<br>b, Mar, Apr, N<br>b, Mar, Apr, N<br>b, Mar, Apr, N<br>b, Mar, Apr, N<br>b, Mar, Apr, N<br>b, Mar, Apr, N<br>b, Mar, Apr, N<br>b, Mar, Apr, N<br>b, Mar, Apr, N<br>b, Mar, Apr, N<br>b, Mar, Apr, N<br>b, M<br>b, M<br>b, M<br>b, M<br>b, M<br>b, M<br>b, M<br>b, M                                                                                                    | ายการ<br>เลล้:<br>Fri, Sat, Sun<br>ednesday, Ti<br>Jay, Jun, Jul,<br>Jarch, April, N<br>(สาย, Sun, Jul)<br>(สาย, Jun)<br>(สาย, Jun)<br>(สาย, Sun)<br>(สาย, Sun)<br>(สา)<br>(สา)<br>(สา)<br>(สา)<br>(สา)<br>(สา)<br>(สา)<br>(สา | ราย<br>ราย<br>มา<br>มา<br>มา<br>มา<br>ราย<br>ชาน<br>ชาน<br>ชาน<br>ชาน<br>ชาน<br>ชาน<br>ชาน<br>ชาน<br>ชาน<br>ชาน | 53:\$E\$3<br>                                                                     | í        | 54AQ  | <u>ม</u> ่าเข้า<br>อกเ<br>- ช<br>เ <u>ช</u> ิม<br><u>ล</u> บ |
| กด E<br>มาเร<br>มารารแบ<br>ายการแ<br>ายการแ<br>กรา<br>กราร<br>มากกรา<br>มากราร<br>มากราช<br>มาราคา<br>มาราคา<br>มาราคา<br>มาราคา<br>มาราคา<br>มาราคา<br>มาราคา<br>มาราคา<br>มารา<br>เการ<br>เบาร<br>เการ<br>เบาร<br>เการ<br>เบาร<br>เบาร<br>เบาร<br>เบาร<br>เบาร<br>เบาร<br>เบาร<br>เบ | inter เพื่อแยกร<br>ให้รูายการจากเว<br>เปก่าหนดเอง<br>บบกำหนดเอง<br>บบกำหนดเอง<br>เป็นที่<br>มะ, Wed, Thu,<br>y, Tesduay, Apr, N<br>b, Mar, Apr, N<br>y, February, Apr, N<br>w, Tea, Apr, N<br>w, Tea, Apr, N<br>y, February, Apr, N<br>y, Testaary, Table<br>Sens, Wa, M<br>y, Teataary, Table<br>Sens, Wa, M<br>y, Table<br>Sens, Wa, M<br>y, Table<br>Sens, Wa, M<br>y, Table<br>Sens, Wa, M<br>y, Table<br>Sens, Wa, M<br>y, Table<br>Sens, Wa, M<br>y, Table<br>Sens, Wa, M<br>y, Table<br>Sens, Wa, M<br>y, Table<br>Sens, W<br>y, Table<br>Sens, W<br>y, Table<br>Sens, Table<br>Sens, Table<br>Se | ายการ<br>เคล้:<br>Fri, Sat, Sun<br>ednesday, Ti<br>Hay, Jun, Jul,<br>Jarch, April, N<br>, อา.<br>พัฒน์ดู ทุกร์,<br>เม. พ.ศ., มัน<br>เมาคม, เปษา<br>ย่ายไฟฟิ, อาง<br>เคล้:                                                                                                    | SA:                                                                                                    | 53:\$E\$3<br>เรสัฐร์ปียิณะ<br>ชนต์<br>ชนต์<br>โฟฟา<br>ไฟฟา<br>ซีมการ<br>53:\$E\$3 | í        |       | <u>ม</u> าเข้า<br>อกเ<br>ญิ่ม<br>ฏิบ<br>ฏิบ                  |

*รูปที่ 3-47* การพิมพ์รายการเตรียมไว้ที่แผ่นงาน ให้เลือกเซลล์ที่พิมพ์ก่อน

พิมพ์ข้อความของแต่ละลำคับในแต่ละเซลล์ เสร็จแล้วคลิก
 ปุ่ม Office คลิกที่ปุ่มตัวเลือกของ Excel จะเปิคกล่องโต้ตอบรายการแบบกำหนดเอง จากนั้นจึงคลิก
 ปุ่ม III เพื่อนำไปเลือกเซลล์ที่พิมพ์แล้ว แล้วคลิก III เปิคกล่องโต้ตอบรายการแบบกำหนดเอง
 คลิกปุ่มนำเข้า โปรแกรมจะนำรายการพิมพ์ในเซลล์ที่อ้างเข้ามาให้เอง แล้วจึงคลิกปุ่มตกลง

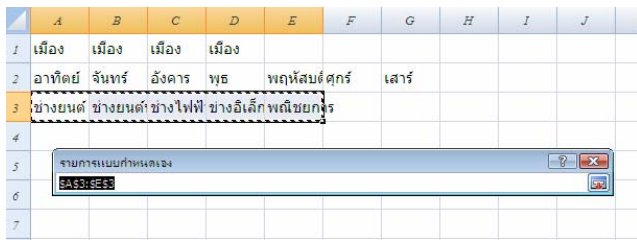

้<u>รูปที่ 3-48</u> การพิมพ์รายการกำหนดเองเตรียมไว้ โดยยังไม่ต้องเลือกเซลล์ก่อน

(2) การพิมพ์ในกล่องโต้ตอบที่รายการแบบกำหนดเองรายการ กำหนดเอง มีวิธีการ คือ ให้คลิกปุ่ม Office คลิกที่ปุ่มตัวเลือกของ Excel จะเปิดกล่องโต้ตอบ รายการแบบกำหนดเอง คลิกเลือกรายการใหม่จากรายการด้านซ้าย แล้วป้อนข้อความเซลล์ละ บรรทัดทางด้านขวา จบบรรทัดเกาะ Enter เสร็จแล้วคลิกปุ่มเพิ่ม จากนั้นจึงคลิกปุ่มตกลง

| ายการใหม่<br>สายการใหม่<br>Mon, Tue, Wed, Thu, Fri, Sat, Sun<br>Monday, Tuesday, Wednesday, Thur<br>Jan, Feb, Mar, Apr, May, Jun, Jul, Au<br>January, February, March, April, May<br>a, B, พ., พ.B, M., J., BL, J.<br>Suns, Jonney, N., March, April, May<br>a, B, M., Mar, M., J.<br>January, February, March, April, May<br>a, B, M., March, J.<br>Jansen, J.<br>March, Status, March, March, March,<br>March, Status, March, March, March,<br>March, Status, March, March, March,<br>March, Status, March, March, March,<br>March, March, March, March, March, March,<br>March, March, March, March, March, March,<br>March, March, | รายการสังที่ป้อน:<br>ข่างขนต์<br>ข่างขนต์ทวี<br>ข่างขันต์ทวี<br>ข่างอิเล็กทรอนิกส์<br>พณิชยการ | *<br><u> *</u> <u> </u> <u> </u> <u> </u> <u> </u> <u> </u> <u> </u> <u> </u> <u> </u> <u> </u>                                                                                                    |
|----------------------------------------------------------------------------------------------------|------------------------------------------------------------------------------------------------|----------------------------------------------------------------------------------------------------|
| กด Enter เพื่อแขกรายการ<br>นำเข้า <u>ร</u> ายการจากเซลล์:                                                                                                    |                                                                                                | International International Internationa |

<u>รูปที่ 3-49</u> การพิมพ์ป้อนรายการใหม่ในกล่องโต้ตอบรายการแบบกำหนดเอง

(3) การลบรายการที่ไม่ต้องการ เมื่อเข้ามาที่กล่องโต้ตอบที่รายการ

แบบกำหนดเองรายการ ให้คลิกเลือกรายการที่ไม่ต้องการทางด้านซ้ายมือ เสร็จแล้วคลิกปุ่มลบ จะมี แผ่นคำเตือน ถ้าต้องการลบให้คลิกตกลง หรือถ้าเปลี่ยนใจไม่ต้องการลบ ให้คลิกยกเลิก

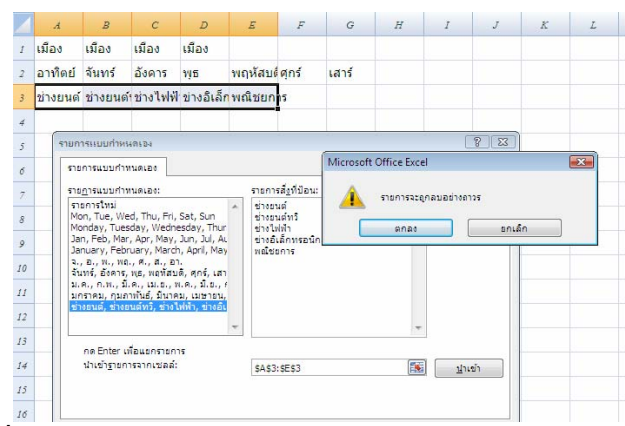

<u>รูปที่ 3-50</u> การถบรายการในกล่องโต้ตอบรายการแบบกำหนดเอง

2) <u>ข้อมูลเป็นตัวเลขล้วน</u> เมื่อพิมพ์ตัวเลขแล้ว ให้ลากตัวเติมอัตโนมัติ จะได้เป็น 2 รูปแบบ คือ การคัดลอกตัวเลข กับ การเรียงลำดับตัวเลข โดยการคัดลอกตัวเลข จะ เลือกเซลล์ต้นแบบเพียงเซลล์เดียว ส่วนการเรียงลำดับตัวเลขหรือการสร้างตัวเลขอนุกรม จะต้อง เลือกเซลล์ต้นแบบอย่างน้อย 2-3 เซลล์ หรือถ้าจะเลือกเซลล์เดียว ก็ต้องลาก + Ctrl จะได้รูปเมาส์ **f** เรียงลำดับเพิ่มเซลล์ละ 1 หรือจะใช้ปุ่มเติมในกลุ่มคำสั่งแก้ไข ของแท็บหน้าแรกบน Ribbon ก็ ได้

|   | А        | В        | С        | D          | E        | F         |   | А        | В        | С        | D          | Е        | F       |
|---|----------|----------|----------|------------|----------|-----------|---|----------|----------|----------|------------|----------|---------|
| 1 | เมือง    | เมือง    | เมือง    | เมือง      |          |           | 1 | เมือง    | เมือง    | เมือง    | เมือง      |          |         |
| 2 | อาทิตย์  | จันทร์   | อังคาร   | พุธ        | พฤหัสบด่ | ศุกร์     | 2 | อาทิตย์  | จันทร์   | อังคาร   | พุธ        | พฤหัสบด่ | ศุกร์   |
| 3 | ช่างยนต์ | ช่างยนต์ | ช่างไฟฟ้ | ข่างอิเล็ก | พณิชยก   | าร        | 3 | ช่างยนต์ | ช่างยนต์ | ช่างไฟฟ้ | ข่างอิเล็ก | พณิชยก   | าร      |
| 4 |          |          |          |            |          |           | 4 |          |          |          |            |          |         |
| 5 | 1        | 1        | 1        | 1          | 1        | 1         | 5 | 1        | 2        | 3        | 4          | 5        |         |
| б |          |          |          |            |          | <b></b> + | б |          |          |          |            |          | <b></b> |

*ฐปที่ 3-51* การใช้ตัวเติมอัตโนมัติให้กับตัวเลขแบบคัดลอกและเรียงลำคับ

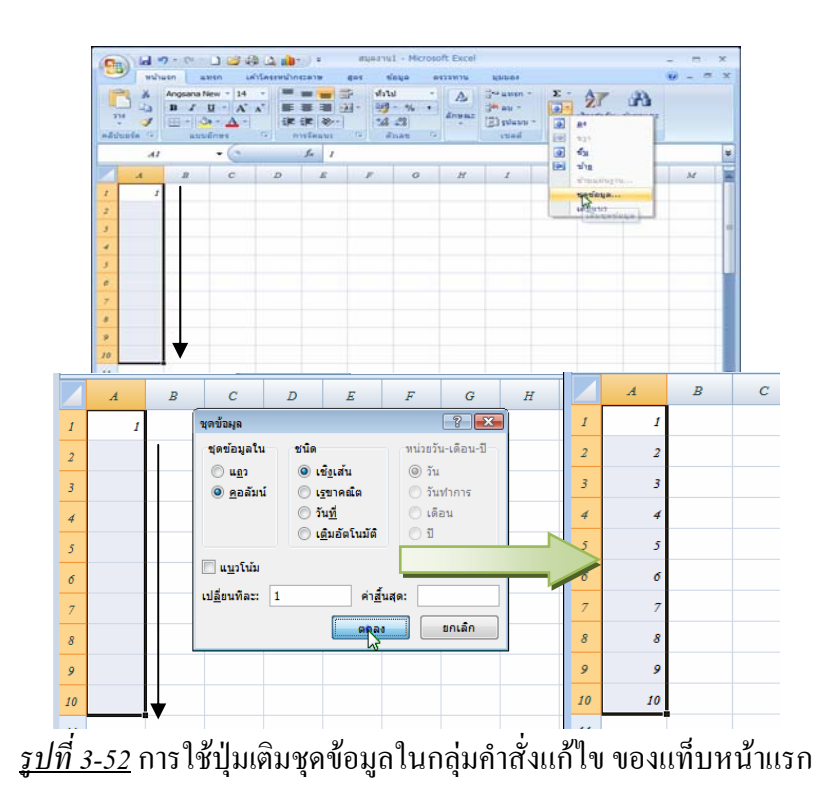

3) <u>ข้อมูลเป็นข้อความและตัวเลข</u> เมื่อลากตัวเติมอัตโนมัติที่เซลล์

ต้นแบบเพียงเซลล์เดียว ก็จะได้การเรียงลำดับตัวเลขต่อไป

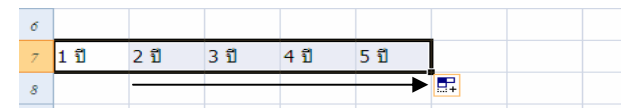

<u>รูปที่ 3-53</u> การใช้ตัวเติมอัตโนมัติให้กับข้อความและตัวเลขเป็นเรียงลำคับ

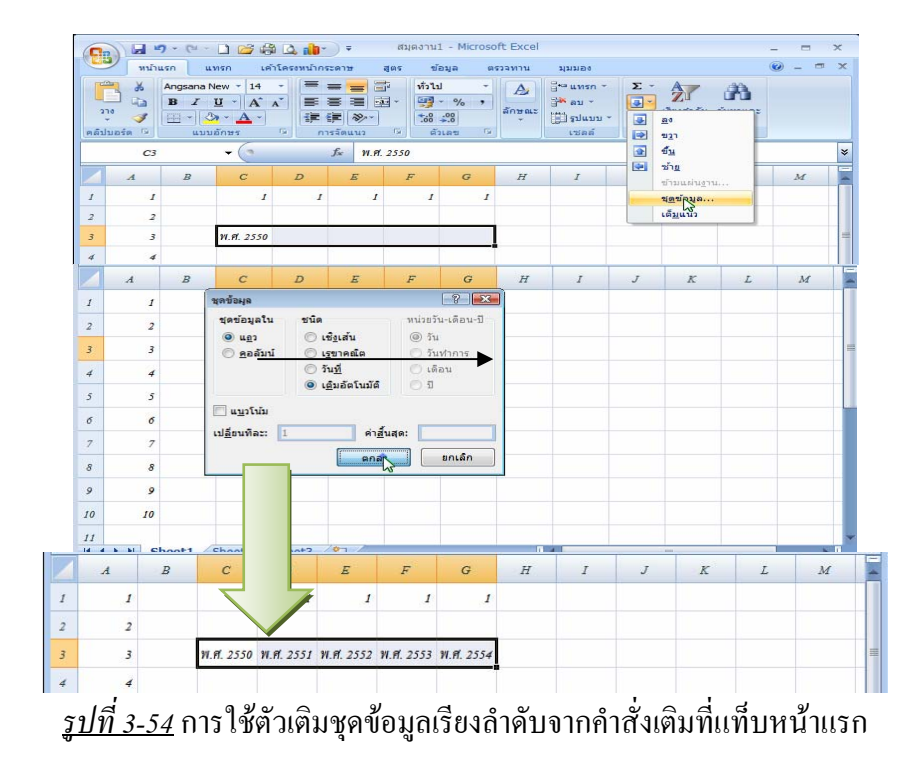

<u>การใช้ตัวเลือกการเติมอัตโนมัติ</u> ข้อมูลเป็นข้อกวามและตัวเลข เมื่อ

ลากตัวเติมอัตโนมัติที่เซลล์ต้นแบบเพียงเซลล์เดียว ก็จะได้การเรียงลำดับตัวเลขต่อไป

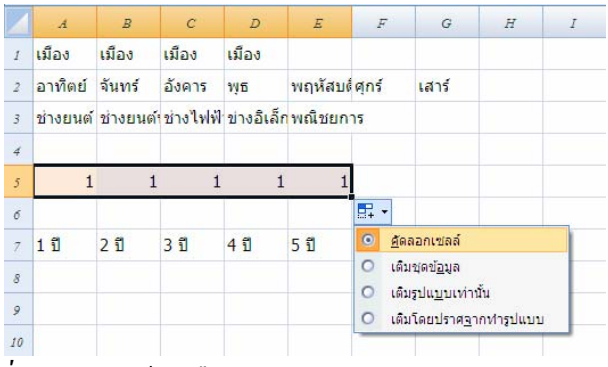

้ <u>รูปที่ 3-55</u> การใช้ตัวเลือกการเติมอัตโนมัติในการคัคลอกเซลล์

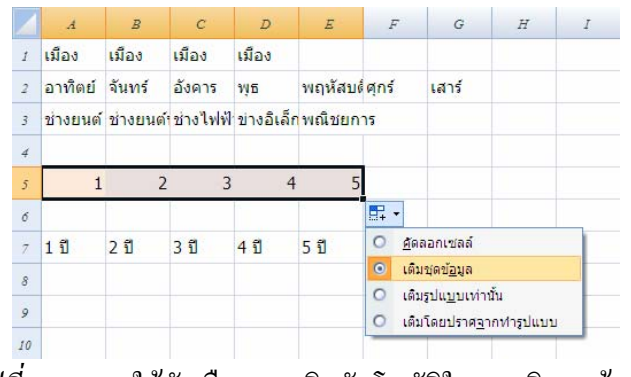

้ <u>รูปที่ 3-56</u> การใช้ตัวเลือกการเติมอัตโนมัติในการเติมชุดข้อมูล

|    | А        | В        | С        | D          | E                     | F     | -            | G                                 | Н             | Ι |
|----|----------|----------|----------|------------|-----------------------|-------|--------------|-----------------------------------|---------------|---|
| 1  | เมือง    | เมือง    | เมือง    | เมือง      |                       |       |              |                                   |               |   |
| 2  | อาทิตย์  | จันทร์   | อังคาร   | พุธ        | พฤหัสบด์              | ศุกร์ |              | <mark>เสาร์</mark>                |               |   |
| 3  | ช่างยนต์ | ช่างยนต์ | ช่างไฟฟ้ | ข่างอิเล็ก | <mark>พณิชยก</mark> า | าร    |              |                                   |               |   |
| 4  |          |          |          |            |                       |       |              |                                   |               |   |
| 5  | 1        |          |          |            |                       |       |              |                                   |               |   |
| б  |          |          |          |            |                       | ₽₽ •  |              |                                   |               |   |
| Z  | 1 ปี     | 2 ปี     | 3 ปี     | 4 ปี       | <mark>5 ปี</mark>     | 0     | <u>ค</u> ัดส | เอกเซลล์                          |               |   |
| 8  |          |          |          |            |                       | 0     | เติม         | ชุดข้ <u>อ</u> มูล                |               | _ |
| 9  |          |          |          |            |                       | 0     | เตม<br>เติม  | รูบแ <u>บ</u> บเทาน<br>โดยปราศจาย | ณ<br>กฬารปแบบ |   |
| 10 | 1        |          |          |            |                       | -     |              |                                   |               | _ |

<u>รูปที่ 3-57</u> การใช้ตัวเลือกการเติมอัตโนมัติในการเติมรูปแบบเท่านั้น

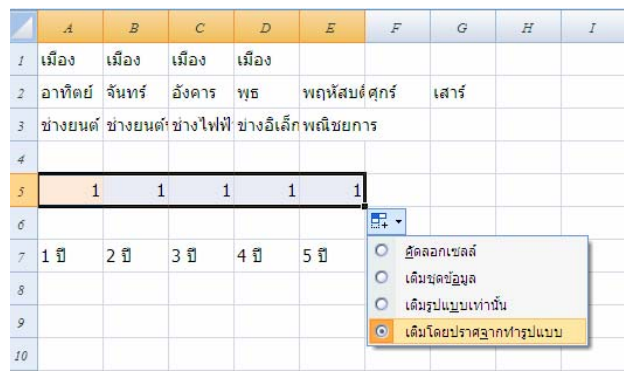

<u>รูปที่ 3-58</u> การใช้ตัวเลือกการเติมอัตโนมัติในการเติมโดยปราศจากรูปแบบ

5) <u>การใช้ตัวเติมอัตโนมัติ</u> ข้อมูลเป็นสูตรคำนวณ เมื่อลากตัวเติม อัตโนมัติที่เซลล์ต้นแบบเพียงเซลล์เดียว ก็จะได้การเรียงลำดับเซลล์ในสูตรตามไปด้วย

| 0.                              |                                        | (H + 🗋 🚰 🛱                                                                                     |                                                                   | ≠ test1                                                                                      | - Microsoft Ex                                                                              | cel                                                 |                                                                              |                       | -                |
|---------------------------------|----------------------------------------|------------------------------------------------------------------------------------------------|-------------------------------------------------------------------|----------------------------------------------------------------------------------------------|---------------------------------------------------------------------------------------------|-----------------------------------------------------|------------------------------------------------------------------------------|-----------------------|------------------|
|                                 | หน้าแรก                                | แทรก เค้                                                                                       | าโครงหน้ากระด                                                     | าษ สูตร ข่                                                                                   | ้อมูล ตรวจห                                                                                 | าาน มุมม                                            | as Add-In                                                                    |                       | 0                |
| fx<br>unse<br>Noris             | Σ ผลรวม<br>ชิงีที่ใช้ล่<br>น 😰 การเงิท | เอ้ตโนมัติ * 🔐 แบบ<br>าสุด * 🔒 ข้อเ<br>น * 🔐 วันข์                                             | มตรรกะ * 👔<br>ความ * 🍯<br>ในละเวลา * 🎢                            | ۰<br>۰<br>۰<br>۰<br>۰<br>۰<br>۰<br>۰<br>۰<br>۰<br>۰<br>۰<br>۰<br>۰                           | เก้าหนดชื่อ ▼<br>ใช้ในสูตร *<br>สร้างจากส่วนที่เลื                                          | ∰≯ da<br>=्रिके<br>ian ्रि iar                      | ตามเซลล์ที่ถูกอ้าง 🕌<br>ตามเซลล์ที่อ้างถึง 💐<br>าลูกศรออก - 🥢                | 2<br>งานาต่<br>ดรวจสะ | างการ<br>วบเชลล์ |
|                                 | G3                                     | • (9                                                                                           | f:                                                                | =E3-F3                                                                                       |                                                                                             |                                                     |                                                                              | du.                   |                  |
|                                 | A                                      | В                                                                                              | С                                                                 | D                                                                                            | E                                                                                           | F                                                   | G                                                                            | Н                     |                  |
| 1                               | 611519                                 | ข้อเชิเจียเด                                                                                   | ໂອງເໜງັ                                                           | กงานขริมัง                                                                                   | ทศักด์ส่ง                                                                                   | าะเทดไ                                              | บโลย์อำกัด                                                                   |                       |                  |
| 1                               | ตาราง<br>กี่                           | บัญชีเงินเดี<br>ชื่อ-ล                                                                         | โอนพนั<br>กล                                                      | กงานบริษัท<br><sub>ตำแหน่ง</sub>                                                             | ทศักด์สำห<br>เงินเดือน                                                                      | าษ์เทคไร<br>ภาษี                                    | นไลย์จำกัด<br>เงินเดือนสทธิ                                                  |                       |                  |
| 1                               | ตาราง<br>ที่<br>1                      | บัญชีเงินเดี<br>ชื่อ - ล<br>นางกรรณิการ์                                                       | โอนพนั<br>กูล<br>าโสเกตุ                                          | <b>กงานบริษั</b> ร<br>สพทน่ง<br>ประธาน 1                                                     | ทศึกดีสำ<br>เงินเดือน<br>50,000                                                             | <b>าธีเทคไ</b><br>ภาษี<br>250.75                    | นโลยีจำกัด<br>เงินเดือนสุทธิ<br>40.740                                       |                       |                  |
| 1<br>2<br>3<br>4                | ตาราง<br>ที่<br>1<br>2                 | <b>บัญชีเงินเดี</b><br>ชื่อ - ล<br>นางกรรณิการ์<br>นายชาญชัย                                   | <b>โอนพนั</b><br>กุล<br>าโสเกตุ<br>มากมี                          | <b>กงานบริษั</b> ก<br>สาแหน่ง<br>ประธาน ๆ<br>รองประธาน ๆ                                     | ทศึกดีสีข<br>เงินเดือน<br>50,000<br>30,000                                                  | <b>ภาษี</b><br>ภาษี<br>250.75<br>170.5              | น โลยีจำกัด<br>เงินเดือนสุทธิ<br>49,749<br>29,830                            |                       |                  |
| 1<br>2<br>3<br>4<br>5           | ตาราง<br>ที่<br>1<br>2<br>3            | บัญชีเงินเดี<br>ชื่อ - a<br>นางกรรณิการ์<br>นายชาญชัย<br>นางสาวสมศรี                           | <b>โอนพนั</b><br>กุล<br>ทัสเกตุ<br>มากมี<br>วันจันทร์             | กงานบริษัท<br>ตำแหน่ง<br>ประธาน ๆ<br>รองประธาน ๆ<br>เลขานุการ                                | ทศึกดีสำห<br>เงินเดือน<br>50,000<br>30,000<br>15,000                                        | <b>ภายี</b><br>ภายี<br>250.75<br>170.5<br>120.25    | นไถยีจำกัด<br>เงินเดือนฮุทธิ<br>49,749<br>29,830<br>14,880                   |                       |                  |
| 1<br>2<br>3<br>4<br>5<br>6      | ตาราง<br>ที่<br>1<br>2<br>3<br>4       | บัญชีเงินเดี<br>ชื่อ - ล<br>นางกรรณิการ์<br>นางชาญชัย<br>นางสาวสมศรี<br>นางวันดี               | <b>โอนพนั</b><br>กูล<br>ทักเกตุ<br>มากมี<br>วันจันทร์<br>มีชัย    | กงานบริษัท<br>ตำแหน่ง<br>ประธาน ๆ<br>รองประธาน ๆ<br>เลขานุการ<br>เจ้าหน้าที่                 | ทศักดิ์สั <i>Y</i><br>เงินเดือน<br><u>50,000</u><br><u>30,000</u><br>15,000<br><u>5,000</u> | กษีเทคไร<br>ภาษี<br>250.75<br>170.5<br>120.25<br>50 | น ไ ถยี่จำ กัด<br>เงินเดือนสุทธิ<br>49,749<br>29,830<br>14,880<br>4,950      |                       |                  |
| 1<br>2<br>3<br>4<br>5<br>6<br>7 | ตาราง<br>ที่<br>1<br>2<br>3<br>4<br>5  | บัญชีเจ็นเดี<br>ชื่อ - a<br>นางกรรณิการ์<br>นางรรณิการ์<br>นางสาวสมศรี<br>นางวันคี<br>นางประชา | ไอนฟนั<br>กุล<br>ทัศเกตุ<br>มากมี<br>วันจันทร์<br>มีชัย<br>ชูชื่น | กงานปริษัท<br>สาแหน่ง<br>ประธาน ๆ<br>รองประธาน ๆ<br>เลขานุการ<br>เจ้าหน้าที่<br>หนักงานขับรล | ทศักดิ์สัง<br>เงินเดือน<br>50,000<br>30,000<br>15,000<br>5,000<br>9,500                     | กษายี่<br>250.75<br>170.5<br>120.25<br>50<br>100    | มไลย์จำกัด<br>เงินเดือนฐาธิ<br>49,749<br>29,830<br>14,880<br>4,950<br>9,400, |                       |                  |

<u>รูปที่ 3-59</u> การใช้ตัวเติมอัต โนมัติในการเติมชุดข้อมูลแบบสูตร

1.2.2.9 การเชื่อมข้อความเป็นเซลล์เดียวกัน เป็นการใช้เครื่องหมาย &
 เชื่อมต่อระหว่างเซลล์ที่ต้องการ ภายใต้การใช้สูตร หรือใช้การย้ายข้อความจากเซลล์หนึ่งไปวางต่อ
 อีกเซลล์หนึ่งก็ได้ เช่นที่ B3 พิมพ์ =A1&C1 จะเป็นการเชื่อมข้อความของเซลล์ A1 กับเซลล์ C1

|   | А             | В      | С          |   | Α            | В            | С             |  |
|---|---------------|--------|------------|---|--------------|--------------|---------------|--|
| 1 | นายศักดิ์สิ่ง | ธิ์    | วัชรารัตน์ | 1 | นายศักดิ์สิท | าธิ์         | วัชรารัตน์    |  |
| 2 |               |        |            | 2 |              |              |               |  |
| 3 |               | =A1&C1 |            | 3 |              | นายศักดิ์สิท | ธิ์วัชรารัตน์ |  |
| 4 |               |        |            | 4 |              |              |               |  |

<u>รูปที่ 3-60</u> การเชื่อมต่อข้อความด้วยเครื่องหมาย & ในการใช้สูตร

*1.2.2.10การเปลี่ยนข้อความให้เป็นคอลัมน์* เป็นการเปลี่ยนงานข้อมูลที่ตอน แรกพิมพ์อยู่ในเซลล์เดียวกัน โดยอาจจะเว้นวรรค หรือใช้จุลภาค หรืออัฒภาค หรือแท็บคั่น แล้ว ตอนหลังต้องการที่จะแยกข้อความออกไปอีกเซลล์หนึ่ง สามารถทำได้โดยการเลือกข้อความ ทั้งหมด แล้วคลิกแท็บข้อมูล เลือกคำสั่งข้อความเป็นคอลัมน์ จะมีแผ่นตัวช่วยสร้างการแปลง ข้อความเป็นคอลัมน์ทำตามขั้นตอน

| Ca               | 2 7 -                     | (** ) ÷                                                                                   |                |             |                                |                  |               | test1 - Microsoft Excel                                        |                                 |                           |
|------------------|---------------------------|-------------------------------------------------------------------------------------------|----------------|-------------|--------------------------------|------------------|---------------|----------------------------------------------------------------|---------------------------------|---------------------------|
|                  | หน้าแรก                   | แทรก                                                                                      | เค้าโครงห      | น้ากระด     | ាង ត្រ                         | ตร ข้อมูล        | ตรวจทา        | าน มุมมอง                                                      |                                 |                           |
| รับข้อ:<br>ภายนอ | มูล พื้นฟู<br>ก~ ทั้งทมด~ | <ul> <li>คิดสมบัติ</li> <li>คิดสมบัติ</li> <li>แก้ไขการเ</li> <li>การเชื่อมต่อ</li> </ul> | ia<br>ชื่อมโยง | A↓<br>Z↓ tš | AZA<br>ZA<br>ยงสำดับ<br>เรียงส |                  | ilvilwai<br>0 | ช้อความ<br>เอารายการ<br>เป็นคอลัมน์ ที่ข่ากันออก               | เสอบความถูก<br>ล<br>าะห์แบบ Wha | เต้องของข้อมูล ≁<br>at⊣f≁ |
|                  | EI                        | + (*                                                                                      |                | fx          | นางกา                          | รรณิการ์ ทัศเกตุ |               | ข้อความเป็นคอลัมน์                                             |                                 |                           |
| A                | Α                         | В                                                                                         | C              |             | D                              | E                | F             | แยกเนื้อหาของเชลล์ของ Excel<br>หนึ่งเชลล์องในคอลับบ์ต่างหาก    | Ι                               | J                         |
| 1                | นายศักดิ์สิ่ง             | าธิ์                                                                                      | วัชรารัต       | น์          |                                | นางกรรณิก        | ร์ ทัศเก      |                                                                |                                 |                           |
| 2                |                           |                                                                                           |                |             |                                | นายชาญชัย        | มากมี         | ตวอยางเช่น คุณสามารถแยก<br>คุลลับน์ชื่อเต็บเป็นคุลลับน์ชื่อและ |                                 |                           |
| 3                |                           | นายศักดิ์สิ่ง                                                                             | กธิ์วัชรารั    | ัดน์        |                                | นางสาวสมด        | รี วันจัน     | นามสกุลแยกกันได้                                               |                                 |                           |
| 4                |                           |                                                                                           |                |             |                                | นางวันดี มีข้    | ย             | ใน Word ให้ใช้คุณอักษณะนี้เพื่อ                                |                                 |                           |
| 5                |                           |                                                                                           |                |             |                                |                  |               | แปลงข้อความที่เลือกลงในตาราง                                   |                                 |                           |
| 6                |                           |                                                                                           |                |             |                                |                  |               | แยกข้อความลงในคอลัมน์ที่                                       |                                 |                           |
| 7                |                           |                                                                                           |                |             |                                |                  |               | มพัพภาค แต่ละเครื่องหมายหรือ                                   |                                 |                           |
| 8                |                           |                                                                                           |                |             |                                |                  |               | ด้วอักษรอื่นที่คุณระบุ                                         |                                 |                           |
| 9                |                           |                                                                                           |                |             |                                |                  |               | กด F1 เพื่อดวิธีใช้เพิ่มเติม                                   |                                 |                           |
| 10               |                           |                                                                                           |                |             |                                |                  |               |                                                                | 1                               |                           |

<u>รูปที่ 3-61</u> เลือกคำสั่งข้อความเป็นคอลัมน์ที่แท็บข้อมูล

| ตัวช่วยสร้างการแปลงข้อความเป็นคอลัมน์ - ขั้นที่ 1 จาก 3                                                                            | ? 🔀                  |
|----------------------------------------------------------------------------------------------------|----------------------|
| ตัวช่วยสร้างข้อความพบว่าข้อมูลของคุณเป็น ตัวคั่น                                                                                   |                      |
| ถ้าถูกต้องแล้วให้เลือก 'ถัดไป' หรือเลือกชนิดข้อมูลที่เหมาะสมกับข้อมูลของคุณที่สุด                                                  |                      |
| ชนิดข้อมูลดั้งเดิม                                                                                                    |                      |
| เลือกชนิดแฟ้มที่เหมาะที่สุดกับข้อมูลของคุณ:                                                                                        |                      |
| 🔘 มีการใช่ตัวคุ้น - อักขระเช่นเครื่องหมายจุลภาค (,) หรือแท็บ แยกแต่ละเขตข้อมู                                                      | ล                    |
| ความกว้างคงที่ - เขตข้อมูลถูกจัดให้อยู่ในรูปแบบคอลัมน์โดยมีช่องว่างเป็นตัวแบ่ง<br>ข้อมูล                                           | ระหว่างเขต           |
| แสดงด้วอย่างข้อมูลที่เลือก:<br>1_µางกรรณีการ์ ทัศเกต<br>2_มายชาญข้อ มากมี<br>3_มางสาวสมพริวันวันทร์<br>4_มางวันดีมีชื่อ<br>5_<br>≼ | 4<br>4               |
| ยกเล็ก <ย้อนกลับ อัดไป่>                                                                                                    | ี เ <u>ส</u> ร็จสิ้น |

<u>รูปที่ 3-62</u> ตัวช่วยสร้างการแปลงข้อความเป็นคอลัมน์ขั้นที่ 1 เลือกชนิดการแบ่งคอลัมน์ด้วยตัวกั่น

| ตัวช่วยสร้างการแปล                                                                                                    | งข้อความเป็นคอลัมน์ - ขั้นที่ 2 จาก 3                     | ? 🔀                                     |
|----------------------------------------------------------------------------------------------------|-----------------------------------------------------------|-----------------------------------------|
| หน้าจอนี้ให้คุณตั้งค่า<br>แสดงด้านล่าง                                                                                    | ลัวค้นที่มีอยู่ในข้อมูลของคุณ โดยคุณสามารถดูผลที่         | เกิดขึ้นกับข้อความของคุณจากตัวอย่าง     |
| ตัวคัน<br>แ <u>ท</u> ับ<br>อัฒภา <u>ค</u> (;)<br>จุลฏาค(,)<br>V ช่องว่าง<br>อั <u>บ</u> า:<br>แส <u>ด</u> งตัวอย่างข้อมูล | ปฏองดัวคืนที่อยู่ติดกันเป็นตัวเดียวกัน<br>ด้วระบุข้อความ: |                                         |
| นางกรรณีการ์<br>นายชาญชัย<br>นางสาวสมศรี<br>นางวันดี                                                                      | ทัศเกตุ<br>มากมี<br>มีนั้นหาร์<br>มีช้อ                   | ^                                       |
| 4                                                                                                    | ยกเล็ก < ข้อนฏลับ                                         | ⊧<br>ถัดไ <u>ป</u> > เ <u>ส</u> ร็จสิ้น |

<u>รูปที่ 3-63</u> ตัวช่วยสร้างการแปลงข้อความเป็นคอลัมน์ขั้นที่ 2 เลือกชนิดตัวคั่นเป็นช่องว่าง

|                                    | × ( 4 + 0 - 0                                                                          |                    |
|------------------------------------|----------------------------------------------------------------------------------------|--------------------|
| ตัวชวยสร้างการแปลงข้อความเป็นร     | เอล์มน์ - ขันที่ 3 จาก 3                                                               |                    |
| หน้าจอนี้ให้คุณเลือกแต่ละคอลัมน์ เ | เละกำหนดรูปแบบข้อมูล                                                                   |                    |
| รูปแบบข้อมูลคอลัมน์                |                                                                                        |                    |
| 🔘 ทั่วไป                           |                                                                                        |                    |
| ข้อ <u>ค</u> วาม                   | รูปแบบ 'ทั่วไป' เปลี่ยนค่าตัวเลขเป็นจำนวน ค่าวันเวลาเป็น<br>ค่าส่วนที่เหลือเป็นต้อความ | วันเวลา และ        |
| © วันที่: DMY ▼                    |                                                                                        |                    |
| 🔘 ໃນເດັດສາໄປເຄັດຄຸລັນນ໌ (ຄ່ວນ)     | D 144 <u>90</u>                                                                        |                    |
|                                    |                                                                                        |                    |
| ปลา <u>ย</u> ทาง: \$E\$1           |                                                                                        | <b>1</b>           |
|                                    |                                                                                        |                    |
| ู แส <u>ด</u> งตัวอย่างข้อมูล      |                                                                                        |                    |
| เริ่มหม                            |                                                                                        |                    |
| <u>พรเม</u><br>มางกรรณ์การ์ ทัศเกต |                                                                                        |                    |
| นายชาญชัย มากมี                    |                                                                                        |                    |
| นางสาวสมศรี วันจันทร์<br>มางรับอื  |                                                                                        |                    |
| 14 10 2 14 01                      |                                                                                        | -                  |
| •                                  | III.                                                                                   | •                  |
|                                    |                                                                                        |                    |
|                                    | ียกเล็ก <ย่อน <u>ก</u> ลับ ถัดไป>                                                      | เ <u>ส</u> ร็จสิ้น |

*รูปที่ 3-64* ตัวช่วยสร้างการแปลงข้อความเป็นคอลัมน์ขั้นที่ 3 เลือกรูปแบบของเซลล์แต่ละคอลัมน์ และจะนำไปไว้ที่เซลล์ใด

| f <sub>*</sub> | นางกรร | ณิการ์     |           |  |
|----------------|--------|------------|-----------|--|
|                | D      | E          | F         |  |
|                |        | นางกรรณิกา | ทัศเกตุ   |  |
|                |        | นายชาญชัย  | มากมี     |  |
|                |        | นางสาวสมด  | วันจันทร์ |  |
|                |        | นางวันดี   | มีชัย     |  |
|                |        |            |           |  |

<u>รูปที่ 3-65</u> ผลลัพธ์จากการแปลงข้อความเป็นคอลัมน์แล้ว ชื่อและนามสกุลอยู่คนละคอลัมน์

*1.2.2.11 การล้าง เป็นการจัดการล้างเซลล์ที่เลือกไว้* ได้แก่ รูปแบบ เนื้อหา

้ข้อคิดเห็น และทั้งหมด เป็นต้น โดยไปที่แท็บหน้าแรก ชุดคำสั่งการแก้ไข ดังรายละเอียดต่อไปนี้

- ≣•⊐ แทรก ≁ Σ -AZT A 🚰 ลบ 👻 • เรียงสำดับ ดันหาและ และกรองฯ เลือกฯ ลักษณะ เซลล์ ∗ 📰 รูปแบบ \* 2-เซลล์ 2 <u>ล้</u>างทั้งหมด % ล้างรูปแบ<u>บ</u> ล้า<u>ง</u>เนื้อหา Н ล้างข้อค<u>ิด</u>เห็น **B**1,122.00 \$ 250.00 7500.00% 75.00% 321 <u>รูปที่ 3-66</u> คำสั่งการถ้าง
  - <u>3 111 2-00</u> 11 11 11 11 11 11 11
- <u>ล้างทั้งหมด</u> เป็นการล้างทั้งรูปแบบ เนื้อหา และข้อคิดเห็น

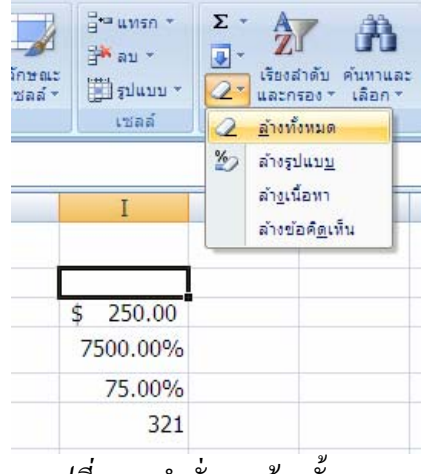

<u>รูปที่ 3-67</u> คำสั่งการถ้างทั้งหมด

<u>ล้างรูปแบบ</u> เป็นการล้างรูปแบบ แต่ไม่ได้ล้างเนื้อหาที่เป็นข้อมูล

หรือข้อความ เช่น สกุลเงินหายไป หรือ 20% ล้างแล้วจะได้ .2 ฯลฯ

| ลักษณ<br>เซลล์ | 3 ชี** แทรก *<br>3 ** ลบ *<br>ะ<br>* ∭ี่ รูปแบบ * | Σ · | รียงสำดับ ดันทาและ<br>และกรอง ฯ เลือก ฯ          |
|----------------|---------------------------------------------------|-----|--------------------------------------------------|
|                | เซลล์                                             | 2   | <u>ล้</u> างทั้งหมด                              |
|                |                                                   | 2   | ล้างรูปแบ <u>บ</u>                               |
| 1              | Ι                                                 |     | ้ <u>ด้าง</u> เนื้อหา<br>ล้างข้อค <u>ิด</u> เห็น |
|                | 250                                               |     |                                                  |
|                | 7500.00%                                          |     |                                                  |
|                | 75.00%                                            |     |                                                  |
|                | 321                                               |     |                                                  |

<u>รูปที่ 3-68</u> คำสังการถ้างรูปแบบ

 <u>ล้างเนื้อหา</u> เป็นการถ้างแต่เนื้อหาที่เป็นข้อมูลหรือข้อความ แต่ ไม่ได้ถ้างรูปแบบ ซึ่งเมื่อมองด้วยตาเปล่า จะเห็นเป็นเซลล์เปล่า ๆ แต่เมื่อพิมพ์งานเข้าไปจะได้ รูปแบบเหมือนเดิม เช่น เซลล์ 20% ถ้างแล้วจะได้เซลล์เปล่า เมื่อพิมพ์ 1 ลงไปในเซลล์ที่ล้างนั้น จะ ได้ผลลัพธ์เป็น 100% ฯลฯ

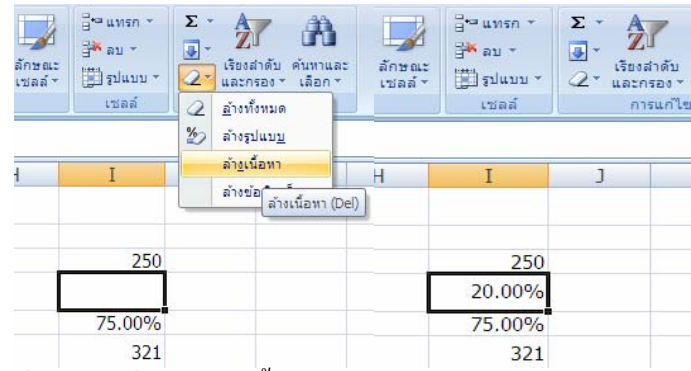

<u>รูปที่ 3-69</u> คำสั่งการล้างเนื้อหา แต่รูปแบบยังอยู่ ทอลองพิมพ์เลข 20

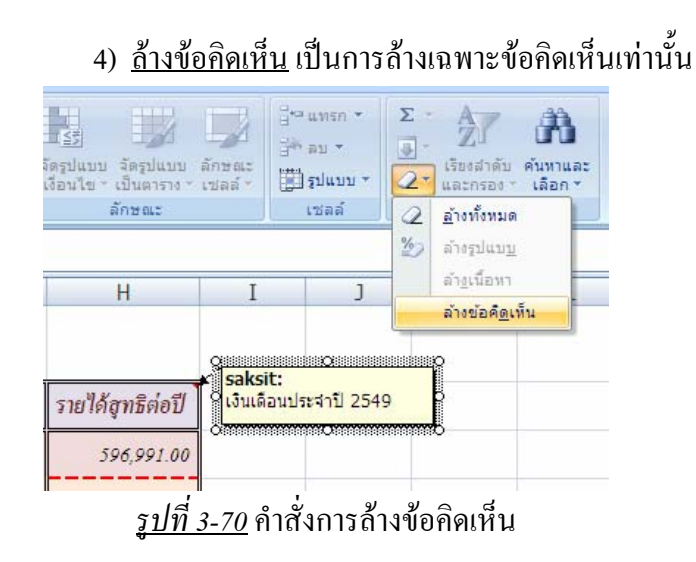

1.2.2.12การค้นหาและเลือก เป็นการจัดการถบส่วนที่เลือก เช่น จะลบเซลล์ หรือลบแถวหรือลบคอลัมน์ที่ได้เลือกไว้ เป็นต้น โดยใช้คำสั่งการค้นหาและเลือก ที่ชุดคำสั่งการ แก้ไขของแท็บหน้าแรก จะมีรายการต่าง ๆ ได้แก่ ค้นหา แทนที่ ไปที่ ไปที่แบบพิเศษ สูตร ข้อคิดเห็น การจัดรูปแบบตามเงื่อนไข ค่าคงที่ การตรวจสอบความถูกต้องของข้อมูล เลือกวัตถุ และ บานหน้าต่างส่วนที่เลือก เป็นต้น

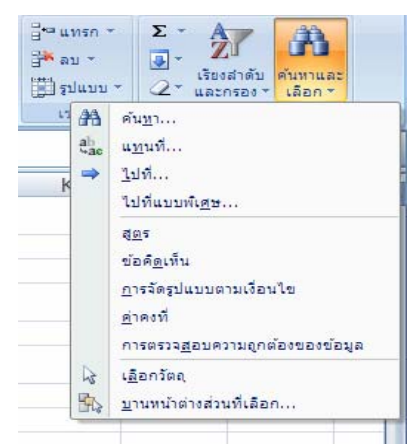

### <u>รูปที่ 3-71</u> รายการต่าง ๆ จากกำสั่งการค้นหาและเลือก

| *# u.v.so : | · · · ·                           |    | A                                 | В          | С           |
|-------------|-----------------------------------|----|-----------------------------------|------------|-------------|
| עה 😽        |                                   | 1  | <u>นายศักดิ์สิทธิ์ วัชรารัตน์</u> | วิทยาลัยสา | รพัดช่างพิษ |
| 🗒 รูปแบบ    | * 2* และกรอง+ เลือก*              | 2  | 1                                 | 10         |             |
| · #         | ค้น <u>ท</u> า                    | 3  | 100                               | 20         |             |
|             | แ <u>ท</u> นที<br>ไปที่           | 4  | 215.5                             | 30         |             |
| 1           | ไปที่แบบพิเ <u>ศ</u> ษ            |    | 123.25                            | <u>40</u>  |             |
|             | <u>ąn</u> s                       | 6  | รวม 245.33                        | 100.00     |             |
|             | ข้อคิ <u>ด</u> เห็น<br>ไปที่สุดรไ | 7  | 12,345,678.00                     | 30.00      |             |
| 75          | การจดรูบแบบตามเงอนเข              | 8  | ₿ 1,122.00                        | 100.00     |             |
|             | <u>M</u> 1HON                     | 9  | \$ 250.00                         | 30.00      |             |
| N.          |                                   | 10 | 7500.00%                          |            |             |
| 13<br>IB    | ( <u>a</u> anooq                  | 11 | 75.00%                            |            |             |
| 20          | บานหนาตางสวนทเลอก                 | 12 | 321                               |            |             |

<u>รูปที่ 3-72</u> คำสั่งการค้นหาสูตร

*1.2.2.13 การลบ* เป็นการจัดการลบส่วนที่เลือก เช่น จะลบเซลล์ หรือลบแถว หรือลบคอลัมน์ที่ได้เลือกไว้ เป็นต้น โดยใช้กำสั่งลบ ที่ชุดกำสั่งเซลล์ของแท็บหน้าแรก จะมี ชุดกำสั่งอยู่ 4 กำสั่ง ได้แก่ ลบเซลล์ ลบแถวในแผ่นงาน ลบคอลัมน์ในแผ่นงาน และลบแผ่นงาน เป็นต้น หรือใช้กลิกขวาเปิดเมนูลัดในส่วนที่เลือก แล้วเลือกรายการลบ... จะมีกล่องโต้ตอบลบ ออกมาให้เลือกว่าจะลบอะไร ได้แก่ ลบเซลล์แล้วเลื่อนเซลล์ไปทางซ้าย/ขึ้น หรือลบทั้งแถว หรือลบ ทั้งกอลัมน์ เป็นต้น

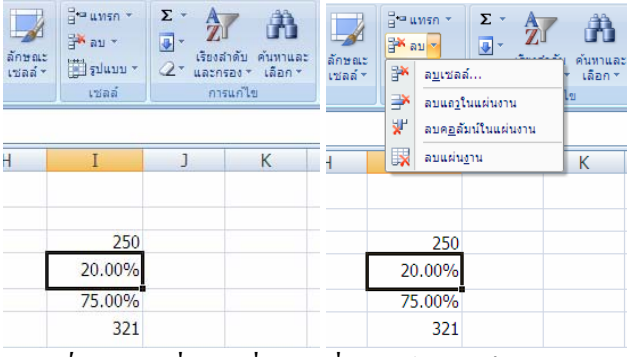

*ฐ<u>ปที่ 3-73</u> คำสั่ง*ถบ ที่ชุคคำสั่งเซลล์ของแท็บหน้าแรก

3-35

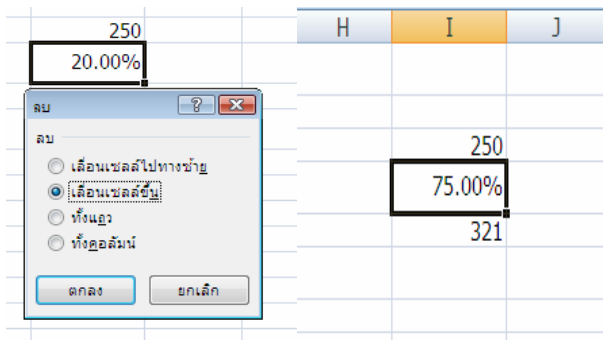

<u>รูปที่ 3-74</u> กล่องโต้ตอบลบเซลล์ แถว หรือคอลัมน์

1.2.2.14การแทรก เป็นการจัดการแทรกส่วนที่เลือก เช่น จะแทรกเซลล์ หรือ แทรกแถวหรือแทรกคอลัมน์ที่ได้เลือกไว้ เป็นต้น โดยใช้กำสั่งแทรก ที่ชุดกำสั่งเซลล์ของแท็บหน้า แรก จะมีชุดกำสั่งอยู่ 4 กำสั่ง ได้แก่ แทรกเซลล์ แทรกแถวในแผ่นงาน แทรกคอลัมน์ในแผ่นงาน และแทรกแผ่นงาน เป็นต้น หรือใช้คลิกขวาเปิดเมนูลัดในส่วนที่เลือก แล้วเลือกรายการแทรก... จะ มีกล่องโต้ตอบแทรกออกมาให้เลือกว่าจะแทรกอะไร ได้แก่ แทรกเซลล์แล้วเลื่อนเซลล์ไปทางขวา/ ลง หรือแทรกทั้งแถว หรือแทรกทั้งคอลัมน์ เป็นต้น นอกจากนี้ยังมีปุ่มตัวเลือกการแทรกเกิดขึ้นมา ด้วย ช่วยให้มีการจัดรูปแบบเซลล์ที่แทรกมาง่ายขึ้น

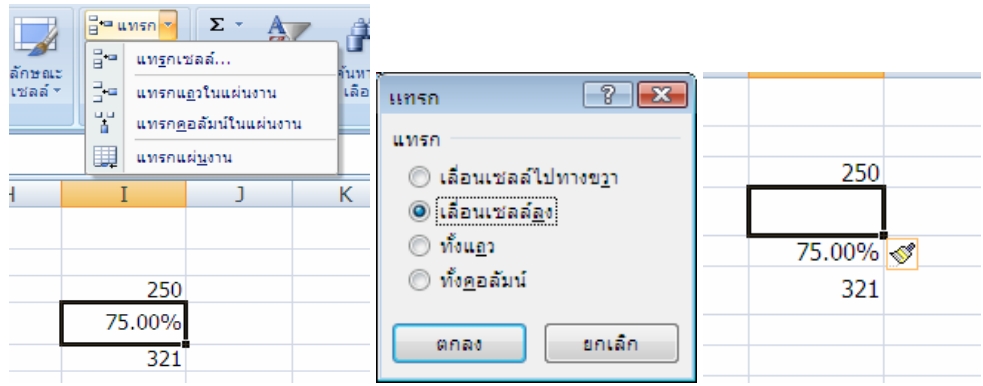

<u>รูปที่ 3-75</u> กล่องโต้ตอบแทรกเซลล์ แถว หรือคอลัมน์

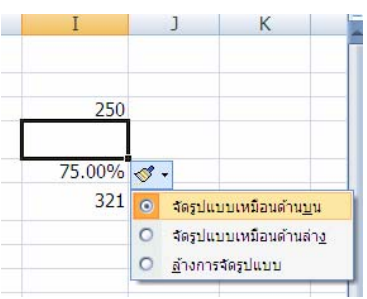

<u>ฐปที่ 3-76</u> ปุ่มตัวเลือกการแทรก จัครูปแบบเซลล์ให้เหมือนกับเซลล์ด้านบน

3-36

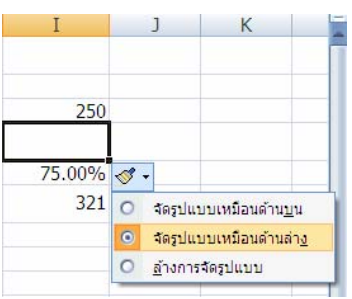

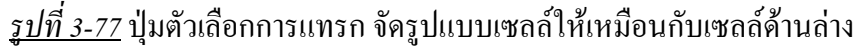

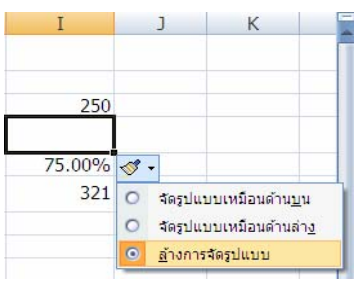

<u>รูปที่ 3-78</u> ปุ่มตัวเลือกการแทรก ล้างการจัดรูปแบบเซลล์

*1.2.2.15 การสร้างข้อคิดเห็น* เป็นการสร้างและการจัดการข้อคิดเห็นต่าง ๆ เช่น ลบ แสดง/ซ่อน ค้นหาก่อนหน้า ถัดไป แสดงข้อคิดเห็นทั้งหมด เป็นต้น โดยใช้กลุ่มคำสั่งข้อคิดเห็น ของแท็บตรวจทาน

| <b>C</b>           | <b>- -</b>          | (°4 × ) ∓                 |                           |                                 |                         | test1 - N                   | licrosoft Excel                   |                                  |                                                               |                                          |                                        |
|--------------------|---------------------|---------------------------|---------------------------|---------------------------------|-------------------------|-----------------------------|-----------------------------------|----------------------------------|---------------------------------------------------------------|------------------------------------------|----------------------------------------|
|                    | หน้าแรก             | แทรก                      | เค้าโครงหน้ากระ           | ดาษ สูตร                        | ข้อมูล ตรวจ             | ทาน มุมร                    | 194                               |                                  |                                                               |                                          |                                        |
| ABC<br>nrs<br>atno | การ อ<br>คันคว้า ภี | ม ลิร<br>รรลา แปล<br>เราน | สร้าง<br>ข้อคิดเห็น       | ม ก่อน ถัดไม<br>ทน้า<br>ข้อคิดเ | ม แสดง/ช่อ              | แข้อคิดเห็น<br>ดเห็นทั้งหมด | การป้องกัน ป้องก<br>แผ่นงาน สมุดง | าัน ใช้สมุด<br>าน รงานร่วมกัน ∭า | การป้องกันและ<br>อนุญาตให้ผู้ใช้เ<br>ลิดตามการเปลี่ย<br>แแปลง | าารใช้สมุดงานร่<br>เก้ไขช่วง<br>วนแปลง * | iวมกั <b>น</b>                         |
|                    | A                   | В                         | С                         | D                               | E                       | F                           | G                                 | Н                                | I                                                             | J                                        | k                                      |
| 1                  | ตารางร              | บัญชีเงิน                 | เดือนพนั                  | ้กงานบริษัท                     | ทศักดิ์สิท              | ธิ์เทคโน                    | โลยีจำกัด                         |                                  | Acakeit:                                                      |                                          | <u></u>                                |
| 2                  | ที่                 | ชื่อ -                    | - สกุล                    | ตำแหน่ง                         | <mark>เงินเดื</mark> อน | ภาษี                        | <i>เงินเดือนสุทธิ</i>             | รายได้สุทธิต่อปี                 | ริสิธริก.                                                     | เะสาปี 2549∣                             |                                        |
| 3                  | 1                   | นางกรรณิกา                | ร์ ทัศเกตุ                | ประธาน ๆ                        | 50,000                  | 250.75                      | 49,749.25                         | 596,991.00                       | -0/////////////////////////////////////                       |                                          | ,,,,,,,,,,,,,,,,,,,,,,,,,,,,,,,,,,,,,, |
| 4                  | 2                   | นายชาญชัย                 | มากมี                     | รองประธาน ๆ                     | 30,000                  | 170.50                      | 29,829.50                         | 357,954.00                       |                                                               |                                          |                                        |
| 5                  | 3                   | นางสาวสมค                 | <sup>1</sup> รี วันจันทร์ | เลขานุการ                       | 15,000                  | 120.25                      | 14,879.75                         | 178,557.00                       |                                                               |                                          |                                        |
| 6                  | 4                   | นางวันดี                  | มีชัย                     | เข้าหน้าที่                     | 5,000                   | 50.00                       | 4,950.00                          | 59,400.00                        |                                                               |                                          |                                        |
| 7                  | 5                   | นายประชา                  | ชูซื้น                    | พนักงานขับรถ                    | 9,500                   | 100.00                      | 9,400.00                          | 112,800.00                       |                                                               |                                          |                                        |

<u>รูปที่ 3-79</u> การสร้างข้อกิดเห็น

*1.2.2.16 ชื่อที่กำหนด* เป็นการจัดการชื่อที่ใช้แทนการอ้างอิงเซลล์ที่เป็นก่าสูตร ทำให้เข้าใจได้ง่ายขึ้น โดยใช้กลุ่มกำสั่งชื่อที่กำหนดในแท็บสูตร

| שו     | สูตร                  | ขอมูล          | ตรวจทาน         | มุมมอง                     |   |
|--------|-----------------------|----------------|-----------------|----------------------------|---|
| การ    | ดันหาและก             | กรอ้างอิง *    | , <b>A</b>      | 😓 กำหนดชื่อ 👻              |   |
| ) คณิ  | ตศาสตร์แล             | ะตรีโกลเมิติ * |                 | fr <sup>□</sup> îsîlugas - | 1 |
| ) พังร | <b>์ขันเพิ่มเติ</b> ม |                | ตวจดการ<br>ชื่อ | 🜃 สร้างจากส่วนที่เลือก     |   |
|        |                       |                |                 | ชื่อที่กำหนด               |   |

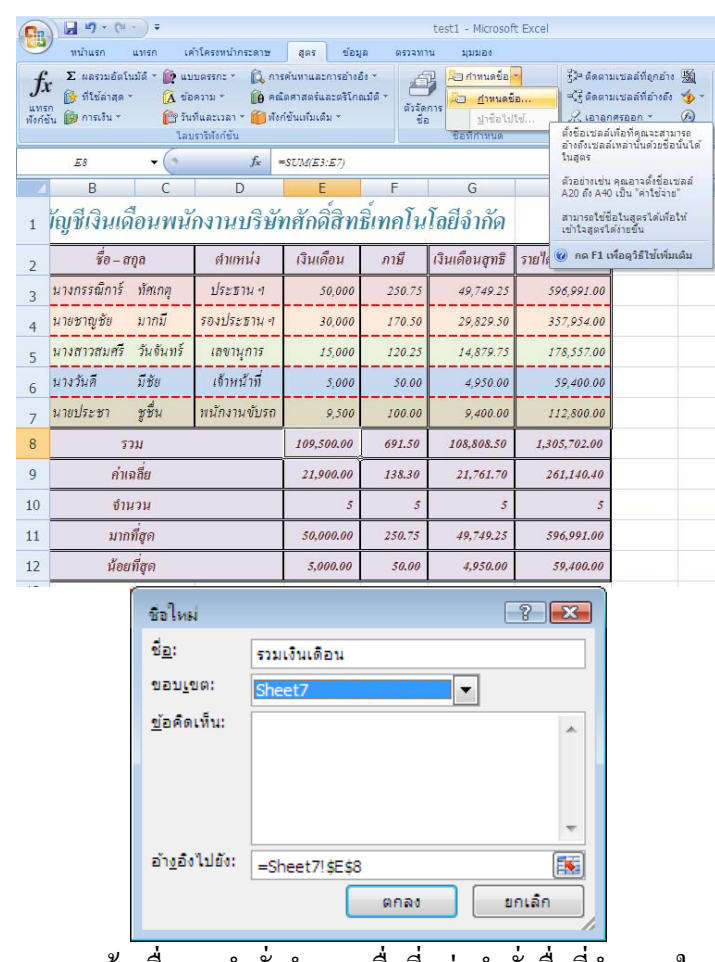

*รูปที่ 3-81* การสร้างชื่อจากคำสั่งกำหนดชื่อที่กลุ่มคำสั่งชื่อที่กำหนดในแท็บสูตร

| <b>C</b> n                  | ) 🖬 🔊 • (° • ) =                                               |                                |                                                                         |                                                        |                      |               | test1 - Microsof                                                       | t Excel        |                                       |
|-----------------------------|----------------------------------------------------------------|--------------------------------|-------------------------------------------------------------------------|--------------------------------------------------------|----------------------|---------------|------------------------------------------------------------------------|----------------|---------------------------------------|
| 0                           | หน้าแรก แทรก                                                   | เค่                            | ำโครงหน้ากระดาษ                                                         | ត្តទទ                                                  | ้อมูล                | ตรวจทา        | น มุมมอง                                                               |                |                                       |
| <i>fs</i><br>แทร<br>พังก์ร่ | Σ ผลรวมอัตโนมัติ *<br>β ที่ไข้ล่าสุด *<br>ภ<br>มัน 🍺 การเงิน * | 😭 แบ<br>🛕 ข้อ<br>🎦 วันา<br>ไลบ | บตรรกะ * (2) ก<br>ความ * (10) ค<br>ที่และเวลา * (10) พื<br>ราจีพังก์ชัน | ารดันหาและการะ<br>ณิตศาสตร์และต่<br>งก์ชั้นเพิ่มเติม * | ำงอึง ∽<br>โกณมิติ ≁ | ตัวจัด<br>ชีว | มา กาหนดข้อ<br>มา ใช้ในสูตร ≁<br>การ<br>เมา สร้างจากส่ว<br>ข้อที่กำหนด | •<br>นที่เลือก | }}≓ ติดตาร<br>=€} ติดตาร<br>2€ เอาลูก |
|                             | รวมเงินเคือน 👻                                                 | 0                              | fx                                                                      | =SUM(E3:E7)                                            |                      |               |                                                                        |                |                                       |
|                             | В                                                              | С                              | D                                                                       | E                                                      |                      | F             | G                                                                      |                | Н                                     |
| 1                           | <i>ัญชีเงินเดือ</i> น                                          | พนั                            | กงานบริษั                                                               | <i>์</i> ทศักดิ์สิ                                     | ทธิ์เท               | คโน           | โลยีจำกัด                                                              |                |                                       |
| 2                           | ชื่อ – สกุล                                                    |                                | ตาแหน่ง                                                                 | เงินเดือน                                              | ภ                    | ายี           | เงินเดือนสุทธิ                                                         | รายได้สุ       | ทธิต่อปี                              |
| 3                           | นางกรรณิการ์ ทัศแ                                              | าตุ                            | <u>ประธาน ๆ</u>                                                         | 50,00                                                  | 10 .                 | 250.75        | 49,749.25                                                              | 55             | 6,991.00                              |
| 4                           | นายชาญชัย มาก                                                  | มี                             | รองประธาน จ                                                             | 30,00                                                  | 0                    | 170.50        | 29,829.50                                                              | 32             | 57,954.00                             |
| 5                           | นางสาวสมศรี วันจ้                                              | ันทร์                          | เลขานุการ                                                               | 15,00                                                  | 0                    | 120.25        | 14,879.75                                                              | 13             | 8,557.00                              |
| 6                           | นางวันดี มีชัย                                                 |                                | เจ้าหน้าที่                                                             | 5,00                                                   | 0                    | 50.00         | 4,950.00                                                               |                | 59,400.00                             |
| 7                           | นายประชา ชูซื่น                                                | 1                              | พนักงานขับรถ                                                            | 9,50                                                   | 0                    | 100.00        | 9,400.00                                                               | 11             | 2,800.00                              |
| 8                           | รวม                                                            |                                |                                                                         | 109,500.0                                              | 0 0                  | 91.50         | 108,808.50                                                             | 1,30           | 5,702.00                              |

<u>รูปที่ 3-82</u> การกำหนดชื่อในแท็บสูตรเสร็จแล้วชื่อรวมเงินเดือน

การสร้างชื่อจากส่วนที่เลือก เราสามารถสร้างชื่ออีกวิธีหนึ่งได้ โดยการ เลือกเซลล์ที่หัวตารางด้านซ้ายหรือด้านบนก่อน แล้วจึงใช้กำสั่งสร้างชื่อจากส่วนที่เลือกของกลุ่มกำ สั่งชื่อที่กำหนดในแท็บสูตร

| สูตร ข้อมูเ<br>ค้นหาและการอ้างอิ<br>ตศาสตร์และตริโกล<br>เข้นเพิ่มเติม * | ล ตรวจทา<br>ง +<br>เมิติ +<br>ซื้อ<br>ชื่อ  | น มุมมอง<br>มิศาทนดชื่อ<br>มิศิวโซโนสูดร≁<br>การ<br>ชื่อที่กำหนด                                                                 | ร<br>รู้}⊐ ติดตามเข<br>⊐ู้รู้ติดตามเข<br>√ู้ เอาลูกศร                                                   | รอส์ร่<br>รอส์ร่<br>ออก                                                                                                    |
|-------------------------------------------------------------------------|---------------------------------------------|----------------------------------------------------------------------------------------------------|----------------------------------------------------------------------------------------------------|----------------------------------------------------------------------------------------------------|
| 12*63<br>E                                                              | F                                           | สร้างจากส่วนท์<br>สร้างชื่อจากเข<br>พลายคนเลือก<br>โ.ล. บนสุดหรือคอ                                                              | ที่เลือก (Ctrl+Shift+F3)<br>ชลล์ที่เลือกโดยอัตโนมัติ<br>าที่จะใช้ข้อความในแลว<br>ลัมน์ช้ายสุดของส่วนที่ |                                                                                                    |
| 1111111111111                                                           | NININ H                                     | 864 เลือก                                                                                                    |                                                                                                    |                                                                                                    |
| เงินเดือน                                                               | ภาษี                                        | <sup>864</sup> <sub>เลือก</sub><br>เงินเดือนสูทธิ                                                                                | รายได้สุทธิต่อปี                                                                                        | การสร้างชื่อจากส่วนที่เลือก 🔋 💌                                                                                                    |
| เงินเดือน<br>50,000                                                     | ภาษี<br>250.75                              | <ul> <li>6 เลือก</li> <li>เงินเดือนสูทธิ</li> <li>49,749.25</li> </ul>                                                           | รายได้สูทธิต่อปี<br>596,991.00                                                                          | การสร้างขีออากส่วนทีเลือก 😮 📧<br>สร้างยือจากค่าใน:<br>เซิโนอวดำนานไ                                                                    |
| เงินเดือน<br>50,000<br>30,000                                           | ภาษี<br>250.75<br>170.50                    | <ul> <li>66 เลือก</li> <li>เงินเดือนสูทธิ</li> <li>49,749.25</li> <li>29,829.50</li> </ul>                                       | รายได้สุทธิต่อปี<br>596,991.00<br>357,954.00                                                            | การสร้างข้ออากส่วนที่เลือก 😮 💌<br>สร้างชื่อจากค่าใน:<br>V[แลวด้านบูน]<br>คอลัมน์ด้านข้าย                                               |
| เงินเดือน<br>50,000<br>30,000<br>15,000                                 | ภาษี<br>250.75<br>170.50<br>120.25          | <ul> <li>66 เลือก</li> <li>เงินเดือนสูทธิ</li> <li>49,749.25</li> <li>29,829.50</li> <li>14,879.75</li> </ul>                    | รายได้สูทธิต่อปี<br>596,991.00<br>357,954.00<br>178,557.00                                              | การสร้างชื่อจากส่วนที่เลือก<br>สร้างชื่อจากค่าใน:                                                                                      |
| เงินเดือน<br>50,000<br>30,000<br>15,000<br>5,000                        | ภาษี<br>250.75<br>170.50<br>120.25<br>50.00 | <ul> <li>6 6 เลือก</li> <li>เงินเดือนสูทธิ</li> <li>49,749.25</li> <li>29,829.50</li> <li>14,879.75</li> <li>4,950.00</li> </ul> | รายได้สุทธิต่อปี<br>596,991.00<br>357,954.00<br>178,557.00<br>59,400.00                                 | การสร้างชื่อจากส่วนที่เลือก 🕑 💌<br>สร้างชื่อจากค่าใน:<br>V แลวดำนบน<br>คอสัมน์ดำนช่าย<br>แลวดำน <u>ล่</u> าง<br>คอสัมน์ดำนข <u>ว</u> า |

*รูปที่ 3-83* การสร้างชื่อจากส่วนที่เลือก

การจัดการชื่อ เราสามารถจัดการชื่อ ทั้งสร้างชื่อ การแก้ไข และการ ลบชื่อ โดยใช้กำสั่งตัวจัดการชื่อจากส่วนที่เลือกของกลุ่มกำสั่งชื่อที่กำหนดในแท็บสูตร

| ต้าจัดการชื่อ                                       |                        |           | ? 💌                  |                        |                            |
|-----------------------------------------------------|------------------------|-----------|----------------------|------------------------|----------------------------|
| <u>ส</u> ร้าง <u>แ</u> ก่ไข <u>ค</u> บ              |                        |           | ตัว <u>ก</u> รอง ▼   |                        |                            |
| ชื่อ คำ                                             | อ้างอึงไปยัง           | ขอบเขต    | ข้อคิดเห็น           |                        |                            |
| 🕮 <mark>รายได้สุทธิต่อปี {" 596,991.00 ";" 3</mark> | =Sheet71\$H\$3:\$H\$12 | สมุดงาน   |                      | แก้ไขชื่อ              | ? 🗙                        |
|                                                     |                        |           |                      | ชื <u>่อ</u> :         | รายได้สุทธิต่อปี           |
|                                                     |                        |           |                      | ນວນເນດ:                | สมุดงาน 👻                  |
|                                                     |                        |           |                      | <u>ข้</u> อคิดเห็น:    | A                          |
|                                                     |                        |           |                      |                        |                            |
|                                                     |                        |           |                      |                        | -                          |
| ฏ้างอึงไปอัง:<br>XXX =Sheet7(6H63:6H612             |                        |           |                      | อ้า <u>ง</u> อึงไปยัง: | =Sheet7!\$H\$3:\$H\$12     |
|                                                     |                        |           | la //                |                        | ตกลง ยกเล็ก                |
|                                                     | Microsoft (            | Office Ex | cel                  |                        |                            |
|                                                     | <u> </u>               | คุณแน่ใจ  | เหรือไม่ว่าคุณต้องกา | รจะลบชื่อ รายได        | ด้สุทธิต่อป                |
|                                                     |                        | ตก        | a <b>ง</b>           | ยกเลิก                 |                            |
| <i>รปที่ 3-84</i> การ <sub>ว</sub>                  | สร้าง แก้ไข            | า หรื     | อลบชื่อจาก           | ตัวจัดการ              | เชื่อในคำสั่งตัวจัดการชื่อ |

#### 2. การจัดการแผ่นงาน

ในการบางครั้งเราต้องมีจัดการกับแผ่นงาน เพื่อใช้งานในปัจจุบันอยู่ตลอดเวลา โดยคลิก ขวาที่ชื่อแผ่นงาน จะเปิดเมนูลัดขึ้นมาให้เลือกรายการที่ต้องการทำงาน